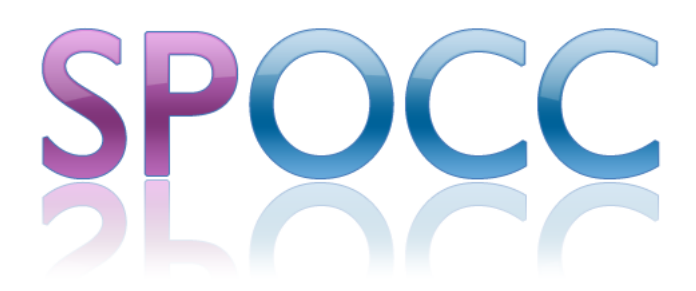

# Provider's Guide

SPOCC.Net 2016 Patch 1

Oxford Computer Consultants Ltd. 23-38 Hythe Bridge Street Oxford OX1 2EP Tel: 01865 305200

Version 14.1 by Luke Canvin, Colin Green, Peter Row, Rowland Willets, Paweł Sowiński and Bartosz Kownacki

© Oxford Computer Consultants Ltd.

# Contents

| 1                                                | INTRODUCTION                                                                                                    | .5                               |
|--------------------------------------------------|----------------------------------------------------------------------------------------------------|----------------------------------|
| 2                                                | WHAT'S NEW IN SPOCC.NET 2016 PATCH 1?                                                                                                    | .6                               |
| 2.1                                              | PERFORMANCE INDICATOR MANAGEMENT THROUGH SPOCC.NET                                                                                                    | . 6                              |
| 3                                                | OVERVIEW                                                                                                    | .7                               |
| 3.1                                              | INTENDED AUDIENCE                                                                                                    | . 7                              |
| 3.2                                              | SPOCC.NET PRIVACY AND SECURITY POLICY                                                                                                    | . 7                              |
| 3.3                                              | NAVIGATING THE SITE                                                                                                    | . 8                              |
| 3.4                                              | MANDATORY FIELDS                                                                                                    | 10                               |
| 4                                                | OBTAINING A LOGIN                                                                                                    | 11                               |
| 4.1                                              | FORGOTTEN YOUR PASSWORD?                                                                                                    | 12                               |
| 4.2                                              | CHANGING YOUR PASSWORD                                                                                                    | 12                               |
| 5                                                | LOGGING ON                                                                                                    | 15                               |
| <b>5.1</b><br>5.1.1                              | THE SECURE SERVICES HOME PAGE<br>MESSAGES FROM THE LOCAL AUTHORITY                                                                                                 | 16<br>17                         |
| 5.2                                              | RESPONDING TO THE MESSAGES FROM THE LOCAL AUTHORITY                                                                                                    | 18                               |
| 5.3                                              | LIMITED SERVICE ACCESSIBILITY                                                                                                    | 19                               |
| 5.4                                              | REQUESTS SENT TO LOCAL AUTHORITY                                                                                                    | 19                               |
| 5.5                                              | MANAGING ACTIONS                                                                                                    | 21                               |
| 5.6<br>5.6.1<br>5.6.2<br>5.6.3<br>5.6.4<br>5.6.5 | MANAGING CONTACTS<br>EDITING A CONTACT'S DETAILS<br>ASSIGNING A CONTACT TO A ROLE<br>REQUESTING CHANGES TO A CONTACT<br>ADDING A NEW CONTACT<br>DELETING A CONTACT | 23<br>23<br>24<br>25<br>27<br>27 |
| 6                                                | MANAGING REFERRALS                                                                                                    | 29                               |
| 6.1                                              | RECEIVING A REFERRAL                                                                                                    | 30                               |
|                                                  |                                                                                                    |                                  |

| 6.2.1<br>6.2.2 | CREATING REFERRALS FOR A CLIENT<br>ACTING UPON THE SERVICE PROVIDER'S DECISION | 32<br>36  |
|----------------|--------------------------------------------------------------------------------|-----------|
| 7              | DOWNLOADING                                                                    | 40        |
| 7.1            | REPORTS                                                                        | . 40      |
| 7.2            | DOWNLOADING PI WORKBOOKS                                                       | . 44      |
| 7.3            | DOWNLOADING SERVICE RICH DATA WORKBOOKS                                        | . 46      |
| 7.4            | DOWNLOADING PROVIDER DATA INTERCHANGE FILES                                    | . 47      |
| 8              | UPLOADING INFORMATION                                                          | 50        |
| 8.1            | Managing Services                                                              | . 50      |
| 8.1.1          | CLIENT SCHEDULES                                                               | 52        |
| 8.1.2          | UPDATES TO PROPERTIES                                                          | 56        |
| 8.1.3          | UPDATES TO SERVICE DETAILS                                                     | 57        |
| 82             | MANAGING CLIENTS                                                               | 61        |
| 0.2            |                                                                                | . 01      |
| 822            |                                                                                | 02<br>63  |
| 823            | MANAGING A CLIENT'S SCHEDULES                                                  | 05        |
| 824            | CLIENT'S NEEDS ASSESSMENT                                                      | 65        |
| 8.2.5          | CLIENT'S REFERRALS                                                             | 68        |
| ~ ~            |                                                                                | •••       |
| 8.3            | QUALITY ASSESSMENT FRAMEWORK (QAFS)                                            | . 68      |
| 8.3.1          | New QAFs                                                                       | 69        |
| 8.3.2          |                                                                                | /1        |
| 8.3.3          | SAVING OR SUBMITTING A QAF                                                     | /2        |
| 0.3.4          |                                                                                | / Z<br>72 |
| 0.3.5<br>8.3.6 | DUPLICATING A SUBMITTED QAF                                                    | 73<br>74  |
| 0.010          |                                                                                |           |
| 8.4            | MANAGING CONTRACTS                                                             | . 75      |
| 8.4.1          | Edit Provider Comments                                                         | 78        |
| 8.4.2          | SIGN THE DOCUMENT                                                              | 79        |
| 8.4.3          | VIEW THE DOCUMENT                                                              | 82        |
| 8.4.4          | VIEW DOCUMENT HISTORY                                                          | 82        |
| 8.5            | UPLOADING PI WORKBOOKS                                                         | . 82      |
| 8.6            | UPLOADING SERVICE RICH DATA WORKBOOKS                                          | . 85      |
| 8.7            | UPLOADING PROVIDER DATA INTERCHANGE FILES                                      | . 86      |
| 8.8            | UPLOADING OTHER FILES                                                          | . 89      |
| 0 0            |                                                                                | 04        |
| 0.9            |                                                                                | . 91      |
| 0.9.1          | VIEW PERFURMANCE INDICATORS                                                    | 92        |
| 0.9.2          |                                                                                | 93<br>05  |
| 0.3.3          |                                                                                | 90        |

| 9                     | FREQUENTLY ASKED QUESTIONS                                                               | 97  |
|-----------------------|------------------------------------------------------------------------------------------|-----|
| 9.1                   | CAN I CHECK MY PAYMENTS?                                                                 |     |
| 9.2                   | CAN I ANALYSE THE DATA FROM MY REPORTS?                                                  |     |
| 9.3                   | CAN OTHER PROVIDERS SEE MY DATA?                                                         |     |
| 9.4                   | WHICH ID SHOULD I USE IN MY PI WORKBOOK?                                                 |     |
| 9.5                   | HOW QUICKLY IS MY NEW DATA PROCESSED?                                                    |     |
| 9.6                   | How SECURE IS SPOCC.NET?                                                                 |     |
| 10                    | APPENDIX A: VERSION HISTORY                                                              | 99  |
| <b>10.1</b><br>10.1.1 | WHAT'S NEW IN SPOCC.NET 2016?<br>IMPROVED UPLOADING OF PIS                               |     |
| <b>10.2</b><br>10.2.1 | WHAT WAS NEW IN SPOCC.NET 2014?<br>Duplicating a submitted QAF                           |     |
| 10.2.2                | UPLOADING OTHER FILES                                                                    |     |
| 10.3<br>10.3.1        | WHAT WAS NEW IN SPOCC.NET 2013?<br>Respond to Messages from the Local Authority          |     |
| <b>10.4</b><br>10.4.1 | WHAT WAS NEW IN SPOCC.NET 9?<br>MANAGE CLIENTS                                           |     |
| 10.4.2                | ABILITY TO PERFORM NEEDS ASSESSMENTS FOR CLIENTS                                         |     |
| 10.4.3<br>10.4.4      | ABILITY TO REFER CLIENTS TO OTHER PROVIDERS<br>UPDATE CLIENT DETAILS WITHOUT LA APPROVAL |     |
| 10.5                  | WHAT WAS NEW IN SPOCC.NET 8?                                                             | 100 |
| 10.5.1                | COST, PERFORMANCE, QUALITY AND OUTCOMES IN PUBLIC SEARCH RESULTS                         |     |
| 10.5.2                | ADDITIONAL SERVICE REPORTS                                                               |     |
| 10.6                  | WHAT WAS NEW IN SPOCC.NET 7?                                                             |     |
| 10.6.1                | NEW FEATURE: EDIT CLIENT INFORMATION FOR ALL CURRENT CLIENTS                             |     |
| 10.6.3                | ENHANCED: INCLUDE/EXCLUDE NON-CURRENT ITEMS                                              |     |
| 10.6.4                | ENHANCED: SUPPORT FOR QAF LITE AND QAFS FOR MULTIPLE SERVICES                            |     |
| 10.6.5                | 'REQUEST NEW SCHEDULE' IS AVAILABLE FROM THE CLIENT SCHEDULES LIST                       | 102 |
| 10.6.6                | 'REQUEST UPDATE' IS AVAILABLE AT THE TOP OF THE SERVICE DETAILS LIST                     |     |
| 10.6.7                | CHANGE: ULIENT 'REFERENCE' NOW HAS IT'S OWN COLUMN                                       |     |
| 10.0.0                | GRANGE, I UTAL INC. OF CURRENT SCREDULES NOW HAS CURRECT LABEL                           |     |

# 1 Introduction

The process of data submission to the Supporting People team by Providers can be extremely labour intensive.

The SPOCC program is Oxford Computer Consultants' contribution to the SP programme which equips local authorities with the tools they need to manage their participation in the Supporting People initiative and improve the provision of support services.

The inclusion of Internet access for the purposes of data exchange is seen as an important development to help reduce workloads and streamline the business processes between the Local Authority and the Provider.

SPOCC.Net does this by providing a secure online link between the Provider and the Local Authority, which will both reduce the time spent on data exchange and help eliminate the possibility of data errors.

# 2 What's New in SPOCC.Net 2016 Patch 1?

### 2.1 Performance Indicator management through SPOCC.Net

We have had feedback from many of our users that using PI Workbooks to capture PI data is laborious, error prone and inflexible. We are happy to introduce a new way of recording Performance Indicator data, available in SPOCC.Net.

Providers are now able to complete a fully detailed form containing all Data Items of all Performance Indicators applicable to their Service available for a selected Quarter and Financial Year. They can save their work as they go, and even calculate the resulting PI values (shown in a traffic-light table just like in SPOCC) before submitting their form to the Local Authority, where it can be reviewed and accepted/rejected as usual.

This form gives the provider all they need to view, add, submit, review and update their Performance Indicators online, without the need for a PI Workbook.

We have also introduced a new concept called "Shared Data Items". The system administrators can create a Shared Data Item and link the appropriate PI Data Item definitions to it. Then, when using SPOCC.Net to complete PIs you will only need to add that piece of data once and it will be used by all the Shared Data Items for the given Quarter and Financial Year.

See section 8.9 Managing Performance Indicators for all the details.

For a list of changes in previous versions please see Appendix A: Version History

# 3 Overview

SPOCC.Net enables two distinct on-line functions.

- 1) Secure Services (each Provider will only have access to their own data):
  - a. Providers can download copies of their PI workbooks which will be pre-populated with their core data, thus helping to eliminate errors. The workbooks can then be completed with current data changes and submitted to the Local Authority who can examine the contents before deciding to import. (See sections 7.2 & 8.5)
  - Providers can also submit changes to Client Schedules e.g. New Clients, Ending service etc (See sections 8.1 & 8.2) and examine the status of such submissions (See section 5.4 Requests Sent to Local Authority)
  - c. Providers can submit changes to Service Details, Properties and Contacts
  - d. Providers can Manage Referrals (where the LA has purchased the Client Needs / Referrals module)
  - e. QAFs can be created, edited and submitted (See section 8.3)
  - f. Providers can download copies of such monthly reports that the LA permits. (See section 7.1)
- Public Services: Allows the public (e.g. Social Workers, Service Users) to search for Services. No password is required for this service.

The criteria *Include services with no available places* allows the users of the site to find all the services that have places available as specified by the provider (or include those which do not)

Sensitive Services (e.g. Women's Refuge) have the option of either not displaying any contact details (i.e. address, 'phone number etc) or of not appearing at all in public searches.

N.B. These 'confidential' settings are controlled by the Local Authority and you should discuss your requirements with them.

### 3.1 Intended audience

This guide is aimed at Providers who are users of the SPOCC.Net system and is intended to cover most of the basic processes that the User will encounter. This will include the submission of data concerning changes to Client schedules, the downloading and uploading of Performance workbooks, the downloading of periodic reports and the administration of SPOCC.Net Users & Contacts and their passwords and User names.

# 3.2 SPOCC.Net Privacy and Security Policy

Your local authority's statement regarding the Privacy and Security of SPOCC.Net can be examined by clicking on the SPOCC.Net *privacy and security policy* text on either the Login or Secure Services home pages.

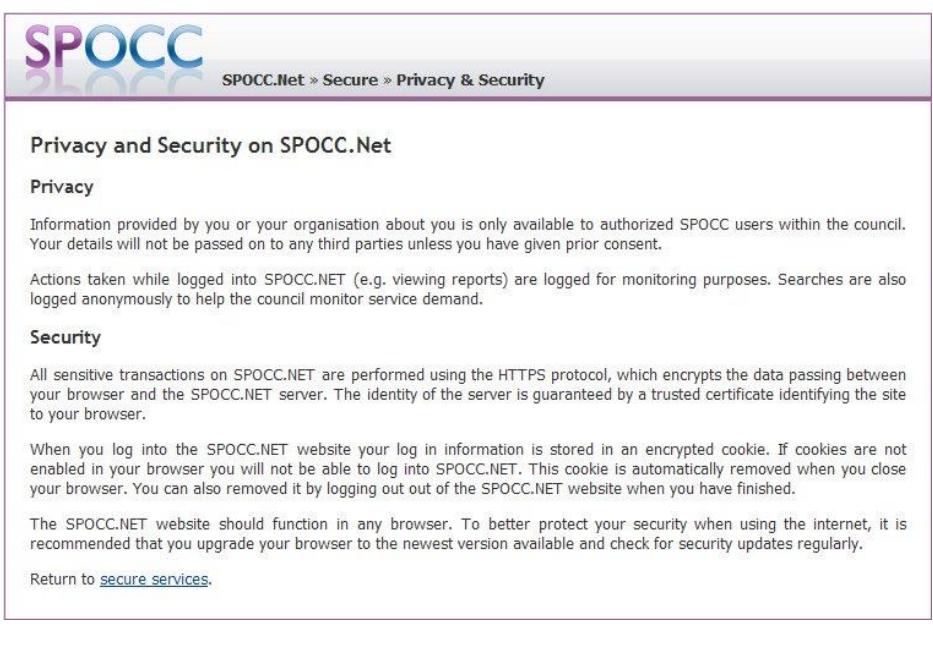

Figure 1 Privacy & Security on SPOCC.Net

# 3.3 Navigating the site

Click on the links to navigate to your desired location.

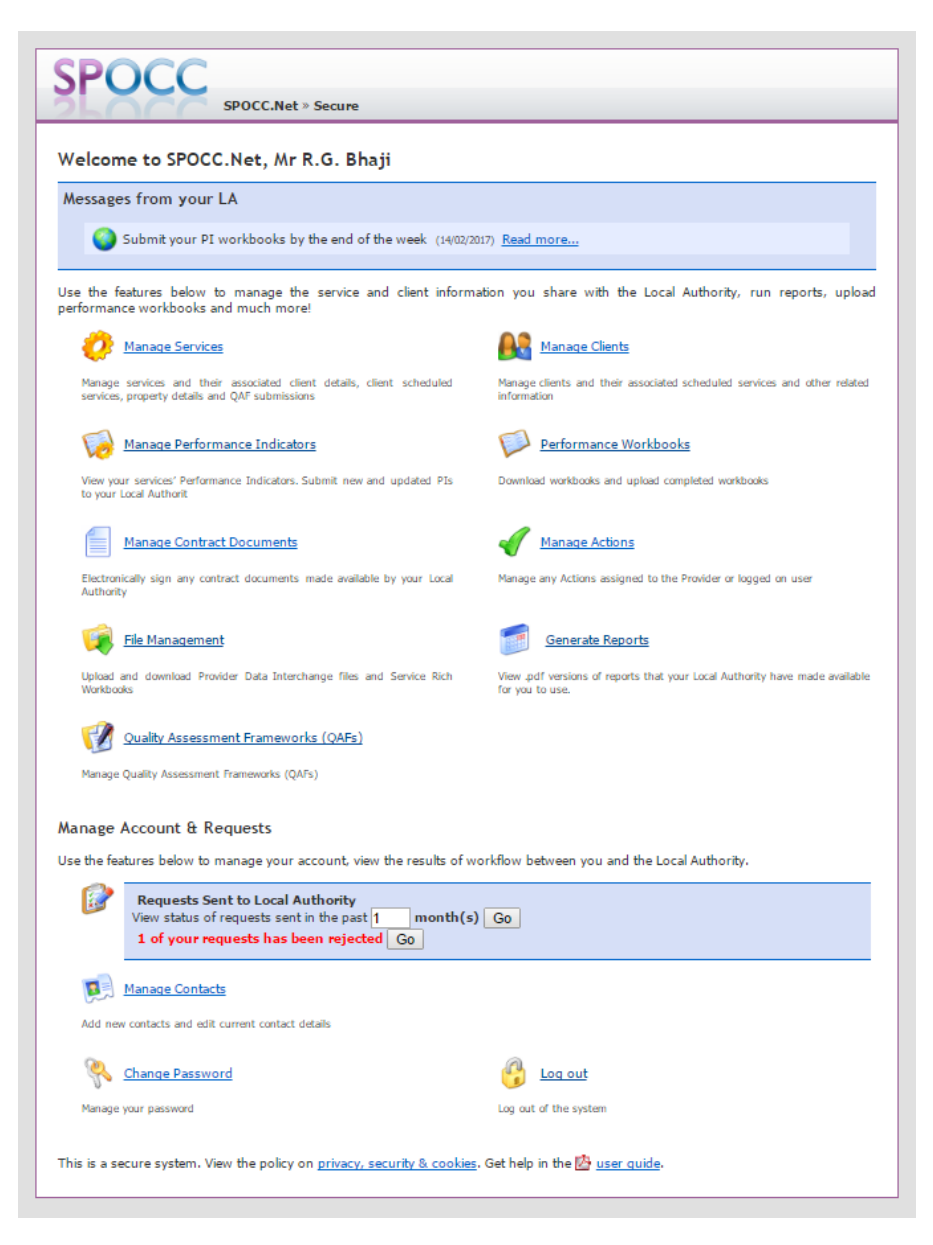

Figure 2 Navigation hyperlinks

Click on any point in the 'breadcrumbs' trail to return to previously visited pages

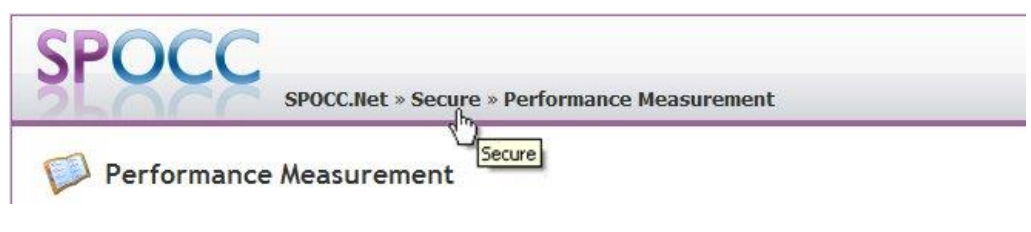

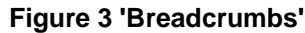

Clicking on the return to 'secure services' text when it is displayed will return you to the Secure Services home page.

Return to secure services.

Figure 4 The text link back to the Secure Services home page

### 3.4 Mandatory fields

Mandatory fields in SPOCC.Net are in **bold type** and must be completed before any submission. If you fail to comply you will receive a reminder as below:

| SPOCC.Net » Secure » Services » R5 Aids - Rattham Road » Add Schedule |                                                              |  |  |  |
|-----------------------------------------------------------------------|--------------------------------------------------------------|--|--|--|
| 🞯 Request New                                                         | Schedule                                                     |  |  |  |
| Please complete th<br>surname<br>Start Date                           | following fields:                                            |  |  |  |
| Use this form to request a                                            | ew client schedule. Mandatory fields appear in <b>bold</b> . |  |  |  |
| Service:                                                              | RS Aids - Rattham Road                                       |  |  |  |
| Service Level:                                                        | Please select a value                                        |  |  |  |
| Property:                                                             | {None}                                                       |  |  |  |
| Title:                                                                |                                                              |  |  |  |
| Forename:                                                             |                                                              |  |  |  |
| Surname:                                                              |                                                              |  |  |  |
| Address 1:                                                            |                                                              |  |  |  |

Figure 5 Reminder that a Mandatory Field has not been completed.

# 4 Obtaining a Login

In order to use the Secure Services part of SPOCC.Net it is necessary to obtain a login from the Local Authority. This can be applied for by e-mail to the SPOCC.Net administrator at your LA who will supply you with both a User name and Password.

| SPOC                             | SPOCC.Net » Secure                                                                              |
|----------------------------------|-------------------------------------------------------------------------------------------------|
| Welcome to<br>Please log in to a | SPOCC.Net secure services                                                                       |
| Username:<br>Password:           |                                                                                                 |
|                                  | Login Cancel                                                                                    |
| Forgotten     Not a regis        | <u>password?</u><br>:tered user: Request a login.                                               |
| Return home.                     |                                                                                                 |
| This is a secure s               | ystem. View the policy on <u>privacy &amp; security</u> . Get help in the 🖄 <u>user quide</u> . |

Figure 6 Requesting a Log - in (1)

You will be taken to this page where you should fill in the requested details.

| SPOCC                          |                                          |                                    |
|--------------------------------|------------------------------------------|------------------------------------|
| SLOCC SP                       | OCC.Net » Secure » Request Login         |                                    |
|                                |                                          |                                    |
| Request a SPOCC.Net            | login                                    |                                    |
| Please complete the form below | v to email the SPOCC.Net administrator r | equesting a username and password. |
|                                |                                          |                                    |
| Name:                          |                                          |                                    |
| Organisation Name:             |                                          |                                    |
| Email Address:                 |                                          |                                    |
| Confirm Email Address:         |                                          |                                    |
|                                | Send Request Cancel                      |                                    |
| Return to secure services.     |                                          |                                    |

Figure 7 Requesting a Log - in (2)

Your new login details will be sent to the email address that you supply.

# 4.1 Forgotten your Password?

If you have forgotten your password you should click on the appropriate link and follow the instructions; you will receive an e-mail from the Local Authority with your current password.

| SPOC                                              | SPOCC.Net » Secure                                                                              |
|---------------------------------------------------|-------------------------------------------------------------------------------------------------|
| Welcome to                                        | SPOCC.Net secure services                                                                       |
| Please log in to a                                | ccess secure services.                                                                          |
| Username:                                         |                                                                                                 |
| Password:                                         |                                                                                                 |
|                                                   | Login Cancel                                                                                    |
| <ul> <li>Forgotten</li> <li>Not a regi</li> </ul> | <u>password?</u><br>stered user? <u>Request a login</u> .                                       |
| Return home.                                      |                                                                                                 |
| This is a secure s                                | ystem. View the policy on <u>privacy &amp; security</u> . Get help in the 🖄 <u>user quide</u> . |

#### Figure 8 Forgotten Password?

### 4.2 Changing your Password

Once logged in you can change you own password; first click on the *Change Password* link on the Welcome page:

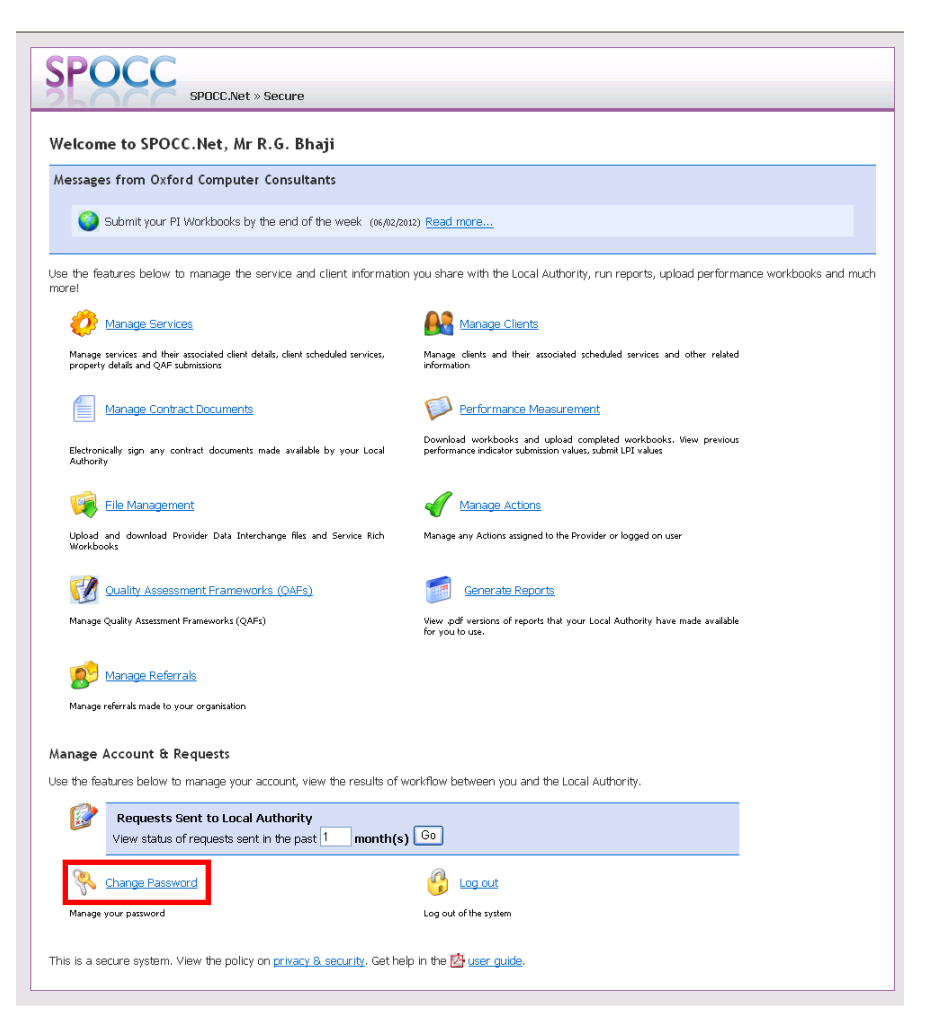

Figure 9 The 'Change Password' link

Enter your new password in both boxes and click on the *Change Password* button to complete the change.

| SPOC                                                                                                    | DCC.Net » Secure » Change Password                                            | I                  |
|----------------------------------------------------------------------------------------------------|-------------------------------------------------------------------------------|--------------------|
| Change Password                                                                                                | d                                                                             |                    |
| Use this form to change your p                                                                                 | assword. The change will take effect when                                     | ı you next log on. |
| <ul> <li>Password may not be th</li> <li>Password may not conta</li> <li>Password must be at leated</li> </ul> | e same as or similar to the user name<br>iin spaces<br>ist 6 characters long. | 1                  |
| Name:                                                                                                    | Mr Graham Flint                                                               |                    |
| Username:                                                                                                    | gflint                                                                        |                    |
| Current Password:<br>New Password:                                                                             |                                                                               |                    |
| Confirm New Password:                                                                                          |                                                                               |                    |
|                                                                                                    | Change Password Cancel                                                        |                    |

#### Figure 10 Enter the new Password and confirm it by writing it a second time

As success message will be displayed when your password is changed.

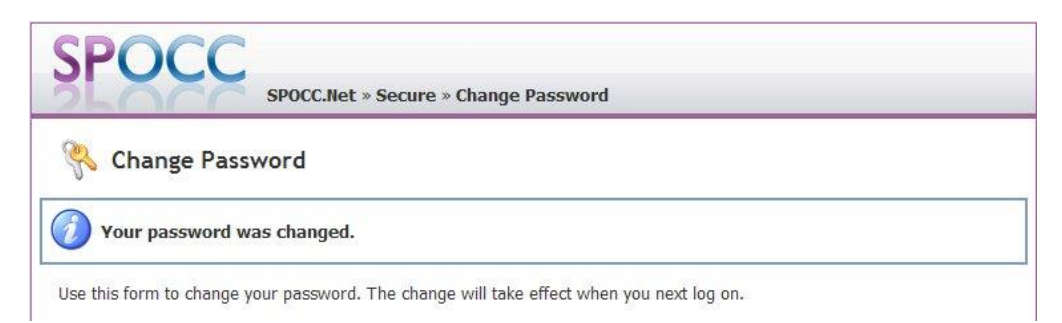

Figure 11 Confirmation that your Password has been changed.

# 5 Logging on

Log on by navigating to the SPOCC.Net home page for your LA. Click on the 'Access secure services for providers' link.

| SPOCC.Net                                                                        |  |
|----------------------------------------------------------------------------------|--|
| Welcome to SPOCC.Net                                                             |  |
| Welcome to version 7.0.0.0 of SPOCC.Net. Connected to SPOCCv70_Rowland on PINKY. |  |
| Please use the links below to access the various areas of the site.              |  |
| Public services                                                                  |  |
| Search for services                                                              |  |
| Secure services                                                                  |  |
| Access secure services for providers                                             |  |

Figure 12 Logging on to secure services

The home page will look something like this (it will probably be customised by your local authority but will still contain the options shown here)

Enter your Username and Password in the places indicated and press Login.

| SPO                   | SDOCC Net a Secure                                                                           |        |
|-----------------------|----------------------------------------------------------------------------------------------|--------|
|                       |                                                                                              |        |
| Welcome t             | to SPOCC.Net secure services                                                                 |        |
| Please log in to      | to access secure services.                                                                   |        |
| Username:             |                                                                                              |        |
| Password:             |                                                                                              |        |
|                       | Login Cancel                                                                                 |        |
|                       |                                                                                              |        |
| Forgotte     Not a re | ten password?                                                                                |        |
| • Not a re            | egistered does request a roun.                                                               |        |
| Return <u>home</u> .  |                                                                                              |        |
| This is a secur       | ire system. View the policy on <u>privacy &amp; security</u> . Get help in the 🖄 <u>user</u> | guide. |
|                       |                                                                                              |        |

Figure 13 Enter your log in password

Your local authority will stipulate the length of time that your password remains valid. If it needs changing you will receive a prompt; if your password has expired you will need to contact your LA.

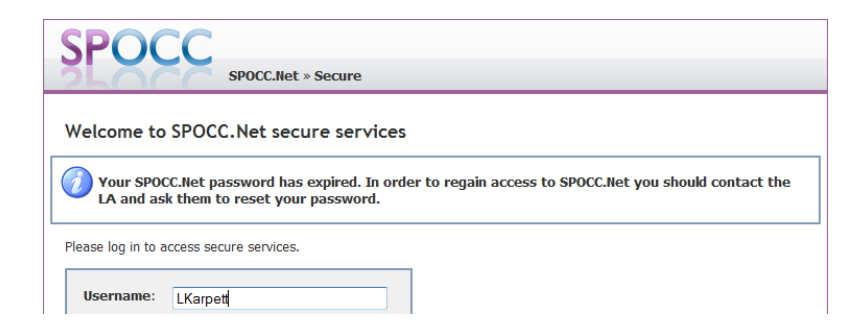

#### Figure 14 Expired Password reminder

You will be denied access to the website unless you change your password. After a set number of days, specified by your LA, your password will expire and you will need to apply to have it re-allocated.

# 5.1 The Secure Services Home page

| A spectrum Spectrum   A spectrum Spectrum   A spectrum Spect                                                                                                    | SPOCC.Net » Secure                                                                                                    |                                                                                                    |
|----------------------------------------------------------------------------------------------------|----------------------------------------------------------------------------------------------------|----------------------------------------------------------------------------------------------------|
| estages from Oxford Computer Consultants  Submit your PI Workbooks by the end of the week (w/w2x201) Read more  the features below to manage the service and client information you share with the Local Authority, run reports, upload performance workbooks and more relevance workbooks and in the masodated schedule services.  Things denia and their masodated deni deliab, deni scheduled services.  Things denia and their masodated scheduled services.  Things denia and their masodated scheduled services.  Things denia and their masodated scheduled services.  Things denia and their masodated scheduled services.  Things denia and their masodated scheduled services.  Things denia and their masodated scheduled services.  Things denia and their masodated scheduled services.  Things denia and their masodated scheduled services.  Things denia and their masodated scheduled services.  Things denia and their masodated scheduled services.  Things denia and their masodated scheduled services.  Things denia and their masodated scheduled services.  Things denia and service in the based deniable by your local  Things denia and service in the based deniable by your local  Things denia and service in the base scheduled services.  Things denia and service in the based deniable deniable services in the past 1 month(s)  Things denia and the local Authority  Things denia and service is a service in the past 1 month(s)  Things function  Things contract and sell current context detake  Things prove preserved  Things prove preserved  Things pro | elcome to SPOCC.Net, Mr R.G. Bhaji                                                                                      |                                                                                                    |
| Extend your PI Workbooks by the end of the week: (04/02/0012) Read more     the features below to manage the service and client information you share with the Local Authority, run reports, upload performance workbooks and rune interview and the social duffer dufate, client shedded services                                                                                                    | essages from Oxford Computer Consultants                                                                                |                                                                                                    |
| where the features below to manage the service and client information you share with the Local Authority, run reports, upload performance workbooks and manage the service and client information workbooks and manage Clients   where services and heir associated deal deal deals, client scheduled services. Manage Clients   where contract Documents where clients   where contract Documents where and and overhoods and other related   where contract Documents where an advection of their associated scheduled services and other related   where contract Documents where and advection of their associated scheduled services and other related   where contract Documents where an advection of their associated scheduled services and other related   where a contract Documents where a contract Documents   where a contract Documents where a contract Documents   where a contract Documents where a contract Documents   where a contract Documents where a contract Documents   where a contract Documents where a contract Documents   where a contract Documents where a contract Documents   where a contract Documents where a contract Documents   where a contract Documents where a contract Documents   where a contract Documents where a contract Documents   where a contract Documents where a contract Documents   where a contract Documents where a contract Documents   where a contract Documents where a contract Documents   where a contract Documents where a contract Documents   where a contract Beau wher                                                                                                    | Submit your PI Workbooks by the end of the week (06/02/2                                                                | 012) Read more                                                                                                    |
|                                                                                                    | e the features below to manage the service and client informatio<br>are!                                                | n you share with the Local Authority, run reports, upload performance workbooks and m                                          |
| Begge services and their associated client details, client scheduled services. Begge services and other related   Image Contract Documents Image Contract Documents   Berson Contract Concurrents Contract workbooks: and upbed completed workbooks. Www previous   Image Contract Documents Contract workbooks: and upbed completed workbooks. Www previous   Image Contract Documents Image Contract Documents   Image Contract Documents Image Contract Documents   Image Contract Documents Image Contract Documents   Image Contract Documents Image Contract Documents   Image Contract Documents Image Contract Documents   Image Contract Documents Image Contract Documents   Image Contract Documents Image Contract Documents   Image Contract Documents Image Contract Documents   Image Contract Frameworks (OAFs) Image Contract Documents   Image Contract Documents Image Contract Documents   Image Contract Documents Image Contract Documents   Image Contract Documents Image Contract Documents   Image Contract Documents Image Contract Documents   Image Contract Documents Image Contract   Image Contract Documents Image Contract   Image Contract Documents Image Contract   Image Contract Documents Image Contract   Image Contract Image Contract   Image Contracts Image Contract   Image Contracts Image Contract   Image Contracts Image Contract   Image Contracts                                                                                                    | 🤣 Manage Services                                                                                                    |                                                                                                    |
| Image Contract Documents   Image Contract Documents   Image Contract documents made available by our contract documents made available by our contract documents   Image Contract Documents   Image Contract Documents   Image Contracts   Image Contracts   Image Contracts   Image Contracts   Image Contracts   Image Contracts   Image Contracts   Image Contracts   Image Contracts   Image Co                                                                                                    | Manage services and their associated client details, client scheduled services,<br>property details and QAF submissions | Manage clents and their associated scheduled services and other related information                                            |
| Betworkey ign my contract documents mode available by your cloal window window indicator automation values, submit UP values   Window Contract documents mode available by your cloal if window Contract contract documents mode available by your cloal   Window Contract documents mode available by your cloal if window Contract contract documents mode available by your cloal   Window Contract documents mode available by your cloal if window Contract contract documents mode available by your cloal   Window Contract documents mode available by your cloal if window Contract contract documents mode available contract available contract contract documents   Window Contract Requests window contract of reports that your cloal Authority have mode available for out to coal Authority with the results of reports that your cloal Authority.   If window Contracts and education contract doctar if window Contract and education contract doctar   If window Contracts and education contract doctar if window Contracts and education contract doctar   If window Contracts and education contract doctar if window Contracts and education contract doctar   If window Contracts and education contract doctar if window Contracts and education contract doctar   If window Contracts and education contract doctar if window Contracts and education contract doctar   If window Contracts and education contract doctar if window Contracts and education contract doctar   If window Contracts and education contract doctar if window Contracts and education contract doctar   If window Contracts and education contract doctar if window Contracts and education contract doctar   If wi                                                                                                    | Manage Contract Documents                                                                                               | Performance Measurement                                                                                                    |
| iver intervals iver intervals   iver intervals iver intervals   iver intervals   iver intervals iver intervals   iver intervals iver intervals iver intervals iver intervals iver intervals iver intervals iver intervals iver intervals iver intervals iver intervals iver intervals iver intervals iver intervals iver intervals iver intervals iver intervals                                                                                                    | Electronically sign any contract documents made available by your Local<br>Authority                                    | Download workbooks and upload completed workbooks. View previous<br>performance indicator submission values, submit LPI values |
| Builded and download Provider Data Interchange files and Service Rich Manage any Actions assigned to the Provider or logged on user   Image Duality Assessment Frameworks (QAFs) Image Cenerate Reports   Manage Quality Assessment Frameworks (QAFs) We way diversions of reports that your Local Authority have made available for you to use.   Image Quality Assessment Frameworks (QAFs) We way diversions of reports that your Local Authority have made available for you to use.   Image Referrate We way for versions of reports that your Local Authority have made available for you to use. <b>Account &amp; Requests</b> Image Referrates Image Referrates   Image Referrates Image Referrates   Image Referrates Image Referrates   Image Referrates Image Referrates   Image Referrates Image Referrates   Image Contracts   Image Referrates Image Referrates   Image Referrates Image Referrates   Image Contracts   Image Referrates Image Referrates   Image Contracts   Image Referrates Image Referrates   Image Contracts   Image Referrates Image Referrates   Image Contracts   Image Referrates Image Referrates   Image Contracts   Image Referrates Image Referrates   Image Contracts   Image Referrates Image Referrates   Image Referrates   Image Referrates Image Referrates   Image Referrates   Image Referrates Image Referrates   Image Referrates <td>File Management</td> <td>Image Actions</td>                                                                                                    | File Management                                                                                                    | Image Actions                                                                                                    |
| Cuality Assessment Frameworks (QAFs)     We got versions of reports that your Local Authority have made available     We got versions of reports that your Local Authority have made available     We got versions of reports that your Local Authority have made available     We got versions of reports that your Local Authority have made available     We got versions of reports that your Local Authority have made available     We got versions of reports that your Local Authority have made available     Automage Referrate     We for quests           Automage Referrate <b>Au</b>                                                                                                    | Upload and download Provider Data Interchange files and Service Rich<br>Workbooks                                       | Manage any Actions assigned to the Provider or logged on user                                                                  |
| Manage Quality Accessment Frameworks (QAFs) Week godf versions of reports that your Local Authority have made available   Image Referrate   Manage Referrate   Manage Referrate   Manage Referrate   Amage referrate made to your organisation   Image Account & Requests   et he features below to manage your account, view the results of workflow between you and the Local Authority.   Image Regrests Sent to Local Authority   View status of requests sent in the past 1 month(s) Image your contacts   Image Regrests and edit current contact details   Image Contacts   Add new contacts and edit current contact details   Image Scharge Ressourd   Image Scharge Ressourd   Image Scharge Ressourd   Image your password                                                                                                    | Quality Assessment Frameworks (QAFs)                                                                                    | Generate Reports                                                                                                    |
| Wanage Referrate     Manage Referrate     Manage Referrate     Anage Account & Requests     a the features below to manage your account, view the results of workflow between you and the Local Authority.      Requests Sent to Local Authority View status of requests sent in the past 1 month(s) Co    Manage Contacts    Add new contacts and edit current contact details    Namege Sentered       Manage Referrate    Liq out of the system                                                                                                    | Manage Quality Assessment Frameworks (QAFs)                                                                             | View pdf versions of reports that your Local Authority have made available<br>for you to use.                                  |
| Manage referait made to your organization  anage Account & Requests e the features below to manage your account, view the results of workflow between you and the Local Authority.    Image Requests Sent to Local Authority   View status of requests sent in the past 1 month(s) Go   Image Contacts   Add new contacts and edit current contact detaits   Image Password   Image your password   Log out of the system                                                                                                    | Manage Referrals                                                                                                    |                                                                                                    |
| anage Account & Requests         a the features below to manage your account, view the results of workflow between you and the Local Authority.         Image Sector Local Authority         View status of requests sent in the past 1 month(s) Go         Image Contacts         Ad new contacts and self current contact details         Image Your password       Image Contacts         Log out of the system                                                                                                    | Manage referrals made to your organisation                                                                              |                                                                                                    |
| e the features below to manage your account, view the results of workflow between you and the Local Authority.          Image: Requests Sent to Local Authority       Image: Contacts         Image: Contacts       Image: Contacts         Add new contacts and edit current contact details       Image: Contacts         Image: Contacts       Image: Contacts         Add new contacts and edit current contact details       Image: Contacts         Image: Contacts       Image: Contacts         Image: Contacts       Image: Contacts                                                                                                    | anage Account & Requests                                                                                                |                                                                                                    |
| Requests Sent to Local Authority         View status of requests sent in the past 1 month(s) Go         Manage Contacts         Add new contacts and edit current contact details         View password       Or out         Manage your password       Log out of the system                                                                                                    | e the features below to manage your account, view the results of v                                                      | workflow between you and the Local Authority.                                                                                  |
| Manage Contacts       Add new contacts and edit current contact details                                                                                                    | View status of requests sent in the past 1 month(s                                                                      | ) Go                                                                                                    |
| Add new contacts and edit current contact details           Add new contacts and edit current contact details           Stange Password         Image your password         Log out of the system                                                                                                    | Manage Contacts                                                                                                    |                                                                                                    |
| Change Password     Image Jog out       Manage your password     Log out of the system                                                                                                    | Add new contacts and edit current contact details                                                                       |                                                                                                    |
| Manage your password Log out of the system                                                                                                    | R Change Password                                                                                                    | 🚱 Log out                                                                                                    |
|                                                                                                    | Manage your password                                                                                                    | Log out of the system                                                                                                    |

Figure 15 The secure services homepage – The 'Welcome' page

The options open to the User are almost all accessed via the Secure Services home page. From here you can:

- Generate Reports
- Manage Services(Client Schedules/Service Details/ QAF submissions)
- Manage Contract Documents
- View the status of requests you have sent to the Local Authority in the last 'x' months.
- Upload/Download Performance Measurement Workbooks
- Upload/Download Service Rich data workbooks
- Manage Contacts
- Manage Actions
- Change your Password
- Log out
- View the SPOCC.Net privacy and security policy
- SPOCC.Net User Guide

#### 5.1.1 Messages from the Local Authority

Sometimes the local authority might need to send a message to everyone who uses SPOCC.Net, a group of specific providers or a group of specific contacts. Rather than sending emails which could be error prone and time consuming they can broadcast them on SPOCC.Net.

Any messages that are appropriate to you will be displayed directly under the welcome heading with those that have been published most recently at the top.

| SPOCC.Net » Secure                                                                                                   |                                                          |
|----------------------------------------------------------------------------------------------------|----------------------------------------------------------|
| Welcome to SPOCC.Net, John Boyle                                                                                     |                                                          |
| Messages from Oxford Computer Consultant                                                                             |                                                          |
| Example Message 1 - Available to all (01/02/2012) Read mo                                                            | re                                                       |
| Example Message 3 - Available to specific contacts. (01/02/                                                          | (2012) Read more                                         |
| Example Message 2 - Available to specific providers. (2003                                                           | Ao1) Read more                                           |
| Use the features below to manage the service and client information                                                  | you share with the Local Authority, run                  |
| Manage Services                                                                                                    | Manage Clients                                           |
| Manage services and their associated client details, client scheduled services, property details and QAF submissions | Manage clients and their associated scher<br>information |

#### Figure 16 List of Messages

Following the numbering shown in Figure 16:

- 1. The name shown after the wording "Messages from" will be the name of the local authority whose SPOCC.Net you have logged into.
- 2. The recipient type of a message is indicated by an icon displayed next to the message. In order as shown in Figure 16 the recipient types are: All SPOCC.Net users, specific contacts and specific providers.
- The Subject of the message.
   The date the message was published.

Messages that have been published within the last 7 days will be highlighted with a different background colour and when you hover your mouse over the message the browser will show a tooltip indicating "This message is highlighted because it was published recently". The tooltip will also include detail of the recipient type, e.g. "This message is only shown to specific providers" when the recipient type of the message has been set to providers.

To view full details of the message including any attachment you can click the "Read more..." link. If it does have an attachment you can click the filename link to download it.

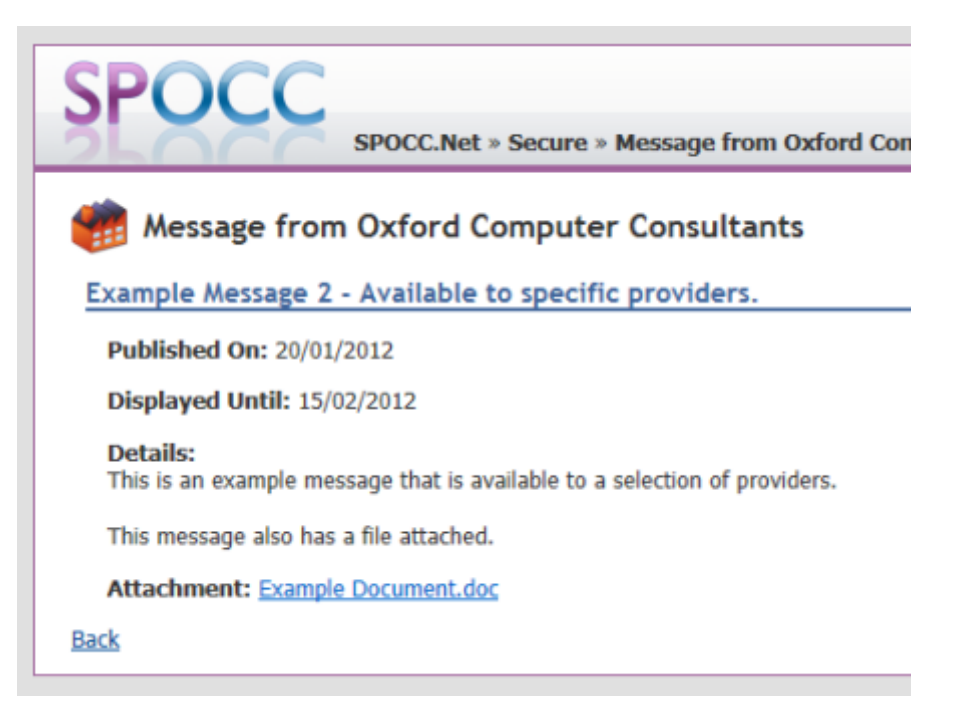

Figure 17 Full Message Details

Messages that are appropriate for you will continue to be shown in the list on the home page until after the "Displayed Until" date has past, as seen in Figure 17.

# 5.2 Responding to the Messages from the Local Authority

You can always respond to any message sent to you by the Local Authority. To do that enter the message details and fill in the form that is located below the message. When you click the "Send Respond" button a message will be immediately sent to the Local Authority.

The response sent will be visible along with the original message with the indication whether the Local Authority has read it or not. Any answers coming from the Local Authority will also be visible here and an indication on the main screen regarding the number of unread messages will be displayed.

| 🅘 Message                                  | e from Oxford Computer Consultants                  |  |
|--------------------------------------------|-----------------------------------------------------|--|
| Your respo                                 | onse has been sent successfully.                    |  |
| Re: Pl Workbo                              | OOKS (Provider has not read this message.)          |  |
| Answered On                                | n: 04/02/2013                                       |  |
| <b>Details:</b><br>I change my st          | tatement to 16th of Feb                             |  |
| Re: PI Workbo                              | ooks (Provider has read this message.)              |  |
| Answered On                                | n: 04/02/2013                                       |  |
| Details:<br>We will be una<br>Pl Workbooks | able to send the PI Workbooks up until 14th of Feb. |  |
| Published On:                              | : 04/02/2013                                        |  |
| Displayed Uni                              | til: 10/02/2013                                     |  |
| Details:<br>Please submit                  | PI Workbooks until 10th of Feb.                     |  |
|                                            | Respond                                             |  |
| Subject:                                   | Re: PI Workbooks                                    |  |
| Message:                                   | I change my statement to 16th of Feb                |  |
|                                            | h.                                                  |  |
|                                            | Send Response                                       |  |
| <u>Back</u>                                |                                                     |  |

Figure 18 Responding to Messages

### 5.3 Limited Service Accessibility

The management team for your organisation may contact the local authority to request that all contacts with a SPOCC.Net login have access restricted to services they are involved with. Involvement with a service can be in one of the following ways and the type of involvement dictates access:

- If a contact is assigned Organisation Contact access to all Services for the Provider.
- If a contact is assigned to a service as the Service Manager, Emergency Contact, Self-referral, Out of Hours, Self-referral Office Hours or SPOCC.Net Manager access limited to those Services covered by the assignments.
   E.g. Service Manager for Service A will only be able to manage the affairs of Service A; Service Manager for Service B who is also Emergency Contact for Service A will be able to manage the affairs of both Services A & B
- If a contact is assigned Contract Contact access limited to those Services covered by the Contract(s) (and the Contract(s) themselves) for which the Contact is assigned as Contract.

This security limits (a) the Services that a contact can manage, (b) the Contracts with Contract Documents that a contact can manage, (c) the Services actually shown in the Generated Reports and (d) the Services to which the Contact can assign other Contacts.

# 5.4 Requests Sent to Local Authority

Unless otherwise stated in this guide most changes you make are sent as requests that must be approved by the local authority before they become permanent within the system.

You can review any requests that you or anybody else in your organisation has made by entering a number of months (or accept the default) and clicking the *Go* button on the home page after logging in, see Figure 19.

| > | Requests Sent to Local Authority         |   |          |    |
|---|------------------------------------------|---|----------|----|
|   | View status of requests sent in the past | 1 | month(s) | Go |

Figure 19 View Requests on Secure Home Page

The list of requests made within the time period specified will be displayed on the resulting page.

The information shown on the page (numbered as per Figure 20) shows:

- 1. Requests can be filtered to those made by you or your organisation as a whole.
- 2. The name of the user that made the request.

1

- 3. The type of the request, whether it is pending/approved/rejected and when it was submitted.
- 4. The details of the request that was sent to the local authority for approval

| Requests over 1 Ma                                                                                                    | onth                                                                                                    |                  |     |
|----------------------------------------------------------------------------------------------------|----------------------------------------------------------------------------------------------------|------------------|-----|
| requests by who they were n                                                                                                    | iade by:                                                                                                    |                  |     |
| Vall O                                                                                                    |                                                                                                    |                  |     |
|                                                                                                    |                                                                                                    |                  |     |
| Oxford Healthcare Trust                                                                                                    |                                                                                                    |                  |     |
| Filter                                                                                                    |                                                                                                    |                  |     |
|                                                                                                    |                                                                                                    |                  |     |
| lues that have been removed                                                                                                    | for replaced are crossed-out and                                                                                                    | new values are h | igh |
| rpett, Mrs Leona                                                                                                    |                                                                                                    |                  |     |
| mer New (Pending Shr                                                                                                    | nitted: 02 December 2011 at 11                                                                                                    | 43               |     |
| South and the standing of south                                                                                                    | interest of percentres port of 11.                                                                                                    |                  |     |
| Title                                                                                                    | Mr                                                                                                    |                  |     |
| Forename                                                                                                    | Zachery                                                                                                    |                  |     |
|                                                                                                    |                                                                                                    |                  |     |
| Surname                                                                                                    | Elliot                                                                                                    |                  |     |
| Surname<br>Address1                                                                                                    | Elliot<br>12a Chancel Road                                                                                                    |                  |     |
| Surname<br>Address1<br>Town                                                                                                    | Elliot<br>12a Chancel Road<br>Batshville                                                                                                    |                  |     |
| Surname<br>Address1<br>Town<br>Postcode                                                                                                    | Elliot<br>12a Chancel Road<br>Batshville<br>BA3 7GF                                                                                                    |                  |     |
| Surname<br>Address1<br>Town<br>Postcode<br>Gender                                                                                          | Elliot<br>12a Chancel Road<br>Batshville<br>BA3 7GF<br>?                                                                                                    |                  |     |
| Surname<br>Address1<br>Town<br>Postcode<br>Gender<br>Provider                                                                              | Elliot<br>12a Chancel Road<br>Batshville<br>BA3 7GF<br>?<br>Oxford Healthcare Trust                                                                                     |                  |     |
| Surname<br>Address1<br>Town<br>Postcode<br>Gender<br>Provider<br>Service                                                                   | Elliot<br>12a Chancel Road<br>Batshville<br>BA3 7GF<br>?<br>Oxford Healthcare Trust<br>Lookout 4U                                                                       |                  |     |
| Surname<br>Address1<br>Town<br>Postcode<br>Gender<br>Provider<br>Service<br>ServiceLevel                                                   | Elliot<br>12a Chancel Road<br>Batshville<br>BA3 7GF<br>?<br>Oxford Healthcare Trust<br>Lookout 4U<br>1 - Service Level 1                                                |                  |     |
| Surname<br>Address1<br>Town<br>Postcode<br>Gender<br>Provider<br>Service<br>Service<br>ServiceLevel<br>Property                            | Elliot<br>12a Chancel Road<br>Batshville<br>BA3 7GF<br>?<br>Oxford Healthcare Trust<br>Lookout 4U<br>1 - Service Level 1<br>Heltra House                                |                  |     |
| Surname<br>Address1<br>Town<br>Postcode<br>Gender<br>Provider<br>Service<br>ServiceLevel<br>Property<br>StartDate                          | Elliot<br>12a Chancel Road<br>Batshville<br>BA3 7GF<br>?<br>Oxford Healthcare Trust<br>Lookout 4U<br>1 - Service Level 1<br>Heltra House<br>02/12/2011 00:00:00         |                  |     |
| Surname<br>Address1<br>Town<br>Postcode<br>Gender<br>Provider<br>Service<br>ServiceLevel<br>Property<br>StartDate<br>EstimatedUnitsPerWeek | Elliot<br>12a Chancel Road<br>Batshville<br>BA3 7GF<br>?<br>Oxford Healthcare Trust<br>Lookout 4U<br>1 - Service Level 1<br>Heltra House<br>02/12/2011 00:00:00<br>1.00 |                  |     |

Figure 20 Requests Made to Local Authority

# 5.5 Managing Actions

Actions are timed tasks that are set by the local authority and need to be completed by the assigned person within a specified time frame

Such Actions that have been ascribed to one of your organisations contacts can be managed by clicking on the 'Manage Actions' link on the Manage Service page which will open the Manage Actions page.

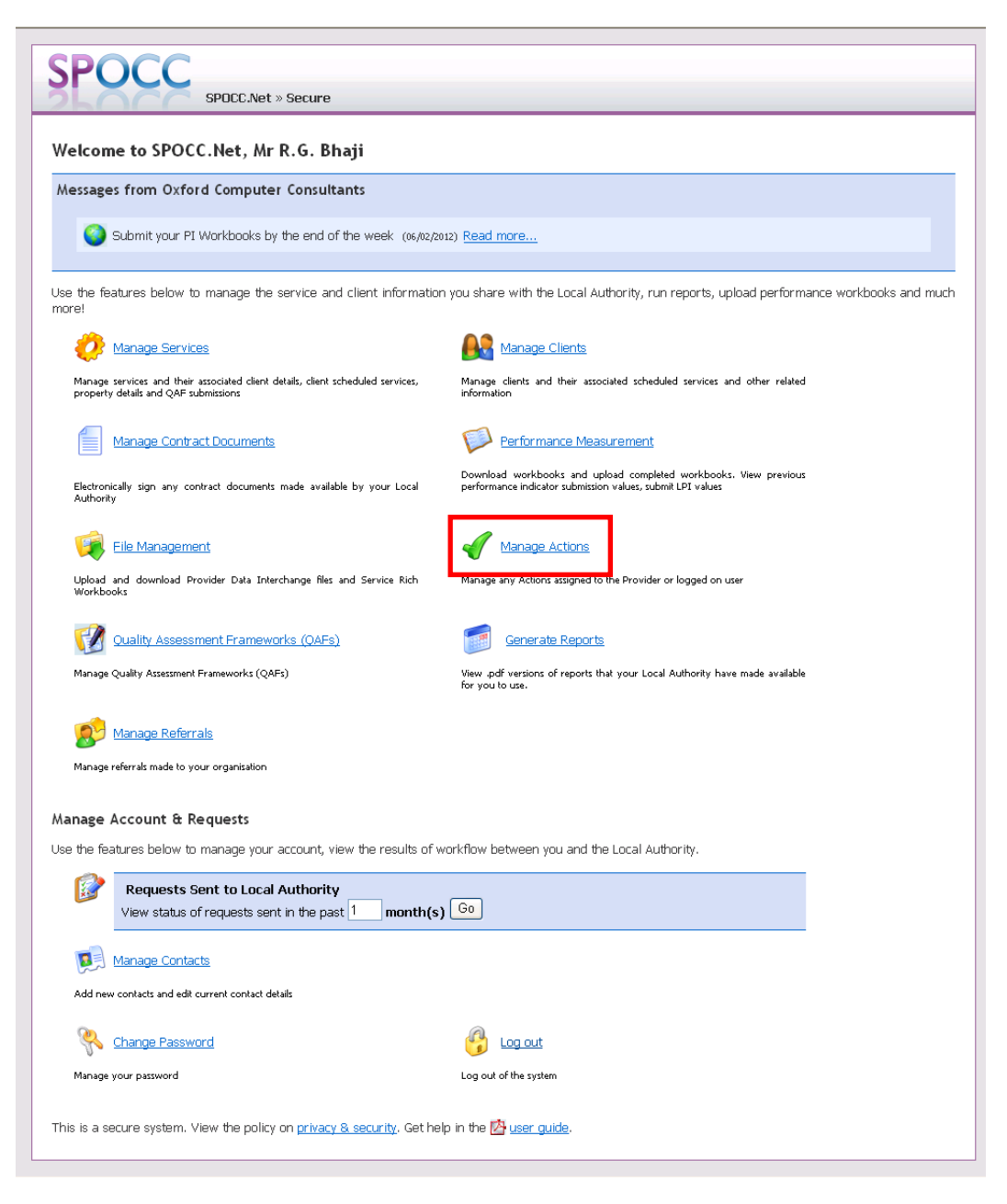

#### Figure 21 The 'Manage Actions' button on the Manage Secure Services page

Any current actions will be listed. This list can then be limited to Actions either for you or your organisation as a whole. Check the appropriate radio button and click on the Filter button to limit the list.

| Manage Actions                                                                                                    |                                                                                              |                                                                                       |                          |  |
|----------------------------------------------------------------------------------------------------|----------------------------------------------------------------------------------------------|---------------------------------------------------------------------------------------|--------------------------|--|
| ilter actions by who they are assigned to:                                                                                                    |                                                                                              |                                                                                       |                          |  |
| A You                                                                                                    |                                                                                              |                                                                                       |                          |  |
| Ovford Hoaltheare Trust                                                                                                    |                                                                                              |                                                                                       |                          |  |
| O Oxford HealthCare Trust                                                                                                    |                                                                                              |                                                                                       |                          |  |
|                                                                                                    |                                                                                              |                                                                                       |                          |  |
| Filter                                                                                                    |                                                                                              |                                                                                       |                          |  |
| Filter<br>se this page to amend actions assigned to you.                                                                                                    |                                                                                              |                                                                                       |                          |  |
| Filter se this page to amend actions assigned to you. Action                                                                                                    | Due Date                                                                                     | To Be Done By                                                                         | Priority                 |  |
| Filter se this page to amend actions assigned to you. Action Check documentation                                                                                                    | Due Date<br>02/12/2003                                                                       | To Be Done By<br>Leona Karrpett                                                       | Priority                 |  |
| Filter See this page to amend actions assigned to you. Action Check documentation Provide information regarding resettlement of 'movers on'                                                | Due Date<br>02/12/2003<br>12/12/2003                                                         | To Be Done By<br>Leona Karrpett<br>Leona Karrpett                                     | <b>Priority</b><br>High  |  |
| Filter Se this page to amend actions assigned to you. Action Check documentation Provide information regarding resettlement of 'movers on' re-issue security policy                        | Due Date<br>02/12/2003<br>12/12/2003<br>05/03/2004                                           | To Be Done By<br>Leona Karrpett<br>Leona Karrpett<br>Leona Karrpett                   | <b>Priority</b><br>High  |  |
| Filter Se this page to amend actions assigned to you. Action Check documentation Provide information regarding resettlement of 'movers on' re-issue security policy Get Quorum in trustees | Due Date           02/12/2003           12/12/2003           05/03/2004           01/04/2004 | To Be Done By<br>Leona Karrpett<br>Leona Karrpett<br>Leona Karrpett<br>Leona Karrpett | Priority<br>High<br>High |  |

Figure 22 The Manage Actions page

The Action can then be opened for editing purposes by clicking on the text link which is displayed beneath the Action title.

| Editing Acti                  | ion Details                      |
|-------------------------------|----------------------------------|
| ee this form to reques        | et changes to the action details |
| Action:                       |                                  |
| Start Date:                   | to look security pointy          |
| Due Date:                     | 15/04/2004                       |
| Priority                      |                                  |
|                               |                                  |
| To Be Done By:                | Karrpett, Mrs Leona 👻            |
| Compl <mark>e</mark> ted Date |                                  |
| Request Comment:              |                                  |
|                               |                                  |
|                               |                                  |
|                               |                                  |

#### Figure 23 Editing an Action

From the Editing Action Details page you can either add a Completed Date if the Action has in fact been completed or re-assign the Action to a colleague. A *Request Comment* field enables you to add notes about the request. Clicking on the Save button will send the edit request or the Cancel button if you don't want to make any changes after all.

The Request Comments are stored in SPOCC with the request and *not* the Action; as the name suggests they are intended to be comments about the request rather than comments about the Action.

# 5.6 Managing Contacts

If your login has permission to manage Contacts in SPOCC.Net, you can make changes to a Contact's details or add new Contacts by navigating to the *Manage Contacts* area. As with many areas of SPOCC.Net this is accessed via the Secure Services home page:

| Manage Contacts                                                                  |              | Requests Sent to Local Authority         View status of requests sent in the past       1       month(s)       Go |         |
|----------------------------------------------------------------------------------|--------------|----------------------------------------------------------------------------------------------------|---------|
| Add new contacts and edit current contact details                                | 😥<br>Add new | Manage Contacts                                                                                                   |         |
| Change Password     Log out       Manage your password     Log out of the system | Manage       | Change Password                                                                                                   | Log out |

This is a secure system. View the policy on privacy & security. Get help in the 🖄 user quide.

#### Figure 24 The 'Manage Contacts' link on the Secure Services home page

Clicking on the 'Manage Contacts' link (the text itself) will open the Manage Contacts overview page:

| POC                        | SPOCC.Net » Secure » Con        | itacts        |       |
|----------------------------|---------------------------------|---------------|-------|
| 📃 Manage Co                | ontacts for Oxford Healt        | hcare Trust:  |       |
| • this page to make        | amendments to contact details.  | Telephone     | Email |
| Freeman, Donald            | 999 Cambridge Terrace, Oxfo     | 01865 793077  | LING  |
| Karrpett, Leona            | sss cambridge rended, oxioni    | 01332 668 994 |       |
| White, B                   | 999 Cambridge Terrace, Oxfo     |               |       |
| Deactivated contac         | ts are <del>crossed out</del> . |               |       |
| Add New Contact            | ]                               |               |       |
| turn to <u>secure serv</u> | i <u>ces</u> .                  |               |       |
|                            |                                 |               |       |

Figure 25 The 'Manage Contacts' overview page

The Manage Contacts page will contain a list of all current Contacts who have been given SPOCC.Net access. Any Contacts crossed out have been deactivated by the local authority, they can be reactivated but you will need to contact the LA to ask them to do it.

#### 5.6.1 Editing a Contact's Details

You can edit the details by clicking on the Contact's name, which will open an 'Edit Contact' page for that specific Contact; this page will display the current details for this Contact, as held in the SPOCC system.

| SPOC             | SPOCC.Net » Secure » Contac                 | ts » Donald Freen | nan                            | SPOCO            | SPOCC.Net » Secure » Contac                 | ts » Donald Free | nan                        |
|------------------|---------------------------------------------|-------------------|--------------------------------|------------------|---------------------------------------------|------------------|----------------------------|
| 🗾 Edit Conta     | ct Details                                  | and fail Mardak   | an fallanaan in ball           | 😥 Edit Conta     | ct Details                                  | and final Manda  | en finle anna is balle     |
| Title            | e submitted for approval before being       | made indi. Manuau | ory news appear in <b>box.</b> | Title            | e submitted for approval before being       | made indi. Manua | tory neids appear in boid. |
| Forename         | Deneld                                      |                   |                                | Forename         | Mr                                          |                  |                            |
| Surname          | Freeman                                     |                   |                                | Surname          | Freeman                                     |                  |                            |
|                  |                                             |                   |                                |                  |                                             |                  |                            |
| elephone         | 01865 793077                                | Mobile            |                                | Telephone        | 01865 793077                                | Mobile           | 07755 666555               |
| ax               |                                             | Pager             |                                | Fax              |                                             | Pager            |                            |
| -mail            |                                             | Web Address       |                                | E-mail           | donfreeman2@555.org.uk                      | Web Address      |                            |
| osition          | Contract Contact                            |                   |                                | Position         | Contract Contact                            |                  |                            |
| Гуре             | Admin                                       |                   |                                | Туре             | Admin                                       |                  |                            |
|                  | Finance Director<br>Secretary               |                   |                                |                  | Finance Director<br>Secretary               |                  |                            |
|                  | Service Manager<br>Telephonist              |                   |                                |                  | Service Manager<br>Telephonist              |                  |                            |
|                  | Hold the Ctri key to select multiple types. |                   |                                | And and The      | Hold the Ctrl key to select multiple types. |                  |                            |
| issigned i o     | Contact for contract OHT 223                |                   | Add                            | Assigned To      | Contact for contract OHT 223                |                  | Add                        |
|                  |                                             |                   |                                |                  |                                             |                  |                            |
|                  |                                             |                   |                                |                  | J                                           |                  |                            |
| ddress 1         | 999 Cambridge Terrace                       |                   |                                | Address 1        | 999 Cambridge Terrace                       |                  |                            |
| ddress 2         |                                             |                   |                                | Address 2        |                                             |                  |                            |
| ddress 3         |                                             |                   |                                | Address 3        |                                             |                  |                            |
| ddress 4         |                                             |                   |                                | Address 4        |                                             |                  |                            |
| own              | Oxford                                      | Postcode          | OX99 9HN                       | Town             | Oxford                                      | Postcode         | OX99 9HN                   |
| IPRN             |                                             | USRN              |                                | UPRN             |                                             | USRN             |                            |
| Directions       |                                             |                   |                                | Directions       |                                             |                  | <u>_</u>                   |
|                  |                                             |                   |                                |                  |                                             |                  |                            |
|                  | Confidential                                | Disabled Access   | Not Set 💌                      |                  | Confidential                                | Disabled Access  | Not Set 🛩                  |
|                  | Contact can log in to SPOCC.Net             | Username          |                                |                  | Contact can log in to SPOCC.Net             | Username         |                            |
| Request Comment: |                                             |                   | <u>N</u>                       | Request Comment: | new mobile and email                        |                  | ×                          |
|                  | Save Changes Cancel                         |                   |                                |                  | Save Changes Cancel                         |                  |                            |
|                  |                                             |                   |                                |                  |                                             |                  |                            |
|                  | Delete this Contact                         |                   |                                |                  | Delete this Contact                         |                  |                            |

Figure 26 Editing the details of an existing Contact

### 5.6.2 Assigning a Contact to a Role

One change you may want to make is to change the Services to which this Contact is assigned. To make a new assignment, click the *Add* button to the right of the *Assigned To* list. You'll first be asked to select the role you want to assign this Contact to; the following choices are available:

- Contact for organisation
- Service Manager for service
- Emergency contact for service
- Self Referral Office Hours contact for service
- Self Referral Out of Hours contact for service
- Service SPOCC.Net Manager for service [only available if provider access restrictions have been enabled by the local authority]
- Contact for contract
- Contact for accreditation

Make your choice and click the *Select* button. You will then be shown a list of all the entities (organisation, services, contracts, or accreditations) appropriate for the role you chose. If any of the entities in the list currently have a Contact assigned to them then you will see a note next to the item saying "(currently assigned to xxx)", where xxx is the name of a Contact.

Choose the assignments you would like to make by selecting from the entities in the list by clicking on them. You can select more than one by holding down the Ctrl key on the keyboard while you click.

| SPOCC.Net » Secure » Contacts » Graham Flint                                        |
|-------------------------------------------------------------------------------------|
| 🗾 Edit Contact Details                                                              |
| Use this form to assign roles for contact Graham Flint.                             |
| Emergency contact for service Select                                                |
| Include decommisioned services                                                      |
| RS Aids - Chatham St (currently assigned to Graham Flint)<br>RS Aids - Rattham Road |
|                                                                                     |
| Hold the Ctrl key to select multiple items.                                         |
| Assign Cancel                                                                       |

#### Figure 27 Assigning a Contact to a new role

Once you have made your choice, click on *Assign* and you will be returned to the main *Edit Contact Details* page, where your change will be reflected in the *Assigned To* list.

To remove an assignment, simply select the assignment from the *Assigned To* list and click the *Delete* button to the right.

#### 5.6.3 Requesting Changes to a Contact

Once you have made whatever changes are required, add any explanatory text to the Request Comment field (for this individual submission) and then click on the '*Save Changes*' button. Your request for changes to the Contact's details will be sent to the Local Authority. The status of the request (i.e. 'pending') will be shown against the Contact's name on the Manage Contacts overview page:

| SPOC               | SPOCC.Net » Secure » Contacts    |                |                    |                  |  |  |  |  |
|--------------------|----------------------------------|----------------|--------------------|------------------|--|--|--|--|
| 刻 Manage           | 🧾 Manage Contacts for Rehab 2000 |                |                    |                  |  |  |  |  |
| Use this page to r | nake amendments to contact deta  | ils.           |                    |                  |  |  |  |  |
| Request for cl     | nange of details submitted :     | successfully.  |                    |                  |  |  |  |  |
| Name               | Address                          | Telephone      | Email              |                  |  |  |  |  |
| Flint, Graham      | 4th floor, Aspect House, 22      | 012233 445566  |                    |                  |  |  |  |  |
| Hayve, B           | Carlton House, Deep Lane, T      | 01222 333 4445 | BHayve@Rehab2K.com |                  |  |  |  |  |
| Lande, Mary        | Henry Jobsworth, Rm 3a - Le      | 01326 554987   |                    | 1 change pending |  |  |  |  |
| Roberts, A         | 323 Southern Way, Plankton,      | 01934 665799   | ARoberts@rehab200  |                  |  |  |  |  |
| Add New Conta      | act                              |                |                    |                  |  |  |  |  |

Figure 28 The change is 'pending'

Whilst the status is still set to 'pending' the proposed changes can be viewed by clicking on the '1 change pending' link which will open the 'Changes to Contact' page.

| Changes to Conta          | ict                                              |                             |
|---------------------------|--------------------------------------------------|-----------------------------|
| alues that have been remo | ved or replaced are <del>crossed out</del> and n | new values are highlighted. |
| rrpett. Mrs Leona         |                                                  |                             |
| ype: Update (Pending)     | Submitted: 10 November 2008 at 18                | 8:44                        |
| Active                    | True                                             |                             |
| Title                     | Mr                                               |                             |
| Forename                  | Donald                                           |                             |
| Surname                   | Freeman                                          |                             |
| Telephone                 | 01865 793077                                     |                             |
| Mobile                    | 07755 666555                                     |                             |
| Email                     | donfreeman2@555.org.uk                           |                             |
| Position                  | Contract Contact                                 |                             |
| AssignedTo                | Contact for contract OHT 223                     |                             |
| Address1                  | 999 Cambridge Terrace                            |                             |
| Town                      | Oxford                                           |                             |
| Postcode                  | OX99 9HN                                         |                             |
| Confidential              | False                                            |                             |
| DisabledAccess            | Not Set                                          |                             |
| HasAccessToSpoccNet       | False                                            |                             |
| C                         | now mobile and empile                            |                             |

#### Figure 29 Visual changes to Contact

Any entries that have been removed or replaced will be in red type and crossed out; new submissions will be **highlighted in bold**.

Once the Local Authority has accepted the changes the new information will be entered in the SPOCC system and this 'pending' change will disappear from the Manage Contacts overview page.

#### 5.6.4 Adding a New Contact

A similar process is carried out when adding a new Contact. From the Manage Contact overview page click on the 'Add new Contact' button then add the new Contact's details. When all the details are entered you should click on the 'Add Contact' button to submit them to the Local Authority.

| nter new contact det | ails and click save. Mandatory fields ap                                 | pear in <b>bold.</b> |           |
|----------------------|--------------------------------------------------------------------------|----------------------|-----------|
| Title                |                                                                          |                      |           |
| Forename             |                                                                          |                      |           |
| Surname              |                                                                          |                      |           |
| Telenhone            |                                                                          | Mobile               |           |
| Fav                  |                                                                          | Pager                |           |
| r mail               |                                                                          | Web Address          |           |
| c-mai                |                                                                          | web Address          |           |
| Position             |                                                                          |                      |           |
| Туре                 | Admin<br>Finance Director<br>Secretary<br>Service Manager<br>Telephonist |                      |           |
| Assigned To          |                                                                          |                      | Add       |
| Address 1            | ······                                                                   |                      |           |
| Address 2            |                                                                          |                      |           |
| Addross 3            |                                                                          |                      |           |
| Addross 4            |                                                                          |                      |           |
| Taura                |                                                                          | Destanda             |           |
| rown                 |                                                                          | Postcode             |           |
| UPRN                 |                                                                          | USRN                 |           |
| Directions           |                                                                          |                      |           |
|                      | Confidential                                                             | Disabled Access      | Not Set 💌 |
|                      | Contact can log in to SPOCC.Net                                          | Username             |           |
| Request Comment:     |                                                                          |                      |           |

#### Figure 30 The 'Add New Contact ' page

The process of requesting a SPOCC.Net login and password management is described in section 4

#### 5.6.5 Deleting a Contact

To delete a Contact, click on the Contact's name, which will open an 'Edit Contact' page, and click on the *Delete this Contact* button at the bottom of the page.

| Request<br>Comment: |                     |
|---------------------|---------------------|
|                     |                     |
|                     | Save Changes Cancel |
|                     | Delete this Contact |

#### Figure 31 Delete this Contact

You will be alerted if the Contact is currently assigned to anything, but these are just warnings, you will still be able to request the change by filling in any comments for the LA and clicking on the *Delete* button to submit the request.

| SPOCC.Net » Secure » Contacts » Delete Contact                                                                                                    |
|----------------------------------------------------------------------------------------------------|
| Delete Contact "Donald Freeman"                                                                                                    |
| Although you can request this contact to be deleted, note that currently the actions listed below are not possible to do.<br>This contact can not be deleted for the following reason(s):<br>It is being used by a Contract. |
| This contact can not be deactivated for the following reason(s):<br>It is being used by an active Contract.                                                                                                    |
| Use this form to request a deletion of this contact.                                                                                                    |
| Request Comments:                                                                                                    |
| Delete Cancel                                                                                                    |
| Contact Details                                                                                                    |
| Forename: Donald Surname: Freeman                                                                                                    |

#### Figure 32 Delete Contact page

# 6 Managing Referrals

# This functionality is only available when the Referrals module has been purchased and you have been granted the permissions to make decisions or manage referrals.

A referral is the request by one organisation to one or more service providers to support a potential service user. The referring organisation, which will be referred to as the referral team in the rest of this document, could be:

- 1. A specialist placement team who is responsible for placing clients with service providers
- 2. An interim or emergency service provider who is responsible for finding longer term services for their clients

The referrals process has four distinct stages, which are:

- 1. The referral team create referrals
  - In this stage the referral team assesses the needs of the potential service user and selects one or more providers to provide services to support those needs.
- The service provider makes a decision
   In this stage the service provider reviews the client and their needs and determines whether it
   is appropriate for them to support the potential service user.
- 3. The referral team acts upon the service provider's decision In this stage the referral team review the decisions made by the providers and place the client, as appropriate.
- 4. The referral is closed

The majority of SPOCC.Net users will be concerned with the second stage where they receive requests to support clients through this module and this functionality is outlined in section 6.1. For the specialist referral teams using SPOCC.Net, the functionality is described in section 6.2.

# 6.1 Receiving a referral

In this section, we will describe the functionality around a service provider receiving a referral and how they indicate their decision.

The Manage Referrals area of SPOCC.Net is accessed from the Secure Services Home page using the link as illustrated in Figure 33.

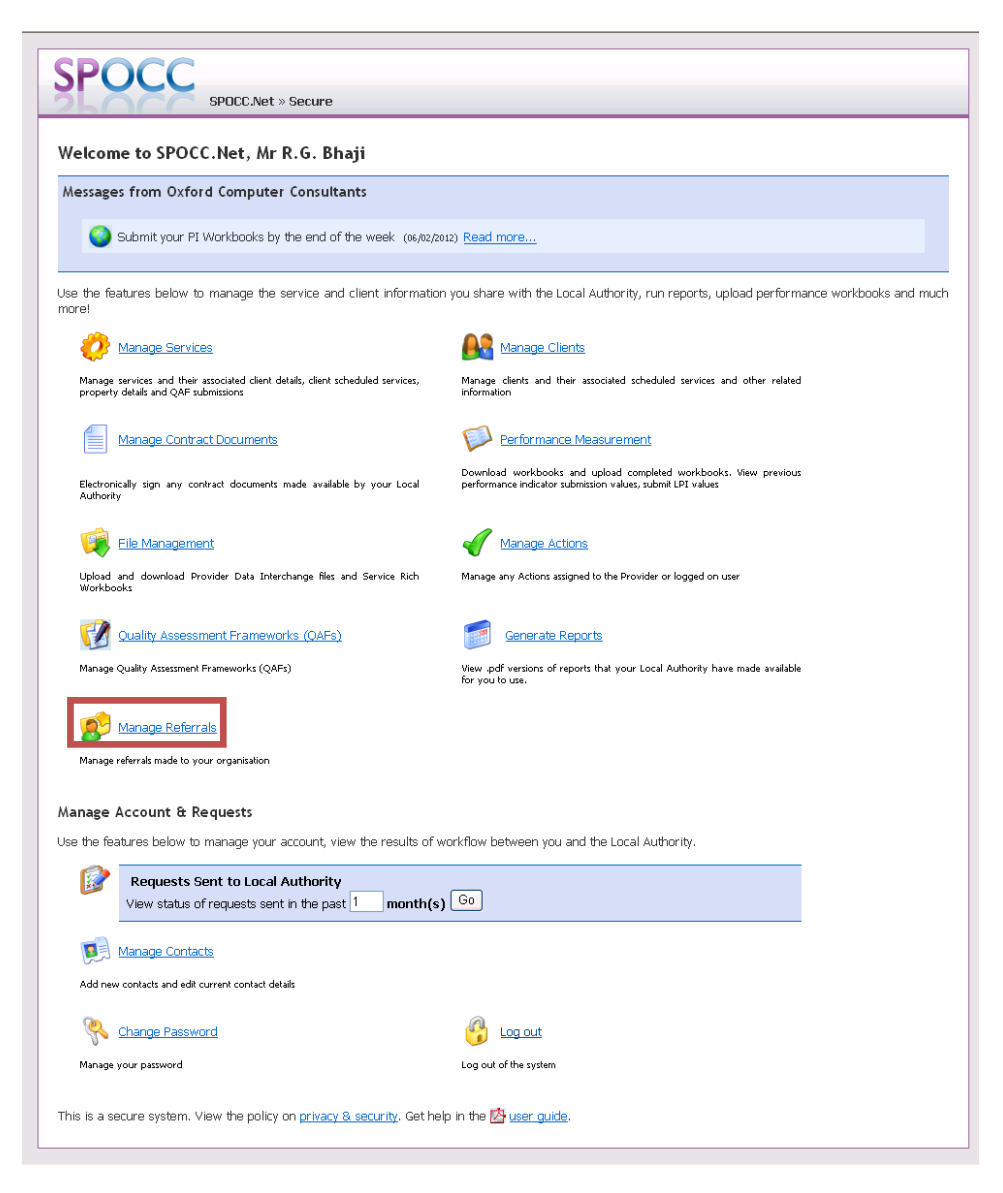

Figure 33 The Manage Referrals link on the Provider's SPOCC.Net page

The Manage Referrals page (see Figure 34) provides the list of active referrals that you need to review and make a decision upon. This page includes a filter that allows you to limit the referrals to a smaller subset or expand the list to include closed referrals but the list is always limited to services provided by you and may be limited further as described in section 5.3 - Limited Service Accessibility.

| 💕 Manag             | ge Referra                                            | s                                                |                                                                       |                                                                                    |                                                                          |                                                                       |                                                    |                               |                             |             |
|---------------------|-------------------------------------------------------|--------------------------------------------------|-----------------------------------------------------------------------|------------------------------------------------------------------------------------|--------------------------------------------------------------------------|-----------------------------------------------------------------------|----------------------------------------------------|-------------------------------|-----------------------------|-------------|
| 1anage Referr       | als by Service                                        |                                                  |                                                                       |                                                                                    |                                                                          |                                                                       |                                                    |                               |                             |             |
| Service:            | AL                                                    | Services                                         | ~                                                                     |                                                                                    |                                                                          |                                                                       |                                                    |                               |                             |             |
| Status:             | All                                                   | open referrals                                   | ~                                                                     |                                                                                    |                                                                          |                                                                       |                                                    |                               |                             |             |
| lesponse Dati       | e From: 8                                             | November                                         | 2011                                                                  |                                                                                    |                                                                          |                                                                       |                                                    |                               |                             |             |
|                     |                                                       |                                                  |                                                                       |                                                                                    |                                                                          |                                                                       |                                                    |                               |                             |             |
|                     |                                                       |                                                  |                                                                       |                                                                                    |                                                                          |                                                                       |                                                    |                               |                             |             |
|                     | Filt                                                  | ter Reset                                        |                                                                       |                                                                                    |                                                                          |                                                                       |                                                    |                               |                             |             |
|                     | Filt                                                  | ter Reset                                        |                                                                       |                                                                                    |                                                                          |                                                                       |                                                    |                               |                             |             |
| ne following is     | Filt                                                  | that have been                                   | referred to you. Use th                                               | e manage link next to                                                              | a referral to view n                                                     | nore details and to                                                   | accept/reject it.                                  |                               |                             |             |
| ie following is     | File<br>a list of clients<br>Referral<br>Date         | that have been<br>Response<br>Date               | referred to you. Use th<br>Current Status                             | e manage link next to<br>Providers<br>decision                                     | a referral to view n                                                     | nore details and to<br>Service<br>Name                                | accept/reject it.<br>Client Name                   | Client<br>Needs<br>Score      | Start<br>Date               | End<br>Date |
| ne following is<br> | E a list of clients<br>Referral<br>Date<br>28/11/2011 | that have been<br>Response<br>Date<br>25/11/2011 | referred to you. Use the<br>Current Status<br>Referred to<br>Provider | e manage link next to<br>Providers<br>decision<br>Client application<br>with-drawn | a referral to view n<br>LA's Decision<br>N/A – referral<br>with provider | nore details and to<br>Service<br>Name<br>Radcliffe Road<br>Endeavour | accept/reject it.<br>Client Name<br>Smith, Barbara | Client<br>Needs<br>Score<br>0 | Start<br>Date<br>03/12/2011 | End<br>Date |

Figure 34 The Provider's Manage Referrals area

Each referral listed provides links for you to review the service (see section 8.1), the client (section 8.2) or the referral itself. The referral team will have set a response date which is the date that you should have completed your review of the client and made your decision.

You can chose a referral to review by clicking on the *Manage* text beneath the 'View/Edit?' heading which will display a page showing the details of the referral.

| POC                      | SPDCC.Net » Secure » Manage Referrals » Referral Details                                                                     |
|--------------------------|----------------------------------------------------------------------------------------------------|
| 🦻 Referral               | Details                                                                                                    |
| Current Status:          | Referred to Provider<br>This client will be placed with a service on 03/12/2011.<br>Please make a decision before this data. |
| Decision :<br>Comments : | Considering application  Rejection Reason:                                                                                   |
| Referral Detail          | Save Cancel 5 No decision moto                                                                                               |
| Service: Radcli          | ffe Road Endeavour                                                                                                    |
| Service Level:           | 2 - 2 (1936)                                                                                                    |
| Start Date: 03           | 3/12/2011                                                                                                    |
| Unite Der Wee            | u-1                                                                                                    |

#### Figure 35 Referral details

In addition to the details of the client and the proposed schedule, you can see the following information about the client (where these values have been entered):

- Ethnicity, Culture & Religion
- Support Needs

This section includes the primary and secondary client groups and a link to their latest needs assessment (see section 8.2.4 for more details on needs assessments).

• Existing services provided by you

- Other referrals for your service
- Other referrals for client to services provided by you

Once you have reviewed the client, you can inform the referral team about your decision using the provider's decision drop-down. The options in this drop-down can be customised by the administrator of the SPOCC system but the standard list is:

Considering application

This informs the referral team that you are actively reviewing the referral

• Accept the client

This informs the referral team that you are happy to accept the client. Please note that does not automatically place the client with you because the client may have been referred to many services at once and the referral team will review the responses and choose the most appropriate service for the client (which may not have been the first to accept).

- Reject the client
   This informs the referral team that you cannot accept the client and you must provide a reason
   using the rejection reason drop-down.
- Place the client on your waiting list This informs the referral team that you will accept the client when you have a vacancy

In addition to your (the provider's) decision, you may provide extra information in the comments box to support your decision. You may change your response until the point the referral team change the status of the referral because they wish to make a decision about the client and potentially place the client.

### 6.2 Managing the referrals process

In this section, we will describe the functionality around a referrals team creating and managing referrals and is aimed at those SPOCC.Net contacts that can create referrals (i.e. members of referral teams).

The referrals process has four stages as identified above, which are:

- 1. The referral team create referrals
- 2. The service provider makes a decision
- 3. The referral team acts upon the service provider's decision
- 4. The referral is closed

#### 6.2.1 Creating referrals for a client

The referrals process starts by finding an existing client as described in section 8.2 or by creating a new client as described in 8.2.2. The referrals functionality for a client is shown on the Referrals tab of the client management page and this includes a link that allows you to add referrals to the client, as shown in Figure 36.

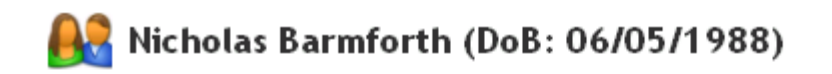

ID: 10336 2 Wheatsheaf Close, Horsell, dsf, Woking, GU21 9HH

| Details Schedules       | Needs Assessments         | Referrals | Find a different client » |
|-------------------------|---------------------------|-----------|---------------------------|
| Add referrals           |                           |           |                           |
| Click the link below to | ) add referrals for clier | ıt.       |                           |
| Add New Referrals       |                           |           |                           |
| Referrals               |                           |           |                           |
| Include comple          | eted referrals            |           |                           |

#### Figure 36 Managing a client, referrals tab

Clicking the "Add New Referrals" link will display a search page for service levels as shown in Figure 37.

| 🥵 Create new referral                                             |                       |
|-------------------------------------------------------------------|-----------------------|
| Search for service levels                                         |                       |
| Client:                                                           | Barmforth, Nicholas   |
| Start Date:                                                       | 6 December 💙 2011     |
| Service type:                                                     | Please select a value |
| Estimated Units Per Week:                                         | 1                     |
| Only show services with<br>vacancies on the specified start date? |                       |
|                                                                   | Search Cancel         |

#### Figure 37 Search for service levels

The form includes the following fields:

- The client for which the referrals will be created
- The start date for the proposed client's service schedule the earliest start date possible is limited by the configuration implemented by your local authority
- Service Type this filters the results to only include services of a particular service type. Your permissions may limit the range of service types that you may refer to.
- Estimated Units Per Week number of units of service required by the client. This is normally 1 but may vary for floating support services.
- Only show services with vacancies on the specified date? checked by default. Unchecking this option causes the search results to include services that have no vacancies at the specified start date to be included.

Clicking the search button conducts the search and returns the results as shown in .

😰 Create new referral

Search for service levels

| Client:                   | Barmforth, Nicholas           |
|---------------------------|-------------------------------|
| Start Date:               | 15 January 2012               |
| Response Date:            | 15 January 💙 2012             |
| Service type:             | Accommodation Based Service   |
| Estimated Units Per Week: | 1                             |
| Comment:                  |                               |
|                           |                               |
|                           | V                             |
|                           |                               |
|                           | Create Referrals Search Again |

The following service levels match your criteria:

| Showing 1 | to 10 of 19 entri      | es                |                   |                |                              |                                       |                                    |                                       | Search:                                    |                              |
|-----------|------------------------|-------------------|-------------------|----------------|------------------------------|---------------------------------------|------------------------------------|---------------------------------------|--------------------------------------------|------------------------------|
| Clear     | Provider 🔶<br>Name     | Service 🍦<br>Name | Level 🌲           | Total<br>Units | Calculated 🔶<br>Availability | Provider<br>Specified<br>Availability | No# of<br>Outstanding<br>Referrals | No# of 🛛 🔶<br>Potential<br>Placements | No# of 🛛 🔶<br>Referrals On<br>Waiting List | Associated<br>Properties     |
|           | Total Trust            | Count on Us       | This is a<br>test | 50.00          | 49.00                        | n/a                                   | 1                                  | 0                                     | 0                                          | <ul> <li>TT House</li> </ul> |
|           | Trent Bridge<br>Estate | Radcliffe<br>Road | Adapted           | 29.00          | 28.00                        | n/a                                   | 1                                  | 0                                     | 0                                          | • Bridge<br>House            |

#### Figure 38 Search results when creating a new referral

After the search is perform the search options change and now includes:

- a response date the date you require the service providers to inform you about their decision
- a comments box note that the comments entered here will be available to all providers.

If you do not have JavaScript enabled then all the results will be returned and you will be able to select the appropriate service levels as required. If you have JavaScript enabled then you will get extra functionality that:

- Causes the results to be presented using pagination
- Allows you to search the results for a particular service name
- Allows you to sort the results

The search results include the following information:

- Provider name
- Service name
- Service level
- Total units (contracted for that service level)
- Calculated availability the difference between the total contract units and the number of existing client schedules.
- Provider specified availability
- No# of outstanding referrals the number of referrals awaiting a decision by the provider
- No# of potential placement the number of referrals awaiting a decision by the referral teams
- No# of referrals on waiting list the number of the clients associated with the provider's waiting list for that service level.
- Associated properties the first three properties associated with the service.

You may select as many services levels as required by ticking the box at the beginning of each search result row. Clicking the "Create Referrals" button will create the referrals that will be immediately visible to providers. If this action is successful you will be redirected to the Manage Referrals page where all new referrals will be displayed in a table as shown in Figure 39.

Referrals

| Include completed referrals |                                                                 |                                                                                                    |                                                                                                    |                                                                                                    |                                                                                                    |                                                                                                    |                                                                                                    |                                                                                                    |                                                                                                    |
|-----------------------------|-----------------------------------------------------------------|----------------------------------------------------------------------------------------------------|----------------------------------------------------------------------------------------------------|----------------------------------------------------------------------------------------------------|----------------------------------------------------------------------------------------------------|----------------------------------------------------------------------------------------------------|----------------------------------------------------------------------------------------------------|----------------------------------------------------------------------------------------------------|----------------------------------------------------------------------------------------------------|
| The following is            | a list of clients tha                                           | t have been referred                                                                                                    | to you. Use the manage lin                                                                                                    | nk next to a referral to vi                                                                                                    | iew more details and to accept                                                                                                    | /reject it.                                                                                                    |                                                                                                    |                                                                                                    |                                                                                                    |
| View/Edit?                  | Referral Date                                                   | Response Date                                                                                                    | Current Status                                                                                                    | Providers decision                                                                                                    | LA's Decision                                                                                                    | Service Name                                                                                                    | Client Needs Score                                                                                                    | Start Date                                                                                                    | End Date                                                                                                    |
| Manage                      | 01/12/2011                                                      | 06/12/2011                                                                                                    | Referred to Provider                                                                                                    | No decision made                                                                                                    | N/A – referral with provider                                                                                                    | Home from Home                                                                                                    | n/a                                                                                                    | 06/12/2011                                                                                                    |                                                                                                    |
| <u>Manage</u>               | 01/12/2011                                                      | 06/12/2011                                                                                                    | Referred to Provider                                                                                                    | No decision made                                                                                                    | N/A – referral with provider                                                                                                    | Radcliffe Road Endeavour                                                                                                    | n/a                                                                                                    | 06/12/2011                                                                                                    |                                                                                                    |
|                             | Include c<br>The following is<br>View/Edit?<br>Manage<br>Manage | Include completed referrals<br>The following is a list of clients tha<br>View/Edit? Referral Date<br>Manage 01/12/2011<br>Manage 01/12/2011 | Include completed referrals           The following is a list of clients that have been referred           View/Edit?         Referral Date         Response Date           Manage         01/12/2011         06/12/2011           Manage         01/12/2011         06/12/2011 | Include completed referrals           The following is a list of clients that have been referred to you. Use the manage lin           View/Edit?         Referral Date         Response Date         Current Status           Manage         01/12/2011         06/12/2011         Referred to Provider           Manage         01/12/2011         06/12/2011         Referred to Provider | Include completed referrals           The following is a list of clients that have been referred to you. Use the manage link next to a referral to v           View/Edit?         Referral Date         Response Date         Current Status         Providers decision           Manage         01/12/2011         06/12/2011         Referred to Provider         No decision made           Manage         01/12/2011         06/12/2011         Referred to Provider         No decision made | Include completed referrals           The following is a list of clients that have been referred to you. Use the manage link next to a referral to view more details and to accept           View/Edit?         Referral Date         Response Date         Current Status         Providers decision         LA's Decision           Manage         01/12/2011         06/12/2011         Referred to Provider         No decision made         N/A - referral with provider           Manage         01/12/2011         06/12/2011         Referred to Provider         No decision made         N/A - referral with provider | Include completed referrals           Include completed referrals           the following is a list of clients that have been referred to you. Use the manage link next to a referral to view more details and to accept/reject it.           View/Edit?         Referral Date         Response Date         Current Status         Providers decision         LA's Decision         Service Name           Manage         01/12/2011         05/12/2011         Referred to Provider         No decision made         N/A - referral with provider         Home from Home           Manage         01/12/2011         05/12/2011         Referred to Provider         No decision made         N/A - referral with provider         Radcliffe Road Endeavour | Include completed referrals         Include completed referrals         The following is a list of clients that have been referred to you. Use the manage link next to a referral to view more details and to accept/reject it.         View/Edit?       Referral Date       Response Date       Current Status       Providers decision       LA's Decision       Service Name       Client Needs Score         Manage       01/12/2011       05/12/2011       Referred to Provider       No decision made       N/A – referral with provider       Home from Home       n/a         Manage       01/12/2011       05/12/2011       Referred to Provider       No decision made       N/A – referral with provider       Radcliffe Road Endeavour       n/a | Include completed referrals         Include completed referrals         the following is a list of clients that have been referred to you. Use the manage link next to a referral to view more details and to accept/reject it.         View/Edit?       Referral Date       Response Date       Current Status       Providers decision       LA's Decision       Service Name       Client Needs Score       Start Date         Manage       01/12/2011       05/12/2011       Referred to Provider       No decision made       N/A – referral with provider       Home from Home       n/a       06/12/2011         Manage       01/12/2011       06/12/2011       Referred to Provider       No decision made       N/A – referral with provider       Radcliffe Road Endeavour       n/a       06/12/2011 |

#### Figure 39 Newly created referrals

If there are issues creating a referral for any of the services you selected then you will be informed about how many referrals were created and why others failed, as shown in Figure 40.

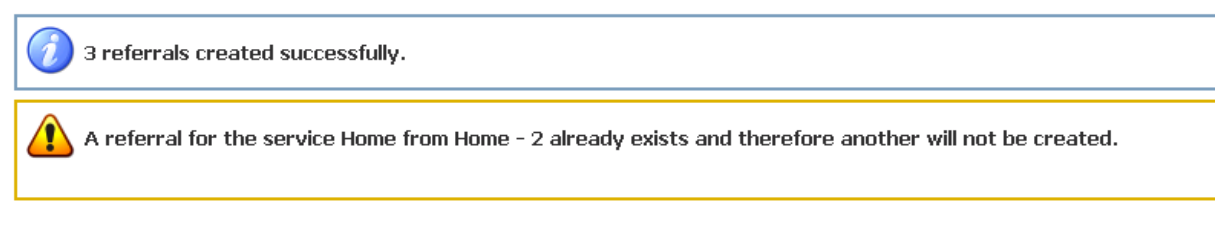

#### Figure 40 Message about create referral issues

The referrals created will be available to the provider and they should indicate their decision as outlined in section 6.1. However, if the provider does not have internet access then it is possible for the referral team to enter the provider's decision on the provider's behalf.

#### 6.2.2 Acting upon the service provider's decision

Referrals can be managed on a per client basis as outlined in section 8.2.5 or using the Manage Referrals area of SPOCC.Net that is accessed from the Secure Services Home page using the link as shown in Figure 41.

| elcome to SPOCC.Net, Mr R.G. Bhaji                                                                                      |                                                                                                    |
|----------------------------------------------------------------------------------------------------|----------------------------------------------------------------------------------------------------|
| essages from Oxford Computer Consultants                                                                                |                                                                                                    |
| Submit your PI Workbooks by the end of the week (06,02/2                                                                | 012) <u>Read more</u>                                                                                                    |
| the features below to manage the service and client informatio<br>re!                                                   | n you share with the Local Authority, run reports, upload performance workbooks and                                            |
| Manage Services                                                                                                    |                                                                                                    |
| Manage services and their associated client details, client scheduled services,<br>property details and QAF submissions | Manage clients and their associated scheduled services and other related information                                           |
| Manage Contract Documents                                                                                               | Performance Measurement                                                                                                    |
| Electronically sign any contract documents made available by your Local<br>Authority                                    | Download workbooks and upload completed workbooks. View previous<br>performance indicator submission values, submit LPI values |
| 🙀 Eile Management                                                                                                    | Manage Actions                                                                                                    |
| Upload and download Provider Data Interchange files and Service Rich<br>Workbooks                                       | Manage any Actions assigned to the Provider or logged on user                                                                  |
| Quality Assessment Frameworks (OAFs)                                                                                    | Generate Reports                                                                                                    |
| Manage Quality Assessment Frameworks (QAFs)                                                                             | New .pdf versions of reports that your Local Authority have made available<br>for you to use.                                  |
| Manage Referrals<br>Manage referrals made to your organization                                                          |                                                                                                    |
| nage Account & Requests                                                                                                 |                                                                                                    |
| the features below to manage your account, view the results of v                                                        | workflow between you and the Local Authority.                                                                                  |
| Requests Sent to Local Authority           View status of requests sent in the past 1 month(s)                          | ) Go                                                                                                    |
| Manage Contacts                                                                                                    |                                                                                                    |
| Add new contacts and edit current contact details                                                                       |                                                                                                    |
| <b>20</b>                                                                                                    |                                                                                                    |

Figure 41 The Manage Referrals link on the Provider's SPOCC.Net page

If you have permission to manage the referrals process (i.e. a member of a referrals team) then the manage referrals page contains two tabs: "Referrals requiring review" and "Manage referrals by service". The latter tab allows you to manage/review referrals for a particular service and is similar to the view of referrals seen by service providers.
The tab "Referrals requiring review" (see Figure 42) is aimed at referrals teams and provides the list of referrals that require action. This list will include referrals where:

- The current status is "Referred to provider" and the response date has passed
- The current status is "On waiting list" and the review date has passed
- The current status is "On waiting list" and providers decision is no longer "on waiting list" (i.e. when the provider accepts a client who is on a waiting list)

| 🕵 Manag                                                                                                    | Manage Referrals Referrals Requiring Review Manage Referrals by Service Add new referral » |                  |                      |                    |                                 |                |                       |                       |               |             |  |
|----------------------------------------------------------------------------------------------------|--------------------------------------------------------------------------------------------|------------------|----------------------|--------------------|---------------------------------|----------------|-----------------------|-----------------------|---------------|-------------|--|
| The following is a list of clients that have been referred to you. Use the manage link next to a referral to view more details and to accept/reject it. |                                                                                            |                  |                      |                    |                                 |                |                       |                       |               |             |  |
| View/Edit?                                                                                                    | Referral<br>Date                                                                           | Response<br>Date | Current Status       | Providers decision | LA's Decision                   | Service Name   | Client Name           | Client Needs<br>Score | Start<br>Date | End<br>Date |  |
| Manage                                                                                                    | 28/11/2011                                                                                 | 25/11/2011       | Referred to Provider | No decision made   | N/A – referral with<br>provider | Home from Home | <u>Banan, Barbara</u> | n/a                   | 03/12/2011    |             |  |
| <u>Manage</u>                                                                                                    | 28/11/2011                                                                                 | 25/11/2011       | Referred to Provider | No decision made   | N/A – referral with<br>provider | Home from Home | <u>Banan, Barbara</u> | n/a                   | 03/12/2011    |             |  |

Figure 42 Referrals requiring review tab

This list of referrals provides links for you to access the client details (section 8.2) or the referral itself. The mange link opens the referral as shown in Figure 43.

| Current Status:      | Referred to Provider                         |                                          |                             |
|----------------------|----------------------------------------------|------------------------------------------|-----------------------------|
| Next Status:         | Referred to Provider                         | •                                        |                             |
|                      | This client will be placed with a se         | ervice on 28/11/2011.                    |                             |
| 🗌 - check to move o  | ther referrals to selected status as well (t | there are 1 other referrals where respor | nse dates has been passed). |
| Provider's Decision: | Considering application                      | Provider's Rejection Reason:             | <b>v</b>                    |
| Comments:            |                                              |                                          |                             |
|                      |                                              |                                          |                             |
|                      |                                              |                                          |                             |
|                      |                                              |                                          | <u></u>                     |
|                      | Save Cancel                                  |                                          |                             |
| Referral Details     |                                              |                                          |                             |
| LA's Decision: No    | decision made                                |                                          |                             |
| Service: Wayback     | 2                                            |                                          |                             |
| Service Level: 2 -   | 2 (1906)                                     |                                          |                             |
|                      |                                              |                                          |                             |
| Start Date: 29       | November V 2011 Save                         |                                          |                             |

#### Figure 43 Referral details from referral team user's perspective

The first task is to change the status from "Referred to provider" to "Closed and awaiting decision". If this is one of a group of referrals then checking the "check to move other referrals ..." will cause all referrals for the client with the same response date and status of "Referred to Provider" to be changed to the new status at the same time. The status of the referral will change when you click save.

The status "Closed and awaiting decision" is intended to indicate to the provider that you are actively reviewing the referral and stops the provider from changing the information provided. This status provides you with extra fields (see Figure 44)

- Referrer's decision (with associated rejection reason)
- Ability to change the start date
- The ability to set a review date

| Current Status:      | Closed and awaiting decision by LA                                                                                |  |  |  |  |  |  |  |
|----------------------|----------------------------------------------------------------------------------------------------|--|--|--|--|--|--|--|
| lext Status:         | Closed and awaiting decision by LA 👻                                                                              |  |  |  |  |  |  |  |
|                      | The next review date is 8 December   2011                                                                         |  |  |  |  |  |  |  |
| rovider's Decision:  | Considering application Provider's Rejection Reason:                                                              |  |  |  |  |  |  |  |
| eferrer's Decision:  | Declined client   Referrer's Rejection Reason: Accepted other service                                             |  |  |  |  |  |  |  |
| Comments:            | Considering application<br>Accepted client<br>Declined client<br>Client application with-drawn<br>On waiting list |  |  |  |  |  |  |  |
|                      | 33                                                                                                    |  |  |  |  |  |  |  |
|                      | Save Cancel                                                                                                    |  |  |  |  |  |  |  |
| ferral Details       |                                                                                                    |  |  |  |  |  |  |  |
| A's Decision: Dedi   | ned dient                                                                                                    |  |  |  |  |  |  |  |
| A's Rejection Rea    | ason: Accepted other service                                                                                      |  |  |  |  |  |  |  |
| Service: Raddliffe R | oad Endeavour                                                                                                    |  |  |  |  |  |  |  |
|                      | 2 (1936)                                                                                                    |  |  |  |  |  |  |  |
| iervice Level: 2 - 2 |                                                                                                    |  |  |  |  |  |  |  |

#### Figure 44 Changing referrer's decision

If the provider has indicated that the start date for the service is inappropriate (possibly using the comments) then it is possible to correct the start date.

If the provider has accepted the client then you can accept the client on this service and change the status to "Referral completed". When you click the save button, SPOCC.Net will close the referral and create a scheduled service for the client that starts on the specified start date with the specified provider. If this service is associated with a subsidy-based contract then the payments to the service provider will change as a result of the new referral.

If the provider declines the client then you will need to restart the referral process to find an alternative service for the client.

If the provider places the client on their waiting list then you can change the status to "On waiting list" and pick a new review date. You may optionally select "on waiting list" as the referrer's decision. The review date is intended to ensure that clients are not forgotten and their circumstances are reviewed regularly.

If the referral was part of a group of referrals then it is possible to accept one referral and reject all the others in a single action. Figure 45 shows the extra fields that appear when the referral is part of a group.

| barrent blatabi                                                                                      | Closed and awaiting dec                                               | sion by I | A                    |                                 |                                           |
|----------------------------------------------------------------------------------------------------|-----------------------------------------------------------------------|-----------|----------------------|---------------------------------|-------------------------------------------|
| Next Status:                                                                                         | Referral completed                                                    |           | •                    |                                 |                                           |
|                                                                                                    | The next review date is                                               | 8         | December -           | 2011                            |                                           |
| his Referral:                                                                                        |                                                                       |           |                      |                                 |                                           |
| Provider's Decision:                                                                                 | Accepted client                                                       |           |                      | Provider's Rejection<br>Reason: |                                           |
| Referrer's<br>ecision:                                                                               | Accepted client                                                       |           | •                    | Referrer's Rejection<br>Reason: | •                                         |
|                                                                                                    |                                                                       |           |                      |                                 | *                                         |
|                                                                                                    |                                                                       |           |                      |                                 |                                           |
| ther Referral(s):                                                                                    |                                                                       |           |                      |                                 |                                           |
| <b>other Referral(s):</b><br>here are 2 other refine following details:                              | errals that you are delibera                                          | ting upo  | n. If you set currer | nt referral to completed would  | you like to cancel these referrals with   |
| ther Referral(s):<br>here are 2 other refine following details:<br>Status:                           | errals that you are delibera                                          | ting upo  | n. If you set currer | nt referral to completed would  | I you like to cancel these referrals with |
| <b>other Referral(s):</b><br>here are 2 other refine following details:<br>Status:<br>Your Decision: | errals that you are delibera<br>Referral completed<br>Declined client | ting upo  | n. If you set currer | nt referral to completed would  | l you like to cancel these referrals with |

#### Figure 45 Managing a group of referrals

In this group mode, the section "Other Referral(s)" section appears and this allows you to select the referral status, referral team decision and associated rejection reason as well as the properties for the current referral. Clicking save will create the scheduled service as before but it will also set the other referrals in the group to "Referral Completed" and inform the provider of the reason.

# 7 Downloading

SPOCC.Net gives you the possibility of downloading various items directly from the SPOCC system.

## 7.1 Reports

In order to download your reports you should first click on the 'Generate Reports' link on the Secure Services home page which will take you to the Generate Reports page.

| SPC                 | SPOCC.Net » Secure » Generate Reports                                                                       |
|---------------------|----------------------------------------------------------------------------------------------------|
| Ger                 | nerate Renorts                                                                                              |
| Ger Ger             | ierate reports                                                                                              |
| The following       | ng reports are available for you to view. To view reports you must have 🖄 <u>Acrobat Reader</u> installed o |
| your PC.            |                                                                                                    |
| Report:             | Service User Subsidy Schedule V Select                                                                      |
| Period:             | Please select a value                                                                                       |
|                     | Please select a value                                                                                       |
|                     | 04/11/2008 - 01/12/2008                                                                                     |
|                     | 09/09/2008 - 06/10/2008                                                                                     |
|                     | 12/08/2008 - 08/09/2008                                                                                     |
| Return to <u>se</u> | d 15/07/2008 - 11/08/2008                                                                                   |
|                     | 1//06/2008 - 14/0//2008                                                                                     |
|                     | 22/04/2008 - 19/05/2008                                                                                     |
|                     | 25/03/2008 - 21/04/2008                                                                                     |

#### Figure 46 The Generate Reports page, a payments report with criteria.

Depending on the policy of your local authority you can select and download these reports:

- External Payments
- Payment Items
- Payment Items with Client Information
- Performance Indicators
- Performance Indicators by Primary Client Group
- Service Adjustment Schedule
- Service QAF
- Service Subsidy Summary
- Service User Adjustment Schedule
- Service User Means Schedule
- Service User Subsidy Schedule
- Service User Subsidy Schedule with Unit Type

Different reports can have different criteria. Those reports that are related to payments always offer you the ability to choose from a range of periods that have been finalised and paid by the local authority.

| SPO                  | SPOCC.Net » Secure » Generate Reports                                                                                               |
|----------------------|----------------------------------------------------------------------------------------------------|
| The following        | erate Reports<br>reports are available for you to view. To view reports you must have 🖄 <u>Acrobat Reader</u> installed on your PC. |
| Report:<br>Period:   | Payment Items   Select  24/01/2012 - 20/02/2012 (12)                                                                                |
|                      | Generate Report                                                                                                    |
| Legend               |                                                                                                    |
| Item De<br>QAF Qal   | finition<br>ity Assesment Framework                                                                                                 |
| Return to <u>sec</u> | ure services.                                                                                                    |

Figure 47 The 'Generate Report' button

Alternatively, depending on the policy of your local authority you can select and download client based reports for a given client from the extra list:

• Clients Needs Assessments (part of the optional Needs Assessments module)

| SPC                      | SPOCC.Ne                       | t » Secure » Gen   | erate Reports        |                                                |
|--------------------------|--------------------------------|--------------------|----------------------|------------------------------------------------|
| 🥣 Ger                    | nerate Reports                 |                    |                      |                                                |
| The followin<br>vour PC, | ng reports are available fo    | or you to view. To | o view reports you i | must have 🖄 <u>Acrobat Reader</u> installed or |
| Poport                   | -                              |                    |                      |                                                |
| Report.                  | Client Needs Assessme          | nt                 | Select               |                                                |
| Client:                  | Hall, Mr Albert                | Select             |                      |                                                |
|                          | Please select a value<br>Blank |                    |                      |                                                |
| Return to <u>se</u>      | Hall, Mr Albert                |                    |                      |                                                |
|                          | Inurye, Mr Clint               |                    |                      |                                                |
|                          | Thorpe, Miss Anne              |                    |                      |                                                |

Figure 48 The client drop-down is available for client based reports

The provider will only be able to view completed Needs Assessments, i.e. those assessments whose status has been set to 'Finalised' by the Local Authority.

The list of Clients available from the drop-down will have an entry labelled 'Blank' at the top of the list. Select this Blank option to generate an empty 'Client Needs Assessment' report.

| SPC                             | SPOCC.Net » Secure                                       | » Generate Reports                                                      |
|---------------------------------|----------------------------------------------------------|-------------------------------------------------------------------------|
| Ger<br>The followin<br>your PC. | nerate Reports<br>ng reports are available for you to vi | iew. To view reports you must have 🖄 <u>Acrobat Reader</u> installed on |
| Report:                         | Client Needs Assessment                                  | Select                                                                  |
| Client:                         | Blank Select                                             |                                                                         |
|                                 | Generate Report                                          |                                                                         |
| <b>(</b> )                      | Clier                                                    | nt Needs Assessment                                                     |
|                                 | Client Details                                           |                                                                         |
| ?                               | Name:                                                    | Client ID<br>Telephone                                                  |
|                                 | Address:                                                 | Fax                                                                     |
|                                 |                                                          | Mobile Pager                                                            |
|                                 |                                                          | Email                                                                   |
|                                 |                                                          | DoB                                                                     |
|                                 |                                                          | Gender                                                                  |
|                                 | Housing Benefit ID                                       | Housing ID                                                              |
|                                 |                                                          |                                                                         |

When you are ready you should then press the 'Generate Report' button.

If there is no information available for the Report that you are attempting to generate you will receive a message.

| SPOCC SPOCC.                                                                           | et » Secure » Generate Reports                                                                                                    |                                      |  |  |  |  |  |  |
|----------------------------------------------------------------------------------------|----------------------------------------------------------------------------------------------------|--------------------------------------|--|--|--|--|--|--|
| Generate Reports                                                                       |                                                                                                    |                                      |  |  |  |  |  |  |
| 🕖 No information is available i                                                        | 🕖 No information is available for the criteria you have requested                                                                                                    |                                      |  |  |  |  |  |  |
| The following reports are available fo                                                 | you to view. To view reports you must have                                                                                                    | Acrobat Reader installed on your PC. |  |  |  |  |  |  |
| Report:         Service Adjustments           Period:         24/01/2012 - 20/02/20    | Schedule  Select Schedule Schedule Sche |                                      |  |  |  |  |  |  |
| Generate Report                                                                        |                                                                                                    |                                      |  |  |  |  |  |  |
| Legend                                                                                 |                                                                                                    |                                      |  |  |  |  |  |  |
| Item Definition<br>QAF Qality Assesment Framewoo<br>Return to <u>secure services</u> . | k                                                                                                    |                                      |  |  |  |  |  |  |

Figure 49 'No information is available for the criteria you have requested.'

If the SPOCC system contains the information that you have requested then the Report will be generated and should look similar to the page shown in Figure 50.

Reports involving service information may be restricted if the local authority has turned on the limited service accessibility option for your organisation; for further information see section 5.3 - Limited Service Accessibility.

| Gen                    | erate Report                                                                                                    | s                                                                  |                                       |              |         |                                               |                        |                                                          |                                                            |
|------------------------|----------------------------------------------------------------------------------------------------|--------------------------------------------------------------------|---------------------------------------|--------------|---------|-----------------------------------------------|------------------------|----------------------------------------------------------|------------------------------------------------------------|
| he followir<br>our PC. | ig reports are ava                                                                                                    | ilable for you                                                     | to view. To                           | view repo    | rts you | must have 🖄                                   | Acrobat                | t Reade                                                  | r installed                                                |
| Report:                | Service User Sub                                                                                                    | sidy Schedule                                                      |                                       | <b>v</b> (   | Select  | ]                                             |                        |                                                          |                                                            |
| Period:                | 26/04/2005 - 23/0                                                                                                    | 05/2005 💌                                                          |                                       |              |         |                                               |                        |                                                          |                                                            |
|                        | Generate Rep                                                                                                    | ort                                                                |                                       |              |         | -                                             |                        |                                                          |                                                            |
| eturn to <u>se</u>     | cure services.                                                                                                    |                                                                    |                                       |              |         |                                               |                        |                                                          |                                                            |
| 88                     | ) 🔊 - 🎼                                                                                                    | i / 2                                                              |                                       | 50% -        |         | Find                                          |                        | •                                                        |                                                            |
| ß                      |                                                                                                    |                                                                    |                                       |              |         |                                               |                        |                                                          |                                                            |
| _                      |                                                                                                    |                                                                    |                                       |              |         |                                               |                        |                                                          |                                                            |
| it.                    |                                                                                                    |                                                                    |                                       |              |         |                                               |                        |                                                          |                                                            |
| ?                      |                                                                                                    | for the perio                                                      | SERVICE U                             | SER SUBSIE   | Y SCHE  | OULE<br>ed on 22/07/200                       | 5)                     |                                                          |                                                            |
|                        |                                                                                                    |                                                                    |                                       |              |         |                                               |                        |                                                          |                                                            |
|                        | Oxford Healthcare Tru                                                                                                    | ust (10311)                                                        |                                       |              |         |                                               | P                      | rovider tot                                              | al £10.24                                                  |
|                        | Oxford Healthcare Tru<br>Lookout 4U (10788)<br>Name<br>Hall Abert                                                                                                    | ust (10311)<br>Address<br>23 Kensington Gore                       | (                                     | SW1          | Pvd Ref | Payment From - To<br>26/04(2005 - 23/05)      | Unit Coel              | rovider tot:<br>Service to<br>£7.906 Pr<br>£2.96         | al £10.24<br>otal £10.24<br>eriod 8ube.<br>£10.24          |
| L                      | Oxford Healthcare Tri<br>Lockout 4U (10788)<br>Name<br>Hall, Abert                                                                                                    | Address<br>Address<br>23 Kensington Gore                           | ă.                                    | SW1          | Pvd Ref | Payment From - To<br>26/04/2005 - 23/05/:     | Pi<br>Unit Cost        | rovider tot:<br>Service tr<br>t / Week Pr<br>£2.55       | al £10.24<br>otal £10.24<br>eriod 8ubs.<br>£10.24          |
| l                      | Oxford Healthcare Tru<br>Lookout 4U (10758)<br>Name<br>Hall Abert                                                                                                    | Address<br>23 Kensington Gore                                      |                                       | aw1          | Pvd Ref | Payment From - To<br>26/04/2005 - 23/05/2     | Pr<br>Unit Coe<br>DOS  | rovider tot:<br>Service to<br>t / Week Pr<br>£2.56       | al £10.24<br>otal £10.24<br>eriod 8ubs.<br>£10.24          |
| l                      | Oxford Healthcare Tru<br>Lookout 4U (10788)<br>Name<br>Hall, Abert                                                                                                    | ust (10311)<br>Address<br>23 Kensington Gore                       | (                                     | SW1          | Pvd Ref | Payment From - To<br>26/04/2005 - 23/05/7     | Pi<br>Unit Coe<br>Dos  | rovider tot:<br>Service tr<br>t / Week Pr<br>£2.55       | al £10.24<br>ota £10.24<br>ariod 8ubs.<br>£10.24           |
| l                      | Oxford Healthcare Tri<br>Lostoud 40 (10785)<br>Name<br>Xall, Abert                                                                                                    | ist (10311)<br>Address<br>23 Kensington Gore                       |                                       | SW1          | Pvd Ref | Payment From - To<br>26/04/005 - 23/05/       | Unit Cost              | rovider tot:<br>Service tr<br>1/ Week Pr<br>£2.56        | al £10.24<br>ota £10.24<br>ariod \$ubs.<br>£10.24          |
| l                      | Oxford Healthcare Tri<br>Losoud 40 (10786)<br>Name<br>Pall, Abert                                                                                                    | Adored<br>20 Kensington Gore                                       | · · · · · · · · · · · · · · · · · · · | ®W1          | Pvd Ref | Payment From - To<br>26:04/2009 - 23:05:      | Pi<br>Unit Cost        | rovider tot:<br>Service tr<br>t/ Week Pr<br>E2.56        | al £10.24<br>otal £10.24<br>eriod Bube.<br>£10.24          |
| l                      | Oxford Healthcare Tr<br>Losson 20 (1078)<br>Mann<br>Healthcare Tr<br>Healthcare Tr<br>H | Address<br>23 versingter Gore                                      |                                       | SW1          | Pvd Ref | Payment From - To<br>26/04/2008 - 23/05/      | Pi<br>Unit Coe<br>COS  | rovider tot:<br>Service to<br>4/ Week Pr<br>£2.56        | al £10.24<br>dal £10.24<br>ariod tuos.<br>£10.24           |
| l                      | Oxford Healthcare Tra<br>(scientification (19796))<br>Nerse<br>Nar, Alexi                                                                                                    | Address<br>23 Kensington Core                                      |                                       | <u>\$</u> 81 | Pvd Ref | Payment From - To<br>2604/2009 - 22/08/       | Pi<br>Unit Coel        | rovider tot:<br>Service tr<br>1/ Week Pr<br>£2.55        | al £10.24<br>dtal £10.24<br>erio3 suoc.<br>£10.34          |
| l                      | Oxford Healthoare Tra<br>(contar and (10786)<br>None<br>Nati. Alert                                                                                                    | Address<br>23 Tensington Clore                                     |                                       | 8X1          | Pvd Ref | Payment From - 15                             | Pi<br>Unit Coe         | rovider tot:<br>Service 1:<br><u>1: Week Pr</u><br>E2.55 | al £10.24<br>tati £10.24<br>eriod tube.<br>£10.24          |
| l                      | Oxford Healthoute Tr<br>Looking (10766)<br>Nene<br>Hall Albert<br>Generated on 12/11/2008                                                                                                    | es (1031)<br>Address<br>23 Reiningfer Gere<br>by SPOCCHETuser from | SPOCCY70_Rows                         | SW1          | Pod Ref | Fynast Fran - 75<br>296-300 - 2386:           | Pi<br>Unit Cost        | rovider tot.<br>Service s<br>t/ Week Pr<br>E256          | al £10.24<br>data £10.24<br>end Tube,<br>£10.24<br>c 10.24 |
| <i>p</i> –             | Oxford Healthoare Tre<br>Lexing (10703)<br>Net<br>Net<br>Net<br>Net<br>Net<br>Net<br>Servated on 12/11/2008                                                                                                    | Acress<br>Acress<br>21 Ferrique for<br>by SPOCCHETuer for          | SPOCCV70_Rowa                         | SIV1         | Pvd Ref | Pymesi From - 15<br>5654-5007 - 23867<br>eda  | Pr<br>unit Coer<br>cos | Page 1                                                   | al £10.24<br>the £10.24<br>±10.24<br>±10.24<br>±10.24      |
| Ø                      | Oxford Healthoare Tre<br>Lexing (10780)<br>Inne<br>Hall Ader<br>Hall Ader                                                                                                    | Ad (10311) Address 23 Feestingfor Ger                              | SPOCC/70_Rows                         | SW1          | Pud Ber | Paymest From - 15<br>5454-5559 - 23467<br>eds | Pr                     | rovider tot.<br>Dervice 5<br>(1996) P<br>5259<br>Page 1  | of 2                                                       |

Figure 50 The schedule is generated.

Depending on the PDF reader tool you use (e.g. Adobe Acrobat Reader or Foxit Reader) the report will be displayed on the page with a task bar above it offering options to save and/or print your report.

Options to save the report as either a Microsoft Excel file or a CSV comma delimited text file are included at the foot of the page.

| D.                    |                       |  |
|-----------------------|-----------------------|--|
| Save in Excel format  | Save in CSV format    |  |
| Save III Excertoinnat | Save III COV IOIIIIac |  |

Figure 51 Save as either a Microsoft Excel or CSV format as required.

If you do not have a PDF reader installed on your PC you will not be able to view reports; a link to the Adobe website is included if you need to download and carry out the installation. This link is a

convenience and does not imply any endorsement of this specific PDF reader; you are free to use the PDF reader of your choice.

| SPO               | SPOCC.Net » Secure » Generate Reports                                                                                             |
|-------------------|----------------------------------------------------------------------------------------------------|
| 🥑 Gen             | erate Reports                                                                                                    |
| 🕖 No info         | rmation is available for the criteria you have requested                                                                          |
| The following     | reports are available for you to view. To view reports you must have 🖄 <u>Acrobat Reader</u> in <mark>s</mark> talled on your PC. |
| Report:           | Service Adjustments Schedule Select                                                                                               |
| Period:           | 24/01/2012 - 20/02/2012 (12) 💌                                                                                                    |
|                   | Generate Report                                                                                                    |
| Legend            |                                                                                                    |
| Item De<br>QAF Qa | finition<br>Ity Assesment Framework                                                                                               |
| Return to sec     | ure services.                                                                                                    |

Figure 52 Installing Adobe Acrobat Reader

## 7.2 Downloading PI Workbooks

You can download a copy of a PI workbook which will be populated with the core data as held on SPOCC about the service you select, thus helping to eliminate errors and misunderstandings. These workbooks can then be completed with the current data and submitted to the Local Authority who can examine the contents before deciding whether or not to import them into the system.

In order to download a PI workbook you should first click on the 'Performance Measurement workbooks' button on the SPOCC Secure Services home page which will take you to the Performance Measurement page.

| SPOCO                   | SPOCC.Net » Secure » Performance Measurement          |  |  |  |  |  |
|-------------------------|-------------------------------------------------------|--|--|--|--|--|
| 🧭 Performan             | ce Measurement                                        |  |  |  |  |  |
| Download Upload         | Manage                                                |  |  |  |  |  |
| Download                |                                                       |  |  |  |  |  |
| Use this form to downl  | oad performance workbooks pre-filled with SPOCC data. |  |  |  |  |  |
| Download Type:          | Please select a value  Select                         |  |  |  |  |  |
| Workbook Type:          | Please select a value                                 |  |  |  |  |  |
| Service:                | Please select a value 💌                               |  |  |  |  |  |
|                         | Include decommisioned services                        |  |  |  |  |  |
|                         | Download                                              |  |  |  |  |  |
| Legend                  |                                                       |  |  |  |  |  |
| Item Definition         |                                                       |  |  |  |  |  |
| CAS Community A         | larm Service                                          |  |  |  |  |  |
| HIA Home Improv         | vement Agency                                         |  |  |  |  |  |
| PI Performance          | Indicator                                             |  |  |  |  |  |
| Return to secure servic | <u>es</u> .                                           |  |  |  |  |  |

#### Figure 53 The Performance Measurement download page.

You should use the drop down boxes provided to select:

- The Download Type either Standard Workbook or CAS/HIA Workbook (Community Alarm/Home Improvement Agency). Make your selection and click on the Select button to update the Workbook type selection
- The Workbook type
  - If download type is Standard then either 'SPPI (2004) a' or 'SPPI (2004) a Extended Staffing
  - If download type is CAS/HIA then select either CAS or HIA and click on the Select button
- The Service the services available will depend on
  - The service type.
    - If you have chosen to download CAS workbooks then only services whose service type is CAS will be available for selection.
    - If you have chosen to download HIA workbooks then only services whose service type is HIA will be available for selection.
    - If you have chosen to download standard workbooks then services whose service type is CAS/HIA will not be available for selection.

The services available in the drop down list may be limited due to your organisations permissions and your service assignments. For further information see Limited Service Accessibility in section 5.3.

Clicking on the 'Download' button will now generate the pre-populated workbook ready for you to enter the current details. This workbook should now be saved.

| SPPI_(2004)_a                                                                                                    | Lookout_4U[1].xls                                                                               |                                                 |                                  |                                                    |                                                |                            |                                              |                                                           |                                    |
|----------------------------------------------------------------------------------------------------|-------------------------------------------------------------------------------------------------|-------------------------------------------------|----------------------------------|----------------------------------------------------|------------------------------------------------|----------------------------|----------------------------------------------|-----------------------------------------------------------|------------------------------------|
| Return 04 (25 Jan 04)<br>Service ID nu<br>Service I                                                                              | mber 1 0 7 8 8<br>hame Lookout 4U                                                               |                                                 | Admi                             | nistering Auti                                     | nority                                         |                            |                                              | upportin                                                  |                                    |
| Provider                                                                                                    | name Oxford Healthcare Trust                                                                    | 3 1 1                                           | Yr                               | 2005/06                                            | V N                                            | o. weeks 52                |                                              | apportin                                                  | supporting independence            |
| Contact na<br>Po<br>Contact addre                                                                                                | ame * Leona Karrpett<br>stion Prime Contact<br>ses 1<br>2<br>3                                  |                                                 | From<br>Prime<br>Frail e         | Mon 04 Aj<br>ary client grou<br>Iderly             | pr OS to<br>1p:                                | Sun 02 Apr 06              | Arrang<br>24 - I<br>Out-o                    | gements for out<br>hour cover<br>of-hours cover or        | -of-hours cover (y/h)              |
| Post<br>Telep                                                                                                    | 4<br>5<br>code<br>hone 01332 668 994                                                            |                                                 | Chec<br>Floatir<br>Capa          | k service typ<br>ng support se<br>icity: no. units | e / client group c<br>rvice<br>: or placements | ombination !<br>22         | Type o<br>Sleep<br>On-cs<br>Emerg            | f cover (y/n)<br>-in staff<br>all service<br>gency alarms |                                    |
| * Please enter as first (or                                                                                                    | Email<br>given) name followed by a space the                                                    | n second or family nan                          | Perm                             | anent housin                                       | 9                                              |                            | Other                                        |                                                           |                                    |
| STAFF TEAM                                                                                                    | Click here to lock<br>the staff team<br>headings                                                | Number of<br>days                               | Total hrs<br>worked<br>each week | Total<br>hours<br>worked                           | Percentage<br>of time<br>in Col e.             | Weekly<br>support<br>hours | Support hrs<br>(this service)<br>as percent- | For each in<br>total no. day:                             | dividual post,<br>s in a full year |
| to see<br>service<br>headings                                                                                                    | Group posts with the same hours<br>and percentage time spent on this<br>service and on support. | worked in of<br>each week posts<br>(all duties) | on all<br>duties                 | each week<br>on this<br>service                    | that is<br>spent on<br>support                 | (this<br>service)          | age of total<br>weekly hrs.                  | Annual<br>leave                                           | other<br>leave                     |
|                                                                                                    | Col a.                                                                                          | days No.<br>Col.b. Col.c.                       | hrs.<br>Col d.                   | hrs.<br>Col e.                                     | %<br>Colf.                                     | hrs.<br>Colg.              | %<br>Col h.                                  | days<br>Col i.                                            | days<br>Colj.                      |
| Members of staff<br>who spend some<br>or all of their time<br>on support<br>services and<br>work directly with<br>service users. |                                                                                                 |                                                 |                                  |                                                    |                                                |                            |                                              |                                                           |                                    |

Figure 54 The downloaded workbook

The process of uploading a P.I. workbook for a quarterly submission to the Local Authority is described in section  $8.5\,$ 

## 7.3 Downloading Service Rich Data workbooks

The Provider can download copies of the Service Rich data workbook which will be populated with data as currently held in SPOCC.

These workbooks can then be filled with further data or changes and submitted to the Local Authority who can examine the contents before deciding whether or not to import them into the main system.

| SPUCEIver. » Secure                                                                                                    |                                                                                                    |
|----------------------------------------------------------------------------------------------------|----------------------------------------------------------------------------------------------------|
| /elcome to SPOCC.Net, Mr R.G. Bhaji                                                                                     |                                                                                                    |
| essages from Oxford Computer Consultants                                                                                |                                                                                                    |
| Submit your PI Workbooks by the end of the week (06,02/2                                                                | 012) Read more                                                                                                    |
| e the features below to manage the service and client informatio<br>re!                                                 | n you share with the Local Authority, run reports, upload performance workbooks and r                                          |
| 🤣 Manage Services                                                                                                    | Managa Clients                                                                                                    |
| Manage services and their associated client details, client scheduled services,<br>property details and QAP submissions | Manage clients and their associated scheduled services and other related information                                           |
| Manage Contract Documents                                                                                               | Performance Measurement                                                                                                    |
| Electronically sign any contract documents made available by your Local<br>Authority                                    | Download workbooks and upload completed workbooks. View previous<br>performance indicator submission values, submit LPI values |
| 🙀 Elle Management                                                                                                    | Manage Actions                                                                                                    |
| Valend and doubland Dravider (<br>Warkbooks                                                                             | Manage any Actions assigned to the Provider or logged on user                                                                  |
| Quality Assessment Frameworks (QAFs)                                                                                    | Generate Reports                                                                                                    |
| Manage Quality Assessment Frameworks (QAFs)                                                                             | New .pdf versions of reports that your Local Authority have made available for you to use.                                     |
| Manage Referrals                                                                                                    |                                                                                                    |
| Manage referrals made to your organisation                                                                              |                                                                                                    |
| anage Account & Requests                                                                                                |                                                                                                    |
| e the features below to manage your account, view the results of                                                        | workflow between you and the Local Authority.                                                                                  |
| Requests Sent to Local Authority           View status of requests sent in the past 1 month(status)                     | ) Go                                                                                                    |
| Manage Contacts                                                                                                    |                                                                                                    |
| Add new contacts and edit current contact details                                                                       |                                                                                                    |
| Change Password                                                                                                    | 🚱 Log out                                                                                                    |
|                                                                                                    | Log out of the system                                                                                                    |

#### Figure 55 To Download a Service Rich workbook first click on the 'File Management' link

You then need to select the 'Type of Download' and press the 'Select' button (The 'File Type' field should now be automatically filled in).

Select the Service from the 'Selection' drop down list.

| Type of Download: | Service Rich Data Collection Workbook 🛩 Select |
|-------------------|------------------------------------------------|
| Selection:        | Lookout 4U                                     |
|                   |                                                |

# Figure 56 Stipulate the 'Type of Download' & 'File Type' and select the Service from the 'Selection' drop down list

When you have made your selection, click on the 'Download' button to complete the process.

## 7.4 Downloading Provider Data Interchange files

The Provider can download Remittance files, also known as Provider Data Interchange, or PDI, files which are populated with the client data that is currently stored in SPOCC.

Despite the fact that both the PDI Remittance file saved in the download and the PDI file used in the upload to SPOCC are both CSV, or comma delimited, text files, they each have a distinct specification. Subsequently, they should not be mixed up.

The main advantage of the Remittance files is that they provide a full picture for each Client that is not available in any other report. This includes name and address information separated into individual fields to make it easier to sort in Excel.

| lcome to SPOCC.Net, Mr R.G. Bhaji                                                                                       |                                                                                                    |
|----------------------------------------------------------------------------------------------------|----------------------------------------------------------------------------------------------------|
| essages from Oxford Computer Consultants                                                                                |                                                                                                    |
| Submit your PI Workbooks by the end of the week (06/102/21                                                              | 12) Read more                                                                                                    |
| the features below to manage the service and client information<br>e!                                                   | n you share with the Local Authority, run reports, upload performance workbooks and                                            |
| 🤣 Manage Services                                                                                                    |                                                                                                    |
| Manage services and their associated client details, client scheduled services,<br>property details and QAF submissions | Manage clients and their associated scheduled services and other related information                                           |
| Manage Contract Documents                                                                                               | Performance Measurement                                                                                                    |
| Electronically sign any contract documents made available by your Local<br>Authority                                    | Download workbooks and upload completed workbooks. View previous<br>performance indicator submission values, submit LPI values |
| 🙀 File Management                                                                                                    | Manage Actions                                                                                                    |
| opposed and download provider Data Interchange files and Service Rich<br>Workbooks                                      | Manage any Actions assigned to the Provider or logged on user                                                                  |
| Ouality Assessment Frameworks (OAFs)                                                                                    | Generate Reports                                                                                                    |
| Manage Quality Assessment Frameworks (QAFs)                                                                             | View ,pdf versions of reports that your Local Authority have made available<br>for you to use.                                 |
| Manage Referrals                                                                                                    |                                                                                                    |
| Manage referrals made to your organisation                                                                              |                                                                                                    |
| nage Account & Requests                                                                                                 |                                                                                                    |
| the features below to manage your account, view the results of v                                                        | vorkflow between you and the Local Authority.                                                                                  |
| View status of requests sent in the past 1 month(s                                                                      | Go                                                                                                    |
| Manage Contacts                                                                                                    |                                                                                                    |
| - Add new contacts and edit current contact details                                                                     |                                                                                                    |
| Change Password                                                                                                    | 🚱 Log.out                                                                                                    |
| Manage your narrowed                                                                                                    | Log out of the system                                                                                                    |

#### Figure 57 To Download a Provider Data Interchange file first click on the 'File Management' link

You then need to select the 'Type of Download' and press the 'Select' button (The 'File Type' field should now be automatically filled in )

Select the period from the 'Selection' drop down list.

| Type of Download: | Provider Data Interchange Select |
|-------------------|----------------------------------|
| Selection:        | 25/04/2006 - 22/05/2006 💌        |
|                   | Download                         |

#### Figure 58 Stipulate the 'Type of Download' & 'File Type' and select the Period from the 'Selection' drop down list

When you have made your selection, click on the 'Download' button to complete the process.

As in other areas that include service information the Provider Data Interchange download will only contain those services available to you if the local authority has limited your organisations access. For further information see section 5.3 - Limited Service Accessibility.

# 8 Uploading information

## 8.1 Managing Services

Click on the Manage Services link on the welcome page

| SPOCC.Net » Secure                                                                                                    |                                                                                             |  |  |  |  |  |  |  |
|----------------------------------------------------------------------------------------------------|---------------------------------------------------------------------------------------------|--|--|--|--|--|--|--|
| Welcome to SPOCC.Net, Mr R.G. Bhaji                                                                                                    |                                                                                             |  |  |  |  |  |  |  |
| Messages from your LA                                                                                                    |                                                                                             |  |  |  |  |  |  |  |
| Submit your PI workbooks by the end of the week (14/02/2                                                                                        | Submit your PI workbooks by the end of the week (14/02/2017) <u>Read more</u>               |  |  |  |  |  |  |  |
| Use the features below to manage the service and client inform<br>performance workbooks and much more!                                          | nation you share with the Local Authority, run reports, upload                              |  |  |  |  |  |  |  |
| 🤣 Manage Services                                                                                                    | Manage Clients                                                                              |  |  |  |  |  |  |  |
| Manage services and their associated client details, client scheduled<br>services, property details and QAF submissions                         | Manage clients and their associated scheduled services and other related information        |  |  |  |  |  |  |  |
| Manage Performance Indicators                                                                                                    | Performance Workbooks                                                                       |  |  |  |  |  |  |  |
| View your services' Performance Indicators. Submit new and updated PIs to your Local Authorit                                                   | Download workbooks and upload completed workbooks                                           |  |  |  |  |  |  |  |
| Manage Contract Documents                                                                                                    | Manage Actions                                                                              |  |  |  |  |  |  |  |
| Electronically sign any contract documents made available by your Local Authority                                                               | Manage any Actions assigned to the Provider or logged on user                               |  |  |  |  |  |  |  |
| 🙀 File Management                                                                                                    | Generate Reports                                                                            |  |  |  |  |  |  |  |
| Upload and download Provider Data Interchange files and Service Rich Workbooks                                                                  | View .pdf versions of reports that your Local Authority have made available for you to use. |  |  |  |  |  |  |  |
| Quality Assessment Frameworks (QAFs)                                                                                                    |                                                                                             |  |  |  |  |  |  |  |
| Manage Quality Assessment Frameworks (QAFs)                                                                                                    |                                                                                             |  |  |  |  |  |  |  |
| Manage Account & Requests                                                                                                    |                                                                                             |  |  |  |  |  |  |  |
| Use the features below to manage your account, view the results of w                                                                            | vorkflow between you and the Local Authority.                                               |  |  |  |  |  |  |  |
| Requests Sent to Local Authority           View status of requests sent in the past 1 month(s           1 of your requests has been rejected Go | ) <u>Go</u>                                                                                 |  |  |  |  |  |  |  |
| Manage Contacts                                                                                                    |                                                                                             |  |  |  |  |  |  |  |
| Add new contacts and edit current contact details                                                                                               |                                                                                             |  |  |  |  |  |  |  |
| 🤗 Change Password                                                                                                    | 🚱 Log out                                                                                   |  |  |  |  |  |  |  |
| Manage your password                                                                                                    | Log out of the system                                                                       |  |  |  |  |  |  |  |
| This is a secure system. View the policy on privacy, security & cookier                                                                         | s, Get help in the 🖄 <u>user quide</u> .                                                    |  |  |  |  |  |  |  |

#### Figure 59 The Manage Services link on the welcome page

Select the Service you wish to manage from the drop down list and click the *Manage* button. Only the services accessible by the contact currently logged in will be available for selection; for further information see section 5.3 - Limited Service Accessibility.

| SPOCC.Net » Secure » Services                  |
|------------------------------------------------|
| 🤣 Manage Services                              |
| Use this form to pick a service to manage.     |
| Service: Lookout 4U                            |
| Include decommisioned services Reload Services |
| Manage Cancel                                  |
|                                                |
| Return to <u>secure services</u> .             |

#### Figure 60 Select the Service

Once a service has been selected a tabbed view of information will be displayed about the service allowing additions and amendments to be made:

- Client Schedules
- Properties
- Quality Assessment Framework (QAFs)
- Service Details

| SPOCC.Net » Secure » Services » RS Aids - Chatham St |                           |                  |             |                              |              |            |  |  |
|------------------------------------------------------|---------------------------|------------------|-------------|------------------------------|--------------|------------|--|--|
| RS Aids - Chatham St<br>(ID: 10801)                  |                           |                  |             |                              |              |            |  |  |
| Client Schedules    Propertie                        | es    Service Details   1 | Manage anothe    | r service » |                              |              |            |  |  |
| Client Schedules                                     |                           |                  |             |                              |              |            |  |  |
| Request New Schedule (1 pe                           | ending)                   |                  |             |                              |              |            |  |  |
| Include Non-Current It                               | ems                       |                  |             |                              |              |            |  |  |
| loo the auggest changes liel                         | v povit to p ochodulo to  |                  | lata ta it  |                              |              |            |  |  |
| se trie suggest criariges ini                        | c next to a schedule to   | o submit ari upt | iale lo Il. |                              |              |            |  |  |
| earch:                                               | Filter                    |                  |             |                              |              |            |  |  |
|                                                      | ▲ <u>Client</u>           | SPOCC ID         | Reference   | Service Level                | <u>Units</u> | Start Date |  |  |
| Manage clients schedules                             | <u>Booth, Mr Barry</u>    | 10342            |             | 4 - Chatham St - Temporary   | 1.00         | 04/04/2007 |  |  |
| Manage clients schedules                             | Mosmann, Mr Zero          | 10335            |             | 1 - Chatham St - Adapted     | 1.00         | 04/04/2007 |  |  |
| Manage clients schedules                             | Sharp, Mr Issy            | 10302            |             | 2 - Chatham St - Non-adapted | 1.00         | 04/04/2007 |  |  |
| Total number of current sc                           | hedules: 3                |                  |             |                              |              |            |  |  |
|                                                      |                           |                  |             |                              |              |            |  |  |
| Reium w secure services.                             |                           |                  |             |                              |              |            |  |  |

Figure 61 The selected Service's management page.

## 8.1.1 Client Schedules

| SPOCC                                 | SPOCC.Net » Secure      | » Services »    | RS Aids - Cha | tham St                      |              |               |
|---------------------------------------|-------------------------|-----------------|---------------|------------------------------|--------------|---------------|
| (D: 10801)                            | nam St                  | Manage anothe   | r service »   |                              |              |               |
| lient Schedules                       | anding) (1<br>terms (2) |                 |               |                              |              |               |
| se the suggest changes lin<br>Search: | k next to a schedule to | o submit an upc | late to it.   |                              |              |               |
| (3)                                   | ▲ <u>Client</u>         | SPOCC ID        | Reference     | Service Level                | <u>Units</u> | Start Date    |
| Manage clients schedules              | Booth, Mr Barry         | 10342           |               | 4 - Chatham St - Temporary   | 1.00         | 04/04/2007    |
| Manage clients schedules              | Mosmann, Mr Zero        | 10335           |               | 1 - Chatham St - Adapted     | 1.00         | 04/04/2007    |
| The range charned addressing          |                         |                 |               |                              | 1.00         | a. /a. / baaa |
| Manage clients schedules              | Sharp, Mr Issy          | 10302           |               | 2 - Chatham St - Non-adapted | 1.00         | 04/04/2007    |

#### Figure 62 Client Schedules Tab

The client schedules tab is the default tab displayed after selecting a service to manage. It shows details of clients that are scheduled (or have been scheduled) on this service.

Aside from showing details of each schedule there are a number of other useful links and pieces of information, these are (numbered as in Figure 62):

1. A link showing the number of pending requests for new schedules.

Clicking the link will take you to the requests page showing you the details of all the new schedule requests for the service you are viewing. For further information see 5.4 Requests Sent to Local Authority.

- 2. Include/Exclude Non-Current Items filter button.
  - Clicking the button will switch between including client schedules that have ended or excluding them. The label on the button indicates what action will occur when you next click it. When non-current items are included the date and reason the schedule ended will be displayed in the list.
- 3. A link to Manage Clients area where a change to schedule can be requested For further information see Error! Reference source not found. Error! Reference source not found..
- 4. A link to provide quick access to the *Manage Clients* area for the client the schedule is for. For further information see 8.2 Managing Clients.

#### 8.1.1.2 REQUEST NEW SCHEDULE

The ability to add clients and client schedules information is only available if your local authority has not purchased the Referrals module of SPOCC.Net. When this module has been purchased and

configured it is expected that the local authority's referrals team will refer clients to providers' services and assuming a provider accepts schedules will be created automatically.

To schedule the Service to a new client or a client that has used one of your services before click on the 'Request New Schedule' link.

| SPOCC                                                                                   | SPOCC.Net » Sec | ure » Service    | s » RS Aids -   | Rattham Road               |              |            |   |
|-----------------------------------------------------------------------------------------|-----------------|------------------|-----------------|----------------------------|--------------|------------|---|
| (ID: 10795)<br>Client Schedules Properti                                                | nam Road        | ils Manage an    | other service » |                            |              |            |   |
| Ctient Schedules Request New Schedule Include Non-Current I Use the suggest changes lin | items           | ule to submit ar | n update to it. |                            |              |            |   |
| Search:                                                                                 | Filter          |                  |                 |                            |              |            |   |
|                                                                                         | ▲ <u>Client</u> | SPOCC ID         | Reference       | Service Level              | <u>Units</u> | Start Date |   |
| Manage clients schedules                                                                | Dastardly, Dick | 10345            |                 | 1 - Rattham Road - Adapted | 1.00         | 31/08/2009 |   |
| Total number of current so                                                              | chedules: 1     |                  |                 |                            |              |            |   |
| Return to <u>secure services</u> .                                                      |                 |                  |                 |                            |              |            | • |

#### Figure 63 Request New Schedule link

The form that is displayed allows you to enter details of the client and their service requirements. Fields that have a **bold** label are mandatory.

For new clients enter as much information as you have that the form allows you to enter. For existing clients you only need to enter enough information that the local authority will be able to match it to a client within the SPOCC system, e.g. name, address, NI Number.

If the service only has a single property associated with it this will be automatically selected as seen in Figure 64.

| SPOC                         | .C.Net » Secure » Services » B.D. Services » Add Schedule |
|------------------------------|-----------------------------------------------------------|
| Request New Sche             | dule                                                      |
| e this form to request a new | client schedule. Mandatory fields appear in <b>bold</b> . |
|                              |                                                           |
| Service:                     | B.D. Services                                             |
| Service Level:               | Please select a value V                                   |
| Property:                    | BD House 🔻                                                |
| Titlar                       | Me                                                        |
| Forenamer                    | Zahon                                                     |
| Surname:                     | Ellipt                                                    |
|                              | Filor                                                     |
| Address 1:                   |                                                           |
| Address 2:                   |                                                           |
| Address 3:                   |                                                           |
| Address 4:                   |                                                           |
| Town:                        |                                                           |
| Postcode:                    |                                                           |
| UPRN:                        |                                                           |
|                              | Copy Address from Property                                |
|                              |                                                           |
| Gender:                      | ? •                                                       |
| Date of Birth:               |                                                           |
| Ethnicity:                   | Not known                                                 |
| NI Number:                   |                                                           |
| Is HB passported?            | Client is HB Passported V                                 |
| HB Number:                   | 123456                                                    |
| Tenancy Reference No:        |                                                           |
| Start Date:                  | 1 Ianuany V 1977                                          |
| End Date:                    |                                                           |
| Reason For End Date:         | Place celest a value                                      |
|                              |                                                           |
| Estimated Units Per Wee      | .k: 1.00                                                  |
|                              |                                                           |
| Request Comment:             | New Client                                                |
|                              |                                                           |
|                              |                                                           |
|                              |                                                           |

#### Figure 64 Request New Schedule Form

Clicking the 'Add Client Schedule' button will send the request to the local authority for approval. This new request will be reflected on the client schedules tab.

| Client Schedules                          | Properties    | Service Details |  |  |  |  |
|-------------------------------------------|---------------|-----------------|--|--|--|--|
| Client Schedules                          |               |                 |  |  |  |  |
| Request New Schedule ( <u>1 pending</u> ) |               |                 |  |  |  |  |
| Include Non                               | -Current Item | is              |  |  |  |  |

Figure 65 The Pending Item appears

When following the "(1 pending)" link that appears beside the *Request New Schedule* link the details of your new request will be shown. You'll be able to view the request via this link whilst it remains pending. After the local authority accepts or rejects it you will have to locate it on the list of requests sent to the local authority, see 5.4 Requests Sent to Local Authority for further information.

| New Schedules               |                                              |                                       |
|-----------------------------|----------------------------------------------|---------------------------------------|
| New Schedules               |                                              |                                       |
| alues that have been remove | d or replaced are <del>crossed out</del> and | d new values are <b>highlighted</b> . |
| rpett, Mrs Leona            |                                              |                                       |
| ype: New (Pending) Sub      | mitted: 12 November 2008 at 12               | :37                                   |
| Title                       | Mr                                           |                                       |
| Forename                    | Albert                                       |                                       |
| Surname                     | Hall                                         |                                       |
| Gender                      | м                                            |                                       |
| DateOfBirth                 | 31/08/1943 00:00:00                          |                                       |
| Provider                    | Oxford Healthcare Trust                      |                                       |
| Service                     | Lookout 40                                   |                                       |
| ServiceLevel                | 1 - Service Level 1                          |                                       |
| Property                    | Heltra House                                 |                                       |
| StartDate                   | 24/04/2006 00:00:00                          |                                       |
| EstimatedUnitsPerWeek       | 1.00                                         |                                       |
|                             | an and a shead da                            |                                       |

Figure 66 Examining a 'pending' request

If the local authority accepts the new schedule then the '*1 pending*' figure beside the Request New Schedule link will disappear and the new Client's schedule will appear in the list.

| SPOCC .                        | 6POCC.Net » Secur      | e » Services :  | » RS Aids - Ra | ittham Road                |              |            |  |
|--------------------------------|------------------------|-----------------|----------------|----------------------------|--------------|------------|--|
| RS Aids - Ratth<br>(ID: 10795) | am Road                |                 |                |                            |              |            |  |
| Client Schedules Propertie     | es Service Details     | Manage anoth    | ner service »  |                            |              |            |  |
| lient Schedules                |                        |                 |                |                            |              |            |  |
| equest New Schedule            |                        |                 |                |                            |              |            |  |
| Include Non-Current Items      |                        |                 |                |                            |              |            |  |
| an the outpacet designed link  | unavit ta a aslandula. | te automit en u | adata ta it    |                            |              |            |  |
| se trie suggest crianges init  |                        | w submit an u   | puale lu II.   |                            |              |            |  |
| Search:                        | Filter                 |                 |                |                            |              |            |  |
|                                | ▲ <u>Client</u>        | SPOCC ID        | Reference      | Service Level              | <u>Units</u> | Start Date |  |
| Manage clients schedules       | <u>Dastardly, Dick</u> | 10345           |                | 1 - Rattham Road - Adapted | 1.00         | 31/08/2009 |  |
| Manage clients schedules       | Elliot, Mr. Zachary    | 10359           |                | 1 - Rattham Road - Adapted | 1.00         | 02/12/2011 |  |
| Total number of current sc     | hedules: 2             |                 |                |                            |              |            |  |
|                                |                        |                 |                |                            |              |            |  |
|                                |                        |                 |                |                            |              |            |  |

Figure 67 The new schedule is accepted and appears in the list.

If the local authority rejects the new schedule the '*1 pending*' figure beside the Request New Schedule text will still disappear but the new Client's schedule will not appear in the list.

## 8.1.2 Updates to Properties

From the Manage Services page select the Properties tab. The tab will show a list of the service's properties.

| SPOC                                                                                        | SPOCC.Ne                                                                                        | t » Secure » !                               | ervices » RS Aids - Chath | iam St |  |  |  |
|---------------------------------------------------------------------------------------------|-------------------------------------------------------------------------------------------------|----------------------------------------------|---------------------------|--------|--|--|--|
| CRS Aids (ID: 10801                                                                         | - Chatham St                                                                                    |                                              |                           |        |  |  |  |
| Client Schedules                                                                            | Properties Servio                                                                               | ce Details Mar                               | ge another service »      |        |  |  |  |
|                                                                                             |                                                                                                 |                                              |                           |        |  |  |  |
| roperties                                                                                   |                                                                                                 |                                              |                           |        |  |  |  |
| r <b>operties</b><br>his service lists t                                                    | he following propert                                                                            | ties.                                        |                           |        |  |  |  |
| roperties<br>his service lists t<br>Name                                                    | he following propert<br>Address Line 1                                                          | ies.<br>Postcode                             |                           |        |  |  |  |
| roperties<br>his service lists t<br>Name<br>12 Chatham St                                   | he following propert<br>Address Line 1<br>12 Rattham Road                                       | ies.<br><b>Postcode</b><br>OX99 5TH          |                           |        |  |  |  |
| roperties<br>his service lists t<br>Name<br>12 Chatham St<br>14 Chatham St                  | he following propert<br>Address Line 1<br>12 Rattham Road<br>14 Rattham Road                    | Postcode<br>Ox99 5TH<br>Ox99 5TH             |                           |        |  |  |  |
| roperties<br>his service lists t<br>Name<br>12 Chatham St<br>14 Chatham St<br>16 Chatham St | he following propert<br>Address Line 1<br>12 Rattham Road<br>14 Rattham Road<br>16 Rattham Road | Postcode<br>OX99 5TH<br>OX99 5TH<br>OX99 5TH |                           |        |  |  |  |

#### Figure 68 The Manage Service's Properties tab

Clicking on the name of the Property you wish to manage will display the Update Property page.

| Ndme:                  | Heltra House      | Meals sup                       | plied?   |  |
|------------------------|-------------------|---------------------------------|----------|--|
| Address:               | 12a Chancel Road, | Canteen o                       | on site? |  |
|                        | BA3 7GF           | Self cater                      | ing?     |  |
| Town centre<br>GP      | 1.0               | Social centre<br>Primary School | 1.0      |  |
| GP<br>Secondary School | 2.0               | Primary School                  | 0.25     |  |

Figure 69 The Update Property Form

Enter the values that you require and press on save. These updated values will then be included in any future Service Rich workbook upload made to the local authority (see section 8.6).

## 8.1.3 Updates to Service Details

#### 8.1.3.1 SERVICE DETAILS

Additional details concerning the Service can be registered by selecting the Service Details tab from the Manage Services page.

You can specify the number of available places on a service in the *Manage Services* area on the *Service Details* tab. The value entered in the *Available Places* field is saved immediately and does not require approval from the local authority. These values will be available to the public in the service search area of SPOCC.Net and will be visible to the local authority on their SPOCC system; they have no effect on any payment or calculation and are included for information purposes only.

| SPOCC                                                                                                    |
|----------------------------------------------------------------------------------------------------|
| SPDCC Net » Secure » Services » RS Aids - Chatham St                                                                                                    |
|                                                                                                    |
| RS Aids - Chatham St                                                                                                    |
| Client Schedules     Properties     Service Details     Manage another service >                                                                                                    |
| Service Details                                                                                                    |
| Click the link below to request updates to this service's details.                                                                                                    |
| Request update                                                                                                    |
| Click the link below to view the details of this service as they appear in the SPOCC.Net public search results.                                                                                                    |
| This service is not available in public search.                                                                                                    |
| Service Availability                                                                                                    |
| Use this form to make changes to the service availability, with immediate effect. This value will be listed in public searches.<br>If you leave this value blank, then the listed service availability will be calculated, based on contract and client service schedule information. |
| Available Places                                                                                                    |
| Last Updated Fri, 30 Mar 2007 11:48:38 GMT                                                                                                    |
| Save                                                                                                    |
| Return to <u>secure services</u> .                                                                                                    |
|                                                                                                    |

Figure 70 The Service Details tab with the Request update link

Click on the *Request Update* link to display the Service Details update form. The data can be entered by checkbox, free text or selection from a list.

Please note that multiple selections are possible from lists by holding down CTRL and selecting with the cursor.

| Description         Supported Religions         Buddhist         Christian         Hindu         Jewish         Tenure Type         Only RSL tenants |                                                                                                    |
|----------------------------------------------------------------------------------------------------|----------------------------------------------------------------------------------------------------|
| Supported Religions Buddhist Christian Hindu Jewish Muslim                                                                                           |                                                                                                    |
| Supported Religions Buddhist Christian Hindu Jewish Muslim                                                                                           | and the second second second second second second second second second second second second second second second |
| Musim 🕥                                                                                                    | ~                                                                                                    |
| Supported Languages Arabic Location Rural Urban British Sign Language Cantonese Chinese Mold the Ctrl key to select multiple items.                  |                                                                                                    |
| Accepts emergency referrals? Support for visual impairment?<br>Access to interpreter? Support for hearing impairment?<br>Waiting list in operation?  |                                                                                                    |

#### Figure 71 Updating 'Service Details'

The list box for Tenure type will only appear for services that are not accommodation based.

The text that you enter for the *Public Service Name* will appear in SPOCC.Net's public search for services results area, if not entered the Service ID will be displayed instead. Furthermore, when you select the service from this list, the service details page will also be titled with the Public Search Name.

Only the *Description* field from the Service Details update page will also be shown in the public service details page.

Any changes will be sent to the local authority for approval and changes will not appear in the public search area until that time.

#### 8.1.3.2 Service Details With Per Service Level Information

# This functionality is only available where the local authority has purchased the 'Service Availability at Service Level' module

The details of a service's availability are displayed per service level when this functionality is on. The values entered are saved immediately and do not require approval from the local authority. These values will be available to the public in the service search area of SPOCC.Net and will be visible to the local authority on their SPOCC system; they have no effect on any payment or calculation and are included for information purposes only.

By default the Total Units Available are blank (and represents an unknown value). The exact label will changed depending on the type of units that level represents, e.g. days, weeks, household unit, meals etc...

| SPULL.Net » Se                                                                    | eure » services » ks Alus - chathain st                                                                                                    |
|-----------------------------------------------------------------------------------|----------------------------------------------------------------------------------------------------|
| RS Aids - Chatham St                                                              |                                                                                                    |
| (ID: 10801)                                                                       |                                                                                                    |
| t Schedules    Properties    Service Det                                          | ails Manage another service »                                                                                                    |
| ice Details                                                                       |                                                                                                    |
| the link below to request updates to th                                           | is service's details.                                                                                                    |
| est update                                                                        |                                                                                                    |
| the link below to view the details of thi                                         | is service as they appear in the SPOCC.Net public search results.                                                                                                    |
| service is not available in public search                                         | L                                                                                                    |
| ice Availability                                                                  |                                                                                                    |
| nis form to make changes to the servic<br>leave this value blank, then the listed | e availability, with immediate effect. This value will be listed in public searches.<br>service availability will be calculated, based on contract and client service schedule information. |
| Service level:                                                                    | 1                                                                                                    |
| Description:                                                                      | Chatham St - Adapted                                                                                                    |
| Contract:                                                                         | Subsidy payment of £136.01 per Unit per client per week                                                                                                    |
| Units in use:                                                                     | 1                                                                                                    |
| Total Units available:                                                            | Last updated: 30/03/2007 11:48:38                                                                                                    |
|                                                                                   | Save All                                                                                                    |
| Service level:                                                                    | 2                                                                                                    |
| Description:                                                                      | Chatham St - Non-adapted                                                                                                    |
| Contract:                                                                         | Subsidy payment of £123.73 per Unit per client per week                                                                                                    |
| Units in use:                                                                     | 1                                                                                                    |
| Total Units available:                                                            | Last updated: 30/03/2007 11:48:38                                                                                                    |
|                                                                                   | Save All                                                                                                    |
| Service level:                                                                    | 3                                                                                                    |
| Description:                                                                      | Chatham St - Respite Units                                                                                                    |
| Contract:                                                                         | Not contracted                                                                                                    |
| Total Days available:                                                             | Last updated: 30/03/2007 11:48:38                                                                                                    |
|                                                                                   | Save All                                                                                                    |
| Service level:                                                                    | 4                                                                                                    |
| Description:                                                                      | Chatham St - Temporary                                                                                                    |
| Contract:                                                                         | Subsidy payment of £150.00 per Unit per client per week                                                                                                    |
| Units in use:                                                                     | 1                                                                                                    |
| Total Units available:                                                            | Last updated: 03/11/2008 09:25:47                                                                                                    |
|                                                                                   | Save All                                                                                                    |

#### Figure 72 The Service Details tab (per Service Level) with the Request Update link

Clicking on any of the Save All buttons will save the value entered for all the levels on the page.

#### 8.1.3.3 DISPLAY OF AVAILABILITY IN PUBLIC SEARCHES

The Availability column in the public search results may not match what you have entered or even be displayed at all.

The local authority may have configured the service to display the availability in one of 4 ways:

- Always Use the Provider Specified Availability
   Always Use the SPOCC Calculated Availability (based on contracts and client schedules (for subsidy contracts)).
- 3. Use the Provider Specified Availability or the SPOCC Calculated Availability if the Provider Specified Availability is not entered. If you have not entered availability then this is the same as option (2). This is the default option.
- 4. Don't use either and hence don't display a value for this service

## 8.2 Managing Clients

Open the Manage Clients area by clicking on the link on the welcome page:

| SPOCC.Net » Secure                                                                                                    |                                                                                             |
|----------------------------------------------------------------------------------------------------|---------------------------------------------------------------------------------------------|
| Welcome to SPOCC.Net, Mr R.G. Bhaji                                                                                     |                                                                                             |
| Messages from your LA                                                                                                   |                                                                                             |
| Submit your PI workbooks by the end of the week (14/02/2                                                                | 017) Read more                                                                              |
| Use the features below to manage the service and client inform<br>performance workbooks and much more!                  | ation you share with the Local Authority, run reports, upload                               |
| Manage Services                                                                                                    | Manage Clients                                                                              |
| Manage services and their associated client details, client scheduled<br>services, property details and QAF submissions | Manage clients and their associated scheduled services and other related<br>information     |
| Manage Performance Indicators                                                                                           | Performance Workbooks                                                                       |
| View your services' Performance Indicators. Submit new and updated PIs to your Local Authorit                           | Download workbooks and upload completed workbooks                                           |
| Manage Contract Documents                                                                                               | Manage Actions                                                                              |
| Electronically sign any contract documents made available by your Local Authority                                       | Manage any Actions assigned to the Provider or logged on user                               |
| 🙀 File Management                                                                                                    | Generate Reports                                                                            |
| Upload and download Provider Data Interchange files and Service Rich Workbooks                                          | View .pdf versions of reports that your Local Authority have made available for you to use. |
| Quality Assessment Frameworks (QAFs)                                                                                    |                                                                                             |
| Manage Quality Assessment Frameworks (QAFs)                                                                             |                                                                                             |
| Manage Account & Requests                                                                                               |                                                                                             |
| Use the features below to manage your account, view the results of w                                                    | rorkflow between you and the Local Authority.                                               |
| Requests Sent to Local Authority<br>View status of requests sent in the past 1 month(s)                                 | Go                                                                                          |
| 1 of your requests has been rejected Go                                                                                 |                                                                                             |
| Manage Contacts                                                                                                    |                                                                                             |
| Add new contacts and edit current contact details                                                                       |                                                                                             |
| Change Password                                                                                                    | 🚱 Log out                                                                                   |
| Manage your password                                                                                                    | Log out of the system                                                                       |
| This is a secure system. View the policy on <u>privacy, security &amp; cookies</u>                                      | ;. Get help in the 🙆 <u>user quide</u> .                                                    |

You can search for any clients that are currently receiving or who have previously received services from you in the past by entering their Surname, Forename, NI Number or HB Number and pressing the search button. If no entries are made in the search parameters fields and the Search button is pressed then \*all\* clients currently receiving or who have previously received services from you will be found.

| nd Cli                                                       | ent                                                                 |                                                        |                                                                               |                                                                                            |                                 |                                  |
|--------------------------------------------------------------|---------------------------------------------------------------------|--------------------------------------------------------|-------------------------------------------------------------------------------|--------------------------------------------------------------------------------------------|---------------------------------|----------------------------------|
|                                                              |                                                                     |                                                        |                                                                               |                                                                                            |                                 |                                  |
| Surname                                                      | :                                                                   |                                                        |                                                                               |                                                                                            |                                 |                                  |
| Forenam                                                      | e:                                                                  |                                                        |                                                                               |                                                                                            |                                 |                                  |
| NI Numb                                                      | er:                                                                 |                                                        |                                                                               |                                                                                            |                                 |                                  |
| HB Numl                                                      | ber:                                                                |                                                        | _                                                                             |                                                                                            |                                 |                                  |
|                                                              |                                                                     |                                                        |                                                                               |                                                                                            |                                 |                                  |
|                                                              |                                                                     |                                                        |                                                                               |                                                                                            |                                 |                                  |
| Searc                                                        | h Clear                                                             |                                                        |                                                                               |                                                                                            |                                 |                                  |
| Searc                                                        | h Clear                                                             |                                                        |                                                                               |                                                                                            |                                 |                                  |
| Searcl                                                       | h Clear                                                             | tch your criter                                        | ia. Use the manage                                                            | : link next to a clie                                                                      | nt to administer 1              | them.                            |
| Searcl<br>ere are 4<br>1 >                                   | h Clear                                                             | tch your criter                                        | ia. Use the manage                                                            | link next to a clie                                                                        | ent to administer t             | them.                            |
| Searcl<br>ere are 4<br>1 >                                   | h Clear<br>clients that mat                                         | tch your criter                                        | ia. Use the manage                                                            | link next to a clie                                                                        | nt to administer 1              | hem.<br>Postcode                 |
| Searcl<br>ere are 4<br>1 ><br>Manage                         | h Clear<br>clients that mai<br>Forename<br>Barry                    | tch your criter<br>Surname<br>Booth                    | ia. Use the manage<br>Date of Birth<br>12/09/1942                             | link next to a clie<br><b>NI Number</b><br>LE 23 67 45 F                                   | nt to administer f              | Postcode<br>GU35 2JS             |
| Searcl<br>ere are 4<br>1 ><br><u>Manage</u><br><u>Manage</u> | h Clear<br>clients that mad<br>Forename<br>Barry<br>Richard         | tch your criter<br><b>Surname</b><br>Booth<br>Head     | ia. Use the manage<br>Date of Birth<br>12/09/1942<br>31/08/1943               | link next to a clie<br><b>NI Number</b><br>LE 23 67 45 F<br>WA 28 76 88 Y                  | int to administer f             | Postcode<br>GU35 2JS<br>OX99 5TH |
| Searcl<br>ere are 4<br>1 ><br><u>Manage</u><br><u>Manage</u> | h Clear<br>clients that mai<br>Forename<br>Barry<br>Richard<br>Zero | tch your criter<br>Surname<br>Booth<br>Head<br>Mosmann | ia. Use the manage<br>Date of Birth<br>12/09/1942<br>31/08/1943<br>01/04/1928 | link next to a clie<br><b>NI Number</b><br>LE 23 67 45 F<br>WA 28 76 88 Y<br>OO 20 33 49 M | nt to administer (<br>HB Number | Postcode<br>GU35 2JS<br>OX99 5TH |

Click on the *Manage* link beside a client's name to open their Manage Client page. The form has two tabs, one where Details of the client can be managed and the other for their Schedules

## 8.2.1 Changing a Client's details

The Details tab holds core information about the Client; you can add, amend and delete information on this page as you require.

| SPOCC si                             | POCC.Net » Secure » Clients » Mr Barry Booth (DoB: 12/09/               |  |  |  |  |
|--------------------------------------|-------------------------------------------------------------------------|--|--|--|--|
| 🔒 Mr Barry Booth (DoB: 12/09/1942)   |                                                                         |  |  |  |  |
| ID: 10342<br>78 Friday Street, Abing | er, Guildford, GU35 2JS                                                 |  |  |  |  |
| Details Schedules Find a             | ifferent client »                                                       |  |  |  |  |
| Use this form to update this d       | ient. Mandatory fields appear in <b>bold</b> .                          |  |  |  |  |
| Gender:                              | ? 💌                                                                     |  |  |  |  |
| Date of Birth:                       | 12 September 1942                                                       |  |  |  |  |
| Age:                                 | 69                                                                      |  |  |  |  |
| Date of Death:                       |                                                                         |  |  |  |  |
| Ethnicity:                           | Not known                                                               |  |  |  |  |
| NI Number:                           | LE 23 67 45 F                                                           |  |  |  |  |
| HB Number:                           |                                                                         |  |  |  |  |
| Primary Client Group:                | Rough Sleeper                                                           |  |  |  |  |
|                                      |                                                                         |  |  |  |  |
| Telephone Number:                    |                                                                         |  |  |  |  |
| Mobile Number:                       |                                                                         |  |  |  |  |
| Email Address:                       |                                                                         |  |  |  |  |
|                                      |                                                                         |  |  |  |  |
| Updating this address v              | vill not affect any property selected for any schedule for this client. |  |  |  |  |
| Address 1:                           | 78 Friday Street                                                        |  |  |  |  |
| Address 2:                           | Abinger                                                                 |  |  |  |  |
| Address 3:                           |                                                                         |  |  |  |  |
| Address 4:                           |                                                                         |  |  |  |  |
| Town:                                | Guildford                                                               |  |  |  |  |
| Postcode:                            | GU35 2JS                                                                |  |  |  |  |
| UPRN:                                |                                                                         |  |  |  |  |
|                                      |                                                                         |  |  |  |  |
|                                      | Save Cancel                                                             |  |  |  |  |

#### Figure 73 Details tab for a client

Clicking on the Save button will submit any changes to the local authority for approval. If you have been given the appropriate permission by your local authority then any changes will be saved directly as no further local authority approval is required.

## 8.2.2 Adding a Client

This functionality is only available when the Referrals module has been purchased and you have been granted the permissions to add clients.

Typically the permission to add clients would only be granted to you if you were part of a referrals team the local authority uses.

After performing a search, if you cannot find the client you want to refer to, you can click the *Add New client* button that appears to add a new client.

| nd Client  |  |
|------------|--|
| Sumame:    |  |
| Forename:  |  |
| NI Number: |  |
| HP Number  |  |

Figure 74 The Add New client button appears after performing a search

The *Add new client* page allows you to enter all the same information about the client as shown in Figure 73 in section 8.2.1 Changing a Client's details. Clicking the *Save* button will store the new client details in the system immediately without the need to be accepted by the local authority.

## 8.2.3 Managing a Client's Schedules

Click on the Schedules tab to view existing Schedules for the selected client:

| SPOCC SPOCC                                | Net » Secure » Client    | s » Mr Barry Booth (DoB: 12 | 2/09/ |            |                   |
|--------------------------------------------|--------------------------|-----------------------------|-------|------------|-------------------|
| 🕕 Mr Barry Booth (Dol                      | 3: 12/09/1942)           |                             |       |            |                   |
| ID: 10342<br>78 Friday Street, Abinger, Gu | ildford, GU35 2JS        |                             |       |            |                   |
| Details Schedules Find a differe           | nt client »              |                             |       |            |                   |
| Include Non-Current Items                  |                          |                             |       |            |                   |
| Use the suggest changes link next t        | o a schedule to submit a | n update to it.             |       |            |                   |
| Reference                                  | Service Name             | Service Level               | Units | Start Date | Pending Requests? |
| Suggest Change                             | RS Aids - Chatham St     | 4 - Chatham St - Temporary  | 1.00  | 04/04/2007 | 1 change          |
| Total number of current schedule           | es: 1                    |                             |       |            |                   |

Figure 75 Managing a client, schedules tab

Previously ended schedules can be seen by clicking on the 'Include Non-Current Items' button:

| 🧧 Mr Issy Sl                                                                                    | narp (DoB:                                                                                                    | 28/04/1934)                                                                                     |                                                                                                |                       |                                        |                                                                                       |
|-------------------------------------------------------------------------------------------------|----------------------------------------------------------------------------------------------------|-------------------------------------------------------------------------------------------------|------------------------------------------------------------------------------------------------|-----------------------|----------------------------------------|---------------------------------------------------------------------------------------|
| ID: 10302<br>16 Rattham F                                                                       | oad, Hillham, O                                                                                                    | 0X99 5TH                                                                                        |                                                                                                |                       |                                        |                                                                                       |
| tails Schedules                                                                                 | Find a different                                                                                                    | nt client »                                                                                     |                                                                                                |                       |                                        |                                                                                       |
| etails Schedules                                                                                | Find a differen                                                                                                    | nt client »<br>o a schedule to submit an u                                                      | update to it.                                                                                  |                       |                                        |                                                                                       |
| etails Schedules                                                                                | Find a different tems of the second second s | nt client »<br>o a schedule to submit an u<br>Service Name                                      | update to it.<br>Service Level                                                                 | Units                 | Start Date                             | End Date (Reason)                                                                     |
| ttails    Schedules                                                                             | Find a different sent Items of the sent Items of the sent temperature sent temperature sent temperature sent sent sent sent sent sent sent sen                                                                                                    | nt client »<br>o a schedule to submit an u<br>Service Name<br>RS Aids - Rattham Road            | update to it.<br><b>Service Level</b><br>1 - Rattham Road - Adapted                            | <b>Units</b><br>1.00  | Start Date<br>02/05/2005               | End Date (Reason)<br>26/06/2005 (Change of Service)                                   |
| ttails    Schedules<br>Scclude Non-Cur<br>e the suggest cha<br>Suggest Change<br>Suggest Change | Find a different<br>rent Items<br>nges link next to<br>Reference                                                                                                    | o a schedule to submit an i<br>Service Name<br>RS Alds - Rattham Road<br>RS Alds - Rattham Road | update to it.<br>Service Level<br>1 - Rattham Road - Adapted<br>2 - Rattham Road - Non-adapted | Units<br>1.00<br>1.00 | Start Date<br>02/05/2005<br>23/06/2005 | End Date (Reason)<br>26/06/2005 (Change of Service)<br>19/04/2007 (Change of Service) |

Figure 76 Including ended schedules

Changes to any of these schedules can be submitted by clicking on the *Suggest Change* link which will open the Update Schedule page:

| Use this form to request an update to this client schedule. Mandatory fields appear in <b>bold</b> .   Client: Sharp, Mr Issy   SPOCC ID: 10302   Service: RS Aids - Chatham St   Service Level: 2 - Chatham St - Non-adapted   Property: (None) •   Tenancy Reference No:   Start Date:   4   April • 2007   End Date:   Piease select a value •   Estimated Units Per Week: 1.00 | Update Sche              | SPOCC.Net » Secure » Clients » Mr Issy Sharp (DoB: 28/04/1 » Update Schedul |
|----------------------------------------------------------------------------------------------------|--------------------------|-----------------------------------------------------------------------------|
| Client: Sharp, Mr Issy<br>SPOCC ID: 10302<br>Service: RS Aids - Chatham St<br>Service Level: 2 - Chatham St - Non-adapted<br>Property: (None) T<br>Tenancy Reference No:<br>Start Date: 2007<br>End Date: 2007<br>End Date: 2007<br>End Date: 2007<br>Estimated Units Per Week: 1.00<br>Request Comment:                                                                           | Use this form to request | an update to this client schedule. Mandatory fields appear in <b>bold</b> . |
| SPOCC ID: 10302   Service: RS Aids - Chatham St   Service Level: 2 - Chatham St - Non-adapted   Property: (None) •   Tenancy Reference No: •   Start Date: 4 April • 2007   End Date: •   Reason For End Date: •   Piease select a value •   Estimated Units Per Week: 1.00                                                                                                    | Client:                  | Sharp, Mr Issy                                                              |
| Service: RS Aids - Chatham St<br>Service Level: 2 - Chatham St - Non-adapted<br>Property: (None) T<br>Tenancy Reference No:<br>Start Date: 4 April 2007<br>End Date: 9<br>Reason For End Date: 9<br>Fiease select a value T<br>Estimated Units Per Week: 1.00<br>Request Comment:                                                                                                  | SPOCC ID:                | 10302                                                                       |
| Service Level: 2 - Chatham St - Non-adapted<br>Property: (None) T<br>Tenancy Reference No:<br>Start Date: 4 April 2007<br>End Date: •<br>Reason For End Date: •<br>Fiease select a value •<br>Estimated Units Per Week: 1.00<br>Request Comment:                                                                                                    | Service:                 | RS Aids - Chatham St                                                        |
| Property: (None)<br>Tenancy Reference No:<br>Start Date: 4 April 2007<br>End Date:<br>Reason For End Date:  Please select a value<br>Estimated Units Per Week: 1.00<br>Request Comment:                                                                                                    | Service Level:           | 2 - Chatham St - Non-adapted                                                |
| Tenancy Reference No: Start Date: 4 April  2007 End Date: Reason For End Date: Please select a value Estimated Units Per Week: 1.00 Request Comment:                                                                                                    | Property:                | {None}                                                                      |
| Tenancy Reference No: Start Date: 4 April  2007 End Date: Reason For End Date: Please select a value Estimated Units Per Week: 1.00 Request Comment:                                                                                                    |                          |                                                                             |
| Start Date: 4   April 2007   End Date:   Please select a value   Estimated Units Per Week:   1.00   Request Comment:                                                                                                    | Tenancy Reference N      | 0:                                                                          |
| End Date: Reason For End Date: Please select a value Estimated Units Per Week: 1.00 Request Comment:                                                                                                    | Start Date:              | 4 April 2007                                                                |
| Reason For End Date: Please select a value  Estimated Units Per Week: 1.00 Request Comment:                                                                                                    | End Date:                |                                                                             |
| Reason For End Date: Please select a value  Estimated Units Per Week: 1.00 Request Comment:                                                                                                    |                          |                                                                             |
| Estimated Units Per Week: 1.00 Request Comment:                                                                                                    | Reason For End Date:     | Please select a value                                                       |
| Estimated Units Per Week: 1.00 Request Comment:                                                                                                    |                          |                                                                             |
| Request Comment:                                                                                                    | Estimated Units Pe       | r Week: 1.00                                                                |
| Request Comment:                                                                                                    |                          |                                                                             |
|                                                                                                    | Request Comment:         | A                                                                           |
| • • • • • • • • • • • • • • • • • • •                                                                                                    |                          |                                                                             |
|                                                                                                    |                          |                                                                             |
|                                                                                                    |                          |                                                                             |
| Save Cancel                                                                                                    |                          | Save                                                                        |

Figure 77 Changing a client's schedule

Make any changes that you require and submit them for acceptance/rejection by the local authority by clicking on the Save button.

#### 8.2.4 Client's Needs Assessment

This functionality is only available when the Needs Assessment module has been purchased and you have been granted the permissions to view or edit Needs Assessments.

Click on the Needs Assessment tab to see needs assessment related to client.

| 욙 Mr Gordon Bennett (DoB: 03/01/1958)                                   |
|-------------------------------------------------------------------------|
| ID: 10305<br>1 High Street, OX1 1XO                                     |
| Details Schedules Needs Assessments Referrals Find a different client » |
| Add Needs Assessment                                                    |
| Click the link below to add new Needs Assessment.                       |
| New SPA Assessment                                                      |
| New Outcomes Star Assessment                                            |
| Needs Assessments                                                       |
| Date Reference Score view/edit                                          |
| 01/12/2011 NA 01/2011 34 <u>view</u>                                    |
| 01/04/2010 NA 5/2010 0 edit                                             |

#### Figure 78 Managing a client, needs assessments tab

The "Add Needs Assessment" section is available if you have permission to add or edit Needs Assessments. SPOCC.Net current supports three types of assessment form:

- New Assessment (the generic needs assessment form)
- New SPA Assessment (a CWAC specific initial assessment form)

• New Outcomes Star Assessment (a CWAC specific progress assessment form)

The "Needs Assessments" section lists the needs assessments for the select client. If you have permission to add and update needs assessments then this list will show all assessments but if you only have "views" permissions then it will only show finalised assessments.

The generic assessment form viewed using the page or using PDF report: The PDF version is not available for the CWAC specific assessment.

#### 8.2.4.1 THE GENERIC NEEDS ASSESSMENT FORM

The generic assessment form is illustrated below:

|                           | ssesment                          |                    |                                |                  |
|---------------------------|-----------------------------------|--------------------|--------------------------------|------------------|
| Client: FOO<br>ID: 10362  |                                   |                    |                                |                  |
| Telephone: 123234         | 1567                              |                    |                                |                  |
| Assessment Overview 1     | . Economic Wellbeing 2. Be Hea    | ithy 3. Stay Safe  | 4. Make Positive Contribution  | 5. Enjoy and ach |
| ou will be unable to chan | ge this Needs Assessment once the | he status has been | set to Finalised or Cancelled. |                  |
| -                         |                                   |                    |                                | 1                |
| Reference:                |                                   | Score:             | Assessment Not Finalised       |                  |
| Date:                     | 12 December 💌 2011                | Status:            | In progress                    |                  |
| Case Worker:              |                                   |                    |                                |                  |
|                           |                                   |                    |                                |                  |
| Primary Client Group:     | Set on clients details tab.       |                    |                                |                  |
| Age Group:                | Please select a value 💌           |                    |                                |                  |
| Household Type:           | Please select a value             |                    |                                |                  |
| Risk To Self:             |                                   | Risk To Others:    |                                |                  |
| Known SS CMHT:            |                                   |                    |                                |                  |
|                           |                                   |                    |                                |                  |
| Comments:                 |                                   |                    | *                              |                  |
|                           |                                   |                    |                                |                  |
|                           |                                   |                    |                                |                  |

Figure 79 Add a generic needs assessment

The assessment overview tab shown above contains the system fields:

- Reference a unique reference for the assessment (to allow assessments to be distinguished when listed)
- Date the date when the assessment was performed
  - Status the status of assessment that can be
    - In progress i.e. editable
      - Finalised i.e. read-only form that is visible to users with views needs assessment permissions
      - Cancelled

•

These statuses are configured by the local authority and may vary from the options presented above.

- Score the needs assessment score calculated from the needs assessment items, which are configured by the local authority. The score is only calculated when the assessment is finalised.
- Comments An area to include notes concerning the assessment. These notes will be visible to all SPOCC.Net users who can see the referral.

The remaining fields on this tab allow users to capture extra information about the client.

The remaining tabs show the assessment items associated with the assessment. The assessment items are configured by the local authority and may differ from the information presented here. Each assessment item is associated with an assessment area and each assessment area is shown in its own tab. The default installation has the following areas configured:

- 1. Economic Wellbeing
- Be Healthy
   Stay Safe
- 4. Make Positive Contribution
- 5. Enjoy and achieve

Each assessment area has a set of assessment items (questions) and each assessment item is associated with a drop-down showing the allowed answers. Assessment items can be configured to be required and these fields are highlighted using a bold font: note that mandatory assessment items are not validated until the assessment is finalised.

If JavaScript is enabled in your browser switching tabs will check for changes within the selected tab and give you the chance to save or lose your changes when you attempt to switch tabs.

| Microso | ft Internet Explorer 🛛 🔀                                                                                                    |
|---------|----------------------------------------------------------------------------------------------------|
| 2       | You have unsaved changes that will be lost if you continue. Would you like to continue and lose your changes? Cancelling will alow you to save your changes. |
|         | OK Cancel                                                                                                    |

#### 8.2.4.2 CWAC SPECIFIC ASSESSMENT FORMS

The CWAC specific forms work on the same principles as the generic form but differ in the information they collect.

The SPA Assessment (or CWAC initial assessment) replaces the assessment overview shown on the generic assessment form with the following of tabs:

- Assessment Overview the system fields and client details
- Details
- Risks
- Data Protection

The Outcomes Star (or the CWAC progress assessment) form replaces the assessment overview shown on the generic assessment form with a version that simply collects the system fields and allows the user to update the client details.

The installation for CWAC replaces the generic needs assessments areas identified above with a single area titled "Outcomes star".

The CWAC specific forms also include a "printable" version of the form that includes all the tabs of information on a single page ready for printing.

#### 8.2.4.3 NEEDS ASSESSMENT IN PDF

Once the needs assessment is finalised you can download the PDF version by pressing the "Download Report" button either on the needs assessment view page or on needs assessment tab in client centric view.

#### Download Needs Assessment in PDF

Press the button below to download the needs assessment report in PDF format.

Download Report

#### 8.2.5 Client's Referrals

# This functionality will only be available when the Referrals module has been purchased and you have been granted the permissions to make decisions about referrals or to manage the referrals process.

The referrals tab of the manage clients area presents the list of referrals associated with a client as shown in Figure 80.

| <u></u>                                                            | SPO                                                                            | icc.net » secure                                     | // cliencs // Mill doi doi                                           | i bennett (bob. o                                                | 3/                                                                                  |                                                                         |                                       |                             |             |
|--------------------------------------------------------------------|--------------------------------------------------------------------------------|------------------------------------------------------|----------------------------------------------------------------------|------------------------------------------------------------------|-------------------------------------------------------------------------------------|-------------------------------------------------------------------------|---------------------------------------|-----------------------------|-------------|
| 💦 Mr Go                                                            | rdon Benne                                                                     | ett (DoB: 03/                                        | 01/1958)                                                             |                                                                  |                                                                                     |                                                                         |                                       |                             |             |
| ID: 1030<br>1 High St                                              | 5<br>reet. OX1 1XO                                                             |                                                      |                                                                      |                                                                  |                                                                                     |                                                                         |                                       |                             |             |
| Details Sched                                                      | ules Referrals                                                                 | Find a different                                     | client »                                                             |                                                                  |                                                                                     |                                                                         |                                       |                             |             |
|                                                                    |                                                                                |                                                      |                                                                      |                                                                  |                                                                                     |                                                                         |                                       |                             |             |
| eferrals                                                           |                                                                                |                                                      |                                                                      |                                                                  |                                                                                     |                                                                         |                                       |                             |             |
| Referrals<br>Include c                                             | ompleted referra                                                               | als                                                  |                                                                      |                                                                  |                                                                                     |                                                                         |                                       |                             |             |
| Referrals<br>Include c                                             | ompleted referra<br>a list of clients                                          | als                                                  | erred to you. Use the m                                              | ianage link next to a                                            | referral to view more de                                                            | etails and to accept/rej                                                | ect it.                               |                             |             |
| Referrals<br>Include c<br>he following is<br>View/Edit?            | ompleted referra<br>a list of clients<br>Referral<br>Date                      | that have been ref<br>Response<br>Date               | erred to you. Use the m<br>Current Status                            | anage link next to a<br>Providers<br>decision                    | i referral to view more de                                                          | etails and to accept/rej<br>Service Name                                | ect it.<br>Client Needs<br>Score      | Start<br>Date               | End<br>Date |
| Referrals<br>Include c<br>The following is<br>View/Edit?<br>Manage | ompleted referra<br>a list of clients<br><b>Referral</b><br>Date<br>01/12/2011 | that have been ref<br>Response<br>Date<br>06/12/2011 | erred to you. Use the m<br>Current Status<br>Referred to<br>Provider | anage link next to a<br>Providers<br>decision<br>Declined client | referral to view more de<br><b>LA's Decision</b><br>N/A – referral with<br>provider | stails and to accept/rej<br>Service Name<br>Radcliffe Road<br>Endeavour | ect it.<br>Client Needs<br>Score<br>0 | Start<br>Date<br>06/12/2011 | End<br>Date |

Figure 80 Manage client, referrals tab

By default, this page only lists outstanding referrals but you can include completed referrals by pressing "Include completed referrals" button.

If you have permission to manage the referrals process then you will be able to view all referrals created by your organisation for service types that you have been given permissions to. If you have the permission to "make decisions" then you will only be able to see referrals for your organisation.

More details concerning the referrals process can be found in section 6.

## 8.3 Quality Assessment Framework (QAFs)

Selecting the *Quality Assessment Framework (QAFs)* tab from the Main Menu page will display a list of Services. After selecting service and clicking Manage will display any QAFs returned during the last year and those commenced but not yet submitted:

| SPOCC.Net » Secure » Services » Lookout 4U                                                                        |
|----------------------------------------------------------------------------------------------------|
| Cookout 4U<br>(ID: 10788)                                                                                         |
| Client Schedules Properties Quality Assessment Framework (QAFs) Service Details Manage another service »          |
| This service has the following assessments.<br>Only QAFs with a date returned within the last year are displayed. |
| Self Assessed Validated                                                                                           |
| Name A B C C- D Not Set A B C C- D Not Set Returned                                                               |
| Submit a new QAF<br>Return to <u>secure services</u> .                                                            |

Figure 81 The Manage Service's QAF tab

## 8.3.1 New QAFs

To create a new QAF click on the *Submit a new QAF* link; you will then be asked what type of QAF you would like to create:

| SPOCC.Net » Secure » Qafs » Add Quality Assessment Fram                                                                                                    |
|----------------------------------------------------------------------------------------------------|
| Add Quality Assessment Framework (QAF)         To create a new QAF the type must be selected first in order for the appropriate objectives, standards and evidences to be presented.         Type:       Please select a type         QAF 2009       QAF Lite (Community Alarm) 2009         QAF Lite (Sole Trader) 2009       QAF Lite (Sole Trader)         QAF Lite (Sole Trader)       QAF Lite (Sole Trader) |

Figure 82 Choose QAF Type

You have a choice of:

- QAF 2009
- QAF Lite (Community Alarm) 2009
- QAF Lite (Small Provider) 2009
- QAF Lite (Sole Trader) 2009
- QAF 2004
- QAF Lite (Community Alarm)
- QAF Lite (Small Provider)
- QAF Lite (Sole Trader)
- Any Local QAFs (These will only be present if they have been defined in SPOCC)

Make your choice based on the type of Service and any instructions your local authority has given you, and then click the *Continue* button. You cannot change the type of QAF after you have created it.

Assuming you chose 'QAF Lite (Community Alarm) 2009, you will be presented with a new QAF submission form as shown in Figure 83.

| SPOCC                      |                                        |                              |                                        |                                      |                                    |
|----------------------------|----------------------------------------|------------------------------|----------------------------------------|--------------------------------------|------------------------------------|
| 3LACC                      | SPOCC.Net » Secur                      | e » Qafs » RS Aids - Chath   | am St » Add Quality Assessment Fran    |                                      |                                    |
| Add Quality Asses          | sment Framewo                          | ork (QAF)                    |                                        |                                      |                                    |
| Overview Assessment a      | and Support Planning                   | Security, Health and Safety  | Safeguarding and Protection from Abuse | Fair Access, Diversity and Inclusion | Client Involvement and Empowerment |
| Overview                   |                                        |                              |                                        |                                      |                                    |
| This is a new blank QAF. : | It consists of a set of c              | uestions designed to measure | e service performance.                 |                                      |                                    |
| Before moving to a differe | ent tab be sure to save                | the changes you have made l  | by clicking the Save button.           |                                      |                                    |
| Туре:                      | QAF 2009                               |                              |                                        |                                      |                                    |
| QAF Name:                  | new (4)                                |                              |                                        |                                      |                                    |
| Date Requested:            |                                        | <b>v</b>                     |                                        |                                      |                                    |
| Additional Services:       | RS Aids - Ratthar<br>RS Aids - Test St | n Road<br>reet               |                                        |                                      |                                    |
|                            |                                        |                              |                                        |                                      |                                    |
|                            | Held the Chil key to re-               | est multiple consistent      |                                        |                                      |                                    |
| Objective                  | Hold the Carkey to se                  | Performance Level            |                                        |                                      |                                    |
| Assessment and Supp        | ort Planning                           | Not Set                      |                                        |                                      |                                    |
| Security, Health and S     | <u>afety</u>                           | Not Set                      |                                        |                                      |                                    |
| Fair Access, Diversity a   | and Inclusion                          | NotSet                       |                                        |                                      |                                    |
| Client Involvement and     | d Empowerment                          | Not Set                      |                                        |                                      |                                    |
|                            |                                        |                              |                                        |                                      |                                    |
| Request Comment:           |                                        |                              |                                        |                                      |                                    |
|                            |                                        |                              |                                        |                                      |                                    |
|                            |                                        |                              |                                        |                                      |                                    |
|                            |                                        |                              |                                        |                                      |                                    |
| Save Cancel                |                                        |                              |                                        |                                      |                                    |
|                            |                                        |                              |                                        |                                      |                                    |
| Save and Close             | Submit to LA                           | Delete                       |                                        |                                      |                                    |
|                            |                                        |                              |                                        |                                      |                                    |

Figure 83 A new QAF

You should fill in the *Date Requested* and *Name* boxes and then select any additional Services that this QAF applies to in the *Additional Services* list.

When you are happy with the details, click on the Save button to save your changes.

The new QAF is available in the *QAFs not yet submitted to the LA* list (see Figure 84) and can be opened for editing at any time before it is submitted by clicking on the QAF name link.

| 320            | )CC sr                             | POCC.Net » Secure              |
|----------------|------------------------------------|--------------------------------|
| 💓 RS .<br>(ID: | Aids - Chath<br>10801)             | am St                          |
| Quality As     | ssessment Fran<br>vice has not bee | neworks (QAFs)<br>en assessed. |
| QAFs not       | yet submitted                      | to the LA                      |
| Name           | Last Updated                       | Updated By                     |
| <u>new (4)</u> | 07/02/2012                         | Graham Flint                   |
|                |                                    |                                |
| Name           | Last Updated<br>07/02/2012         | Updated By<br>Graham Flint     |

Figure 84 QAFs that are yet to be submitted to the LA are listed separately

## 8.3.2 Filling in the QAF

Each Core Objective has a questionnaire that should be completed. Firstly click on either the objective's tab or its name on the overview tab to open the questionnaire for that area.

| SPDCC.Net » Secure » Qafs » RS Aids - Chatham St » Update Quality Assessment F                                                                                                    |
|----------------------------------------------------------------------------------------------------|
| Update Quality Assessment Framework (QAF)         Overview       Assessment and Support Planning       Security, Health and Safety       Safeguarding and Protection from Abuse       Fair Access, Diversity and Inclusion       Client Involvement and Empowerment         C1.1 Assessment and Support Planning       Security, Health and Safety       Safeguarding and Protection from Abuse       Fair Access, Diversity and Inclusion       Client Involvement and Empowerment         Assessment and Support Planning.       All clients receive an assessment of their support needs and any associated risks. All clients have an up-to-date support and risk management plan. Assessment and support planning procedures place clients' views at the centre, are managed by skilled staff and involve other professional and/or carers as appropriate.         Notes:       Edit |
| I. The needs of applicants / clients and any inherent risks are assessed on a consistent and comprehensive basis prior to a service being offered, or very shortly afterwards as appropriate to the needs of the client group. Performance Level C  a) The needs and risk assessment policy and procedure is written down and reviewed in response to changing legislative or contractual requirements and at least every three years. Remarks: Edit                                                                                                    |
| b) The procedures state how clients will be involved. Remarks: Edit c) Staff understand and follow the procedures.                                                                                                    |

#### Figure 85 Each Core objective's questionnaire needs to be completed.

To respond to each of the questions, click on the appropriate *Edit* button and the page will refresh showing:

- A drop down list for you to choose an answer
- A remarks box for you to enter details to provide supporting evidence for your answer.
- File upload browse/add buttons to upload files that provide supporting evidence for your answer.

To upload a file click the *Browse…* button, choose a file from the pop-up file dialog and then click the *Add* button. You can click the *Remove* button next to the file name link of a previously uploaded file to permanently remove it from the QAF.

| a) The needs and risk assessment policy and procedure is written down and reviewed in response to changing legislative or contractual requirements and at least every three years. | Yes 💌    |
|----------------------------------------------------------------------------------------------------|----------|
| Remarks:                                                                                                    |          |
|                                                                                                    | <u>^</u> |
|                                                                                                    | -        |
| Attachments:<br><u>Staff Induction - Health and Safety Policy.doc</u> Remove                                                                                                    |          |
| 6b4                                                                                                    | Browse   |
|                                                                                                    |          |
| Save Cancel                                                                                                    |          |

#### Figure 86 Editing a questionnaire item.

Once you've finished answering this question click the *Save* button to store your entry. You can go back and edit your response again at any time before the QAF is submitted. Clicking *Cancel* will revert any changes you have made since you clicked the *Edit* button.

You can only edit one question at a time so once you have clicked the *Edit* button for a question you must click on either the *Save* or *Cancel* button in order to edit a different question.

Your score on the Overview tab will be recalculated each time you click on a Save button.

Typically for QAFs titled with a year prior to 2009 to achieve a mark of 'C' for an objective each of the questions in the Performance Level C area need to be set to either 'Yes' or 'N/A'; to achieve a 'B' or 'A' then all questions in those respective areas must be answered in the same way. For QAFs titled with a year of 2009 or for local authority defined QAFs you typically have to be able to answer 'Yes' for a certain number of questions in order to achieve that mark overall.

## 8.3.3 Saving or Submitting a QAF

You need not complete the QAF in one session; your work is saved every time a *Save* button is clicked thus enabling you to complete the QAF over multiple days or weeks.

Clicking on the *Submit to LA* button on the Overview tab will submit the QAF immediately to the LA and, unless the QAF is rejected by the LA no further changes will be possible.

Clicking the Save and Close button will save changes on the Overview tab and return you to the Service's QAF.

Click on the link (the QAF name) in order to re-edit work on any QAF not yet submitted to the local authority.

## 8.3.4 Viewing an Accepted QAF

A QAF that has been submitted to and accepted by the local authority will be displayed in a list. The overall score as entered by you the provider (self-assessed) and as entered by the local authority (validated) will be displayed next to each QAF name along with the date returned.

| PC                    |               |            | C      | SPO       | DCC.I | let » Secur    | .e » (   | Qafs           | × Lo     | ookou | ıt 4l | I       |          |  |
|-----------------------|---------------|------------|--------|-----------|-------|----------------|----------|----------------|----------|-------|-------|---------|----------|--|
| ) Loo<br>(ID: :       | <b>ko</b> ı   | ut 4       | 4U     |           |       |                |          |                |          |       |       |         |          |  |
| uality As             | ses           | sme        | nt F   | ram       | ewo   | rks (QAFs)     | )        |                |          |       |       |         |          |  |
| s service<br>v OAFs v | has<br>vith a | the f      | follov | wing a    | isses | sments.        |          |                |          |       |       |         |          |  |
| 1                     |               | a aaa      | ere    | urneo     | 1 WIT | iin the last y | ear a    | ire a          | ispla    | yed.  |       |         |          |  |
|                       | Se            | lf As      | ses    | sed       |       | iin the last y | ear a    | ire d<br>lidat | ispla    | yed.  |       |         |          |  |
| Name                  | Se<br>A       | lf As<br>B | ses    | sed<br>C- | D     | Not Set        | va<br>Va | lidat<br>B     | ted<br>C | ved.  | D     | Not Set | Returned |  |
| lame                  | Se<br>A       | lf As<br>B | ses    | sed<br>C- | D     | Not Set        | va<br>Va | lidat<br>B     | ted<br>C | ved.  | D     | Not Set | Returned |  |

Figure 87 The QAF appears read-only once accepted
### 8.3.5 Re-editing and Re-Submitting a QAF that has been Rejected.

Once a QAF is submitted to the local authority it can no longer be edited. If the local authority rejects a QAF submission then for up to 3 months after you submitted it the option to re-edit and re-submit it will be available as a *Resubmit* link next to the QAF in the list of QAFs rejected by the local authority.

|                                    | )(             |                   |                 | SPO                   | DCC.I    | Net » Secu     | re » ( | Qafs       | » Lo     | ooko      | ut 4 | J       |                                                                                                    |                  |
|------------------------------------|----------------|-------------------|-----------------|-----------------------|----------|----------------|--------|------------|----------|-----------|------|---------|----------------------------------------------------------------------------------------------------|------------------|
|                                    | <b>bkou</b>    | <b>ut 4</b><br>8) | ŧU              |                       |          |                |        |            |          |           |      |         |                                                                                                    |                  |
| uality A                           | ssess          | me                | nt F            | ram                   | ewo      | rks (OAFs      | 3      |            |          |           |      |         |                                                                                                    |                  |
| his service                        | has            | the f             | follov          | ving a                | asses    | sments.        | ·      |            |          |           |      |         |                                                                                                    |                  |
| nly QAFs v                         | with a         | a dat             | e ret           | urneo                 | l with   | nin the last y | /ear a | are di     | ispla    | yed.      |      |         |                                                                                                    |                  |
|                                    | Cel            | F A -             |                 | ad                    |          |                | N      | Edat       | ad       |           |      |         |                                                                                                    |                  |
|                                    | Sel            | T AS              | ses             | sea                   | -        |                | va     | ildat<br>P | ea       | C         | D    | Not Cot | Doturnod                                                                                                    |                  |
| Namo                               |                | D                 | <u> </u>        | <u> </u>              | •••      | NOT LOT        |        | •          | •        |           |      |         | IN PROPERTY OF A DESCRIPTION OF A DESCRIPTION OF A DESCRI |                  |
| Name                               | <b>A</b>       | <b>B</b>          | <b>C</b>        | C-                    | D        | Not Set        | 0      | 1          | 1        | 0         | 1    | 2       | 19/02/2014                                                                                                    | Duplicate        |
| Name<br>QAF 10                     | <b>A</b><br>1  | <b>B</b><br>1     | <b>C</b><br>1   | <b>C-</b>             | 0        | 2              | 0      | 1          | 1        | 0         | 1    | 2       | 19/02/2014                                                                                                    | Duplicate        |
| Name<br>QAF 10<br>AFs reje         | A<br>1         | 1<br>d by         | C<br>1<br>y the | C-<br>0<br>e LA       | 0        | 2              | 0      | 1          | 1        | 0         | 1    | 2       | 19/02/2014                                                                                                    | <u>Duplicate</u> |
| Name<br>QAF 10<br>AFs reje         | A<br>1         | 1<br>d by         | C<br>1<br>y the | C-<br>0<br>e LA       | 0        | 2              | 0      | 1          | 1        | 0         | 1    | 2       | 19/02/2014                                                                                                    | <u>Duplicate</u> |
| Name<br>QAF 10<br>AFs reje<br>Name | A<br>1<br>ecte | B<br>1<br>d by    | C<br>1<br>y the | C-<br>0<br>e LA<br>By | 0<br>Rej | 2 cection Rea  | o      | 1<br>Re    | 1<br>ema | 0<br>Irks | 1    | 2       | 19/02/2014                                                                                                    | Duplicate        |

#### Figure 88 The Second QAF appears as re-editable once rejected

After the *Resubmit* link is clicked, the "Add QAF" page is opened. The contents of the new QAF are copied from the QAF that was originally submitted – including the *Request Comment* on the Summary tab.

The overview text on the Summary tab is updated to indicate this is a resubmission, see Figure 89.

| SPOCC                        | SPOCC.Net » Secure » Services » Lookout 4U » A         | dd Quality Assessment Fram          |                                    |
|------------------------------|--------------------------------------------------------|-------------------------------------|------------------------------------|
| Add Quality Assess           | ment Framework (QAF)                                   |                                     |                                    |
| Overview Security Healt      | h and Safety Safenuarding and Protection from Abuse    | Fair Access Diversity and Inclusion | Client Involvement and Empowerment |
| Overview This is a           | a new QAF. Its contents have been                      | copied from the QAF prev            | iously rejected by the LA.         |
| This is a new QAF. Its conte | ents have been keeled from the QAF previously rejected | d by the LA.                        |                                    |
| Before moving to a differen  | t tab be sure to save the changes you have made by c   | icking the Save button.             |                                    |
|                              |                                                        | 1                                   |                                    |
| Туре:                        | QAF Lite (Community Alarm) 2009                        |                                     |                                    |
| QAF Name:                    | Providers User Guide Example                           |                                     |                                    |
| Date Requested:              | 02/12/2011                                             |                                     |                                    |
| Additional Services:         |                                                        |                                     |                                    |
| Ob                           | jective Performance Level                              |                                     |                                    |
| Security, Health and S       | afety Not Set                                          |                                     |                                    |
| Safeguarding and Prot        | action from Abuse Not Sat                              |                                     |                                    |

Figure 89 The Re-Submitted QAF is presented as a new QAF

# 8.3.6 Duplicating a submitted QAF

Once the QAF is submitted to the local authority, it can no longer be edited. There is, however, an option to duplicate the QAF that has already been submitted and accepted by the local authority. In order to do that, click the *Duplicate* link next to the QAF on the list of accepted QAFs.

| SPC             | )(                |                   |       | SP     | OCC.I           | Net » Sec   | ıre » ( | Qafs   | » Look   | out 4 | U       |            |                  |   |
|-----------------|-------------------|-------------------|-------|--------|-----------------|-------------|---------|--------|----------|-------|---------|------------|------------------|---|
| 🍠 Loo<br>(ID: 1 | <b>ko</b><br>1078 | <b>ut 4</b><br>8) | U     |        |                 |             |         |        |          |       |         |            |                  |   |
| uality A        | ses               | sme               | nt F  | ram    | newo            | rks (QAF    | s)      |        |          |       |         |            |                  |   |
| his service     | has               | the f             | ollov | ving - | asses<br>d with | sments.     | vear a  | aro di | enlaved  |       |         |            |                  |   |
| illy QAFS V     | viciti            |                   | erec  | ume    | u witi          | in the last | year a  | ile ui | spiayeu. |       |         |            |                  | 7 |
|                 | Se                | lf As             | sess  | ed     |                 |             | Va      | lidat  | ed       |       |         |            |                  |   |
| Name            | Α                 | В                 | С     | C-     | D               | Not Set     | A       | В      | C C      | D     | Not Set | Returned   |                  |   |
| QAF 10          | 1                 | 1                 | 1     | 0      | 0               | 2           | 0       | 1      | 1 0      | 1     | 2       | 19/02/2014 | <u>Duplicate</u> |   |
| AFs reje        | cte               | d by              | / the | e LA   |                 |             |         |        |          |       |         |            |                  | _ |
| Name            | Re                | view              | /ed   | Ву     | Rej             | ection Re   | ason    | Re     | emarks   |       |         |            |                  |   |
| QAF 11          | SP                | OCCA              | dmii  | ı      | Dupl            | icate       |         |        |          | Re    | submit  |            |                  |   |
| ubmit a ne      | w Q.              | AE                |       |        |                 |             |         |        |          |       |         |            |                  |   |

Figure 90 - The Duplicate option available for accepted QAF

After the *Duplicate* link is clicked, unlike re-submitting a rejected QAF, a new QAF is created and its content copied from the original. It is then automatically opened for editing.

| Update Quality Assessment F Overview Assessment and Support Plan Overview | ramework (QAF)                               |
|---------------------------------------------------------------------------|----------------------------------------------|
| This is a saved QAF, not yet submitted to                                 | the LA for review.                           |
| Before moving to a different tab be sure t                                | o save the changes you have made by clicking |
| Туре:                                                                     | QAF 2009                                     |
| QAF Name:                                                                 | Duplicate of QAF 10                          |
| Additional Services:                                                      | 07/02/2012                                   |
| Objective                                                                 | Performance Level                            |
| Assessment and Support Planning                                           | A                                            |
| Security, Health and Safety                                               | с                                            |
| Safeguarding and Protection from Al                                       | Not Set                                      |
| Fair Access, Diversity and Inclusion                                      | Not Set                                      |
| Client Involvement and Empowerment                                        | nt B                                         |
| Request Comment:                                                          |                                              |
|                                                                           |                                              |
| Eur                                                                       |                                              |
|                                                                           |                                              |

Figure 91 - The Duplicated QAF opened for editing

# 8.4 Managing Contracts

You can manage the Contract Documents that are currently held on SPOCC and can add comments to the latest version. The purpose of making Contract Documents available in SPOCC.Net is so that they can eventually be agreed upon and signed.

Click on the 'Manage Contract Documents' link on the welcome page:

| SPOCC.Net » Secure                                                                                                    |                                                                                                |
|----------------------------------------------------------------------------------------------------|------------------------------------------------------------------------------------------------|
| Welcome to SPOCC.Net, Mr R.G. Bhaji                                                                                                    |                                                                                                |
| Messages from your LA                                                                                                    |                                                                                                |
| Submit your PI workbooks by the end of the week (14/02/20                                                                                        | 017) <u>Read more</u>                                                                          |
| Use the features below to manage the service and client informa<br>performance workbooks and much more!                                          | ation you share with the Local Authority, run reports, upload                                  |
| 🤣 Manage Services                                                                                                    | Manage Clients                                                                                 |
| Manage services and their associated client details, client scheduled<br>services, property details and QAF submissions                          | Manage clients and their associated scheduled services and other related<br>information        |
| Manage Performance Indicators                                                                                                    | Performance Workbooks                                                                          |
| View your services' Performance Indicators. Submit new and updated PIs to your Local Authorit                                                    | Download workbooks and upload completed workbooks                                              |
| Manage Contract Documents                                                                                                    | Manage Actions                                                                                 |
| Electronically sign any contract documents made available by your Local<br>Authority                                                             | Manage any Actions assigned to the Provider or logged on user                                  |
| File Management                                                                                                    | Generate Reports                                                                               |
| Upload and download Provider Data Interchange files and Service Rich<br>Workbooks                                                                | View .pdf versions of reports that your Local Authority have made available<br>for you to use. |
| Quality Assessment Frameworks (QAFs)                                                                                                    |                                                                                                |
| Manage Quality Assessment Frameworks (QAFs)                                                                                                    |                                                                                                |
| Manage Account & Requests                                                                                                    |                                                                                                |
| Use the features below to manage your account, view the results of w                                                                             | orkflow between you and the Local Authority.                                                   |
| Requests Sent to Local Authority           View status of requests sent in the past 1 month(s)           1 of your requests has been rejected Go | Go                                                                                             |
| Manage Contacts                                                                                                    |                                                                                                |
| Add new contacts and edit current contact details                                                                                                |                                                                                                |
| Change Password                                                                                                    | 🚱 Log out                                                                                      |
| Manage your password                                                                                                    | Log out of the system                                                                          |
| This is a secure system. View the policy on privacy, security & cookies                                                                          | . Get help in the 🖄 <u>user quide</u> .                                                        |
|                                                                                                    |                                                                                                |

#### Figure 92 The 'Manage Contract Documents' link on the welcome page

Select the Contract you wish to manage from the drop down list (*If you wish to include more than just the contracts that have signed documents uncheck the appropriate box and select Reload Contracts*).

| Mar         | age Contract Documents                                    |
|-------------|-----------------------------------------------------------|
|             |                                                           |
| e this form | to select a contract.                                     |
|             |                                                           |
| Contract:   | Please select a value 👽                                   |
| Contract:   | Please select a value                                     |
| Contract:   | Please select a value<br>Please select a value<br>OHT 223 |

### Figure 93 Select the Contract

Only the contracts available for the contact currently logged in are visible in the list. Please see Chapter 5.3 - Limited Service Accessibility.

Pressing the OK button will open the 'Manage Contract' page for the selected Contract.

| Docum             | onts of the     | "OHT 223"           | contract              |                      |                       |      |         |
|-------------------|-----------------|---------------------|-----------------------|----------------------|-----------------------|------|---------|
| Bocum             | ents of the     | 0111 225            | CONTRACT              |                      |                       |      |         |
| he following is a | list of documer | nts currently avail | lable for this contra | act.                 |                       |      |         |
| Label             | Туре            | Progress            | LA<br>Comments        | Provider<br>Comments | Provider<br>Signature |      |         |
| Schedules 1,      | Contract        | Draft               |                       | Edit                 | Sign                  | View | History |

#### Figure 94 The selected Contract's management page

From here amendments can be made to Contract Documents that have been created in SPOCC. It is possible to:

- Edit Provider Comments,
- Sign the Document (if it is not signed already),
- View the Document,
- View Document History.

Note that the 'Progress' of any given contract document is always controlled by the Local Authority. Even if the provider signs a contract document the 'Progress' will remain as is until the Local Authority manually sets the progress to 'Signed'.

The Local Authority may create contract documents that the Provider will not see until the Progress is 'publishable'. 'Draft Sent' and 'Signed' are just two publishable states of Progress. Other publishable states include 'Draft Received' and 'Draft Agreed' which enable the final version of the contract document to be agreed upon before it is signed.

To manage the Contract Documents for another Contract, select the 'Choose different contract' link.

# 8.4.1 Edit Provider Comments

Contract Documents are submitted by the LA using SPOCC. You should open the Secure Services home page and click on 'Manage Contract Documents' to view the list of contracts that have unsigned contract documents:

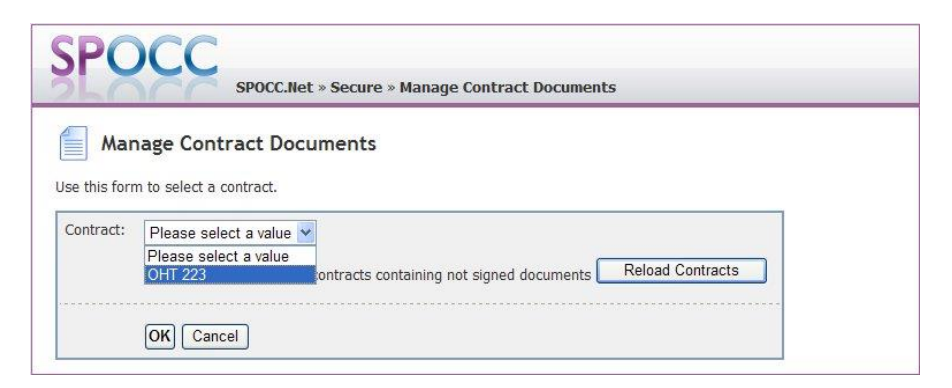

Figure 95 Selecting the Contract you wish to manage

Only the contracts available for the contact currently logged in are visible in the list. Please see Chapter 5.3 - Limited Service Accessibility.

Select the Contract you wish to manage and press 'OK'. You are then taken to a page listing a summary of all the contract's documents. This includes the Provider's comments and the LA comments upon the latest version of each contract document.

| SPOCC.Net » Secur                                  | e » Manage Contrac        | t Documents | » Documents of the "RH/R52000              |                       |                                       |      |         |
|----------------------------------------------------|---------------------------|-------------|--------------------------------------------|-----------------------|---------------------------------------|------|---------|
| Documents of the "RH/RS200                         | )0-Rathserve" c           | ontract     |                                            |                       |                                       |      |         |
| The following is a list of documents currently ava | ilable for this contract. |             |                                            |                       |                                       |      |         |
| Label                                              | Туре                      | Progress    | LA Comments                                | Provider Comments     | Provider Signature                    |      |         |
| RH/R52000-RHserveRaffhamSchedules                  | Contract Document         | Signed      |                                            | Under discussion Edit | Flint, Mr Graham, 05/11/2007 10:13:55 | View | History |
| CG Test 3 Oct 1                                    | Contract Document         | Draft Sent  | Contract document generated from templates | Edit                  | Sign                                  | View | History |
|                                                    |                           |             |                                            |                       |                                       |      |         |

#### Figure 96 Selecting the Contract Document for comment

Decide which Contract Document you wish to edit and press 'Edit'.

| SPOCC.Net » Secure » Ma<br>comments for the "Sche.                                                                                      | anage Contract Documents » Documents of the "OHT 223" » |
|----------------------------------------------------------------------------------------------------|---------------------------------------------------------|
| Edit comments for the "Schedules                                                                                                    | s 1, 2 & 3" document                                    |
| Provider Comments:                                                                                                    | ~                                                       |
| UN Cancer                                                                                                    |                                                         |
| Document Details                                                                                                    |                                                         |
| Document Details Label: Schedules 1, 2 & 3                                                                                              |                                                         |
| Document Details Label: Schedules 1, 2 & 3 Type: Contract Document                                                                      |                                                         |
| Document Details Label: Schedules 1, 2 & 3 Type: Contract Document Progress: Draft Received                                             |                                                         |
| Document Details Label: Schedules 1, 2 & 3 Type: Contract Document Progress: Draft Received LA Comments:                                |                                                         |
| Document Details Label: Schedules 1, 2 & 3 Type: Contract Document Progress: Draft Received LA Comments: Provider Signature: not signed |                                                         |

#### Figure 97 The 'Edit Provider Comments' page

Enter the comments that you wish to add and Press OK. You will be able to revisit this page at any time to edit these comments. Each time you OK a change to the Comments the Local Authority will receive a 'Notification request' and the comment will automatically visible to the Local Authority whether or not it is accepted. If the Local Authority accept the change then this is confirmation that they have seen it.

Press Cancel to return to the Manage Contract page without saving your changes.

# 8.4.2 Sign the Document

Click on the 'Sign' link on the Manage Contract page:

| SPOCC.Net » Secur                                             | re » Manage Contrac                            | ct Documents                     | s » Documents of the "RH/R52000                        |                                              |          |                                                      |             |                                  |
|---------------------------------------------------------------|------------------------------------------------|----------------------------------|--------------------------------------------------------|----------------------------------------------|----------|------------------------------------------------------|-------------|----------------------------------|
| Documents of the "RH/RS200                                    | 00-Rathserve" c                                | ontract                          |                                                        |                                              |          |                                                      |             |                                  |
| The following is a list of documents currently ava            | ilable for this contract.                      |                                  |                                                        |                                              |          |                                                      |             |                                  |
|                                                               |                                                |                                  |                                                        |                                              |          |                                                      |             |                                  |
| Label                                                         | Туре                                           | Progress                         | LA Comments                                            | Provider Comments                            |          | Provider Signature                                   |             |                                  |
| Label<br>RH/RS2000-RHserveRaffhamSchedules                    | Type<br>Contract Document                      | Progress<br>Signed               | LA Comments                                            | Provider Comments Under discussion Edit      | Flint, I | Provider Signature<br>Mr Graham, 05/11/2007 10:13:55 | View        | <u>History</u>                   |
| Label<br>RH/R52000-RHserveRaffhamSchedules<br>CG Test 3 Oct 1 | Type<br>Contract Document<br>Contract Document | Progress<br>Signed<br>Draft Sent | LA Comments Contract document generated from templates | Provider Comments Under discussion Edit Edit | Flint,   | Provider Signature<br>Mr Graham, 05/11/2007 10:13:55 | <u>View</u> | <u>History</u><br><u>History</u> |

#### Figure 98 The 'Sign' link on the Manage Contract page

You are taken to a page that looks very similar to the Edit Provider Comments page, with the exception of the 'OK' button, which has been replaced by 'Submit':

| the "Schedules 1, 2 &                                                                                                    | have contract bocuments of the off 223 * v |
|----------------------------------------------------------------------------------------------------|--------------------------------------------|
| Sign the "Schedules 1, 2 & 3" docu                                                                                                 | ument                                      |
| Provider Comments:                                                                                                    |                                            |
|                                                                                                    |                                            |
|                                                                                                    | <u>8</u>                                   |
| Sign Cancel                                                                                                    |                                            |
| Document Details                                                                                                    |                                            |
| Label: Schedules 1, 2 & 3                                                                                                    |                                            |
| Label: Schedules 1, 2 & 3<br>Type: Contract Document                                                                               |                                            |
| Label: Schedules 1, 2 & 3<br>Type: Contract Document<br>Progress: Draft Received                                                   |                                            |
| Label: Schedules 1, 2 & 3<br>Type: Contract Document<br>Progress: Draft Received<br>LA Comments:                                   |                                            |
| Label: Schedules 1, 2 & 3<br>Type: Contract Document<br>Progress: Draft Received<br>LA Comments:<br>Provider Signature: not signed |                                            |

#### Figure 99 The 'Sign Provider Comments' page

Edit the comments that are appropriate for this final version of the contract document and press 'Sign'. Note that you will still be able to edit this comment again by revisiting this page at any time.

Alternatively, press 'Cancel' to return to the Manage Contract page without saving your changes.

Note that if the Progress of the contract document had been set to 'Signed' by the Local Authority, the page will open to show an additional 'acknowledgement' checkbox and a text description:

| Sign the Sche                                                                                                    | dules 1, 2 & 3" document                                 |
|----------------------------------------------------------------------------------------------------|----------------------------------------------------------|
| Provider Comments:                                                                                                    |                                                          |
| E                                                                                                    | I acknowledge the terms and conditions of this document. |
| S                                                                                                    | ign Cancel                                               |
| S<br>Document Details                                                                                                    | ign Cancel                                               |
| S Document Details Label: Schedules 1, 24                                                                                                    | ign Cancel                                               |
| S<br>Document Details<br>Label: Schedules 1, 2 :<br>Type: Contract Docume                                                                     | ign Cancel                                               |
| S<br>Document Details<br>Label: Schedules 1, 2 i<br>Type: Contract Docume<br>Progress: Signed                                                 | ign Cancel                                               |
| S<br>Document Details<br>Label: Schedules 1, 2 i<br>Type: Contract Docume<br>Progress: Signed<br>LA Comments: Please                          | ign Cancel                                               |
| S<br>Document Details<br>Label: Schedules 1, 2 i<br>Type: Contract Docume<br>Progress: Signed<br>LA Comments: Please<br>Provider Signature: : | ign Cancel                                               |

Figure 100 The pre-signed 'Sign Provider Comments' page

The 'acknowledgement' checkbox must be checked by the Provider otherwise the document cannot be signed. If the Provider unintentionally forgets to check the acknowledgement checkbox, then they will get the following warning:

| Sign the "So       | :hedules 1, 2 & 3" docum       | nent                       |    |         |
|--------------------|--------------------------------|----------------------------|----|---------|
| You must ackno     | wledge the terms and condition | ns of this document.       |    |         |
| Provider Comments: | Agreed                         |                            | ~  |         |
|                    | I acknowledge the terms and c  | onditions of this document | L. |         |
| Document Details   |                                |                            |    | <u></u> |
| Label: Schedules 1 | , 2 & 3                        |                            |    |         |
| Type: Contract Doc | cument                         |                            |    |         |
| Progress: Signed   |                                |                            |    |         |
| LA Comments: Ple   | ase sign before end of week    |                            |    |         |
| Provider Signatur  | re: not signed                 |                            |    |         |
| Contract: OHT 223  | 3                              |                            |    |         |

#### Figure 101 Warning for un-acknowledged 'Signed Document' page

Once the Provider has added their signature and the Local Authority have marked the progress to be 'Signed', the Contract document will appear signed at both ends:

| Docur                 | nents of th               | ne "OHT 22 | 23" contract                         |                      |                                                |      |         |
|-----------------------|---------------------------|------------|--------------------------------------|----------------------|------------------------------------------------|------|---------|
| he following is       | s a list of docun<br>Type | Progress   | LA Comments                          | Provider<br>Comments | Provider Signature                             |      |         |
| Schedules<br>1, 2 & 3 | Contract<br>Document      | Signed     | Please sign<br>before end of<br>week | Agreed <u>Edit</u>   | Karrpett, Mrs<br>Leona, 12/11/2008<br>17:12:57 | View | History |

#### Figure 102 Signature, Date and Time are saved when a document is Signed

Also, if you re-visit Manage Contract Documents at another time, you will find that the contract can no longer be selected from the Manage Contract Page:

| Mar           | age Contract Documents                                                                                |
|---------------|----------------------------------------------------------------------------------------------------|
| Jse this forr | n to select a contract.                                                                               |
| Contract      |                                                                                                    |
| contract:     | Please select a value 🞽                                                                               |
|               | Diagon coloct a value                                                                                 |
|               | Please select a value Show only accessible contracts containing not signed documents Reload Contracts |

#### Figure 103 Contracts with signed documents will appear to be omitted from Manage Services

In order to access those Contract documents that have just been signed and re-edit the Provider Comments; Uncheck the option to Show only accessible contracts with un-signed documents and press 'Reload Contracts'. Re-select the drop-down list of contracts:

| SLC          | SPOCC.Net » Secure » Manage Contract Documents                                                                                                    |
|--------------|----------------------------------------------------------------------------------------------------|
| Mar          | Nade Contract Documents                                                                                                    |
| Mai          | age contract Documents                                                                                                    |
| se this form | n to select a contract.                                                                                                    |
|              |                                                                                                    |
| Contract:    | Please select a value 💙                                                                                                    |
| Contract:    | Please select a value Please select a value                                                                                                    |
| Contract:    | Please select a value         Please select a value         OHT 223         Show only accessible contracts containing not signed documents         Reload Contracts |

#### Figure 104 Uncheck 'Show only' and Reload Contracts to view all Contracts with Contract Documents

Select the Contract and press 'OK' to open the manage contract page.

# 8.4.3 View the Document

Click on the 'View' link on the Manage Contract page:

| SPOCC.Net » Secure » Manage Contract Documents » Documents of the "RH/R52000 |                                                 |                           |            |                                            |                       |                                       |              |
|------------------------------------------------------------------------------|-------------------------------------------------|---------------------------|------------|--------------------------------------------|-----------------------|---------------------------------------|--------------|
| Documer                                                                      | Documents of the "RH/RS2000-Rathserve" contract |                           |            |                                            |                       |                                       |              |
| The following is a lis                                                       | of documents currently ava                      | ilable for this contract. |            |                                            |                       |                                       |              |
|                                                                              | Label                                           | Туре                      | Progress   | LA Comments                                | Provider Comments     | Provider Signature                    |              |
| RH/R52000-RH                                                                 | serveRaffhamSchedules                           | Contract Document         | Signed     |                                            | Under discussion Edit | Flint, Mr Graham, 05/11/2007 10:13:55 | View History |
| CG Test 3 Oct 1                                                              |                                                 | Contract Document         | Draft Sent | Contract document generated from templates | Edit                  | Sign                                  | View History |
| Choose different con<br>Return to secure ser                                 | rract<br>rices page                             |                           |            |                                            |                       |                                       |              |

#### Figure 105 The 'View' link on the Manage Contract page

The latest version of the contract document will open in MS Word.

# 8.4.4 View Document History

The Provider can view the variations of each document over time. Each version keeps the Provider's comment and the LA comment made at the time. If a past version of the document is signed then the Providers Name, Date and time can also be seen in the Provider's Signature.

|                        | History               | ret » Secure » Manage γ<br>γ of the "Schedules 1 | contract Docume | nts » Documents of the "OHT 22 | 3 »  |
|------------------------|-----------------------|--------------------------------------------------|-----------------|--------------------------------|------|
| History                | of the "Scho          | edules 1, 2 & 3" do                              | cument          |                                |      |
| he following is        | a list of all version | s of this document.                              | Drovider        | Drovidar Signatura             |      |
| Date                   | Progress              | LA Comments                                      | Comments        | Provider Signature             |      |
|                        | Draft                 |                                                  |                 |                                | View |
| 08/06/2004<br>09:49:09 | Received              |                                                  |                 |                                |      |

#### Figure 106 View earlier Documents and Comments from the 'History' page

When you have finished viewing the contract documents from any version return to managing the contract documents by selecting the 'Return to document list' link.

# 8.5 Uploading PI workbooks

Having entered a Quarter's data into a P.I. workbook the Provider can now submit it for examination and acceptance/rejection by the Local Authority.

This is achieved from the 'Performance Measurement' page which is accessed by pressing the *Performance Measurement* text on the Secure Services home page.

Please note that with SPOCC 2016 Patch 1 we have introduced a new role – "LA Contact for Organisation". If you have been assigned it, you can upload PI workbooks for a specified set of additional organisations/services.

| Performan            | ce Measurement                                                                                                    |
|----------------------|----------------------------------------------------------------------------------------------------|
| workbook<br>Workbook | C:\Documents and Settings\rowland\Desktop\Export V                                                                                                    |
| Quarter:             | Q4           If you are uploading an annual workbook, please select the quarter you wish to submit information for.           If gnore missing data and inconsistancies where possible |
| Request Comment:     |                                                                                                    |
| Request Comment:     | Upload                                                                                                    |

### Figure 107 The Download/Upload page

Type in or 'Browse' for the location of the saved document. In the illustration this is on the Desktop.

| Download Unload Manage         | Choose file            |                |                   |   |          |        |
|--------------------------------|------------------------|----------------|-------------------|---|----------|--------|
| Jpload                         | Look in:               | Export Wa      | rkbooks           | • | + € 📸 💷• |        |
| Jse this form to upload your p |                        | PIWorkbook     | _10788_Lookout_4U |   |          |        |
| Workbook Location:             | My Recent<br>Documents |                |                   |   |          |        |
| Quarter: Ple<br>If yo<br>for.  | My Documents           |                |                   |   |          |        |
| Request Comment:               | My Computer            |                |                   |   |          |        |
|                                | My Network             | File name:     |                   |   | •        | Open   |
|                                | Places                 | Files of type: | All Files (*.*)   |   |          | Cancel |

Figure 108 Browse for the file

Select the file and click on 'Open'; this will enter the file path in the 'Workbook location' box

#### Upload

Use this form to upload your performance workbooks.

| Workbook<br>Location: | C:\Documents and Settings\rowland\Desktop\Export V Browse                                              |
|-----------------------|----------------------------------------------------------------------------------------------------|
| Quarter:              | Q4                                                                                                    |
|                       | If you are uploading an annual workbook, please select the quarter you wish to submit information for. |
|                       | $\ensuremath{\boxdot}$ Ignore missing data and inconsistancies where possible                          |
| Request Comment:      |                                                                                                    |
|                       |                                                                                                    |
|                       | Upload                                                                                                 |

Return to secure services.

#### Figure 109 Upload the file

If the workbook that you have selected is the Annual type you will need to select the appropriate quarter from the drop down list. Click on 'Upload' to complete the process.

SPOCC.Net will then display a summary page which confirms the upload.

| Ł |
|---|
|   |
| _ |

#### Figure 110 Confirmation of a successful upload

Any possible problems with the data will also be reported: -

| 26                 | SPOCC.Net » Secure » Performance M                                                                                | easurement                                      |                                    |                                       |
|--------------------|----------------------------------------------------------------------------------------------------|-------------------------------------------------|------------------------------------|---------------------------------------|
|                    |                                                                                                    |                                                 |                                    |                                       |
| Pe                 | errormance measurement                                                                                            |                                                 |                                    |                                       |
|                    |                                                                                                    |                                                 |                                    |                                       |
| You                | r workbook (C:\Documents and Settings\rowland\D                                                                   | esktop\Export                                   |                                    |                                       |
| You<br>Woi<br>rea: | r workbook (C:\Documents and Settings\rowland\D<br>kbooks\PIWorkbook_10788_Lookout_4U_OHT2.xks)<br>sons:          | esktop\Export<br>cannot be impor                | ted into SPOC                      | C for the following                   |
| You<br>Woi<br>rea: | r workbook (C:\Documents and Settings\rowland\D<br>kbooks\PIWorkbook_10788_Lookout_4U_OHT2.xks)<br>sons:          | esktop\Export<br>cannot be impor                | ted into SPOC                      | C for the following                   |
| You<br>Woi<br>rea: | r workbook (C:\Documents and Settings\rowland\D<br>kbooks\PIWorkbook_10788_Lookout_4U_OHT2.xls)<br>cons:<br>Issue | esktop\Export<br>cannot be impor<br>Description | ted into SPOC<br>Workbook<br>Value | C for the following<br>SPOCC<br>Value |

Figure 111 Any potential problems are reported.

In this (fictitious!) example no values have been supplied for several fields. If this data is nonetheless correct then you can still upload the workbook by checking the 'Ignore missing data and inconsistencies where possible' checkbox on the Performance Measurement page and re-submit the document.

Please note that the LA will perform the same checks before accepting or rejecting the submitted workbook.

N.B The process of downloading a P.I. workbook pre-filled with the data already held in SPOCC is described in section 7.2

# 8.6 Uploading Service Rich Data workbooks

In order to Upload Service Rich data workbooks to the L.A. click on the 'File management' text on the Secure Services page.

| SPOCC SPOCC Net & Secure                                                                                                |                                                                                                    |
|----------------------------------------------------------------------------------------------------|----------------------------------------------------------------------------------------------------|
| Welcome to SPOCC.Net, Mr Graham Flint                                                                                   |                                                                                                    |
| Use the features below to manage the service and client information                                                     | n you share with the Local Authority, run reports, upload performance workbooks and much more!                                |
| 🤣 Manage Services                                                                                                    | Manage Clients                                                                                                    |
| Manage services and their associated client details, client scheduled services,<br>property details and QAF submissions | Manage clients and their associated scheduled services and other related information                                          |
| Manage Contract Documents                                                                                               | Performance Measurement                                                                                                    |
| Electronically sign any contract documents made available by your Local<br>Authority                                    | Download workbooks and upbad completed workbooks. View previous<br>performance indicator submission values, submit LPI values |
| Upload and download Provider Data Interchange files and Service Rich WorkSooks                                          | Manage Actions Manage any Actions assigned to the Provider or logged on user                                                  |
| Generate Reports<br>View .pdf versions of reports that your Local Authority have made available<br>for you to use.      |                                                                                                    |
| Manage Account & Requests                                                                                               |                                                                                                    |
| Use the features below to manage your account, view the results of                                                      | f workflow between you and the Local Authority.                                                                               |
| Requests Sent to Local Authority           View status of requests sent in the past         1         month             | n(s) <u>Go</u>                                                                                                    |
| Change Password                                                                                                    | 6 Log out                                                                                                    |
| Manage your password                                                                                                    | Log out of the system                                                                                                    |
| This is a secure system. View the policy on <u>privacy &amp; security</u> . Get h                                       | help in the 🔀 <u>user quide</u> .                                                                                             |

#### Figure 112 To Upload a Service Rich workbook first click on the 'File Management' link

Select the type of Upload from the dropdown list and click on the 'Select' button.

Figure 113 Select the 'Type of Upload'

Enter the file type and the file path of the workbook that you wish to upload if it is known; if not you can use the 'Browse' button to navigate to the document's location. Enter a request comment if it will help the Local Authority to accept the request.

| SPOCO              | SPOCC.Net » Secure » File Management |  |
|--------------------|--------------------------------------|--|
| Submit files to LA | d files into SPOCC.                  |  |
| Type of Upload:    | Service Rich Data                    |  |
| File to Upload:    | C:\Documents and Setting Browse      |  |
| Request Comment:   |                                      |  |
|                    |                                      |  |

Figure 114 Enter the file path and click on 'Upload'

Click on the 'Upload' button. A successful upload will be confirmed.

| 🩀 File Management         |  |
|---------------------------|--|
| ile uploaded sucessfully. |  |

Figure 115 A successful upload is confirmed.

The process of downloading a Service Rich Data workbook pre-filled with the data already contained in the SPOCC system is described in section 7.3

# 8.7 Uploading Provider Data Interchange files

In order to upload Provider Data Interchange, or PDI, files to the L.A. click on the 'File management' text on the Secure Services page.

N.B. Despite the fact that both the PDI file used in the upload to SPOCC and the PDI Remittance file saved in the download are both CSV, or comma delimited, text files, they each have a distinct specification. Subsequently, they should not be mixed up.

The main advantage of uploading changes via PDI files is that they can allow a Provider to request changes to many clients and yet only one file need be submitted.

| SPOCC.Net » Secure                                                                                                    |                                                                                                    |
|----------------------------------------------------------------------------------------------------|----------------------------------------------------------------------------------------------------|
| Welcome to SPOCC.Net, Mr Graham Flint                                                                                   |                                                                                                    |
| Use the features below to manage the service and client information ye                                                  | ou share with the Local Authority, run reports, upload performance workbooks and much more!                                    |
| 🤣 Manage Services                                                                                                    | Manage Clients                                                                                                    |
| Manage services and their associated client details, client scheduled services,<br>property details and QAF submissions | Manage clients and their associated scheduled services and other related<br>information                                        |
| Manage Contract Documents                                                                                               | Performance Measurement                                                                                                    |
| Electronically sign any contract documents made available by your Local Authority                                       | Download workbooks and upload completed workbooks. View previous<br>performance indicator submission values, submit LPI values |
| Upload and download Provider Data Interchange files and Service Rich                                                    | Manage Actions Manage any Actions assigned to the Provider or logged on user                                                   |
| Generate Reports View ,-pdf versions of reports that your Local Authority have made available for you to use.           |                                                                                                    |
| Manage Account & Requests<br>Use the features below to manage your account, view the results of wo                      | orkflow between you and the Local Authority.                                                                                   |
| Requests Sent to Local Authority           View status of requests sent in the past                                     | ) Go                                                                                                    |
| R Change Password                                                                                                    | 😚 Log out                                                                                                    |
| Manage your password                                                                                                    | Log out of the system                                                                                                    |
| This is a secure system. View the policy on <u>privacy &amp; security</u> . Get help                                    | p in the 🖄 <u>user quide</u> .                                                                                                 |

### Figure 116 To Upload a PDI Client Details file first click on the 'File Management' link

Select the type of Upload from the dropdown list and click on the 'Select' button.

Enter the file path of the PDI Client Details file that you wish to upload if it is known; if not you can use the 'Browse' button to navigate to the document's location. The Provider may also enter a request comment to help describe the request for either themselves or the Local Authority.

| File Manag            | gement                                    |
|-----------------------|-------------------------------------------|
| File uploaded s       | ucessfully.                               |
| ubmit files to LA     |                                           |
| se this form to uploa | d files into SPOCC.                       |
| Type of Upload:       | Provider Data Interchange: Client Details |
| File to Unload        |                                           |
| ne to opload.         |                                           |
|                       |                                           |
| Request Comment:      |                                           |
|                       |                                           |
|                       |                                           |

Figure 117 Enter the file path and click on 'Upload'

Click on the 'Upload' button. A successful upload will be confirmed.

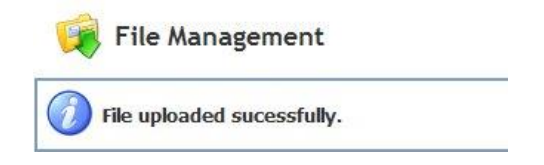

### Figure 118 A successful upload is confirmed.

The process of downloading a Provider Data Interchange file pre-filled with the data already contained in the SPOCC system is described in section on downloading.

# 8.8 Uploading Other files

In order to upload the Other files to the LA, click on the "File management" link on the Secure Services page.

| SPO                           | SPOCC.Net » Secure                                                                               |                                                                                                    |                            |
|-------------------------------|--------------------------------------------------------------------------------------------------|----------------------------------------------------------------------------------------------------|----------------------------|
| Welcome                       | to SPOCC.Net, Mr Graham Flint                                                                    |                                                                                                    |                            |
| Use the feature               | es below to manage the service and client information you                                        | I share with the Local Authority, run reports, upload performance                                                              | e workbooks and much more! |
| 🧭 <u>Mar</u>                  | nage Services                                                                                    | Manage Clients                                                                                                    |                            |
| Manage servi<br>property deta | ices and their associated client details, client scheduled services,<br>ails and QAF submissions | Manage clients and their associated scheduled services and other related information                                           |                            |
| Mar                           | nage Contract Documents                                                                          | Performance Measurement                                                                                                    |                            |
| Electronically<br>Authority   | sign any contract documents made available by your Local                                         | Download workbooks and upload completed workbooks. View previous<br>performance indicator submission values, submit LPI values |                            |
| 🥡 <u>File</u>                 | : Management                                                                                     | Manage Actions                                                                                                    |                            |
| Upload and<br>Workbooks       | download Provider Data Interchange files and Service Rich                                        | Manage any Actions assigned to the Provider or logged on user                                                                  |                            |
| <u> </u>                      | enerate Reports                                                                                  |                                                                                                    |                            |
| View .pdf ve<br>for you to us | rsions of reports that your Local Authority have made available<br>e.                            |                                                                                                    |                            |
| Manage Acc                    | count & Requests                                                                                 |                                                                                                    |                            |
| Use the feature               | es below to manage your account, view the results of wor                                         | kflow between you and the Local Authority.                                                                                     |                            |
| F<br>Vi                       | Requests Sent to Local Authority<br>ew status of requests sent in the past 1 month(s)            | Go                                                                                                    |                            |
| 🛞 <u>Cha</u>                  | ange Password                                                                                    | 🚱 Log out                                                                                                    |                            |
| Manage your                   | r password                                                                                       | Log out of the system                                                                                                    |                            |
| This is a secur               | e system. View the policy on <u>privacy &amp; security</u> . Get help i                          | n the 🔀 <u>user quide</u> .                                                                                                    |                            |

Figure 119 - To upload an "Other file", first click on the 'File Management' link

Select the "Other file" type of upload from the dropdown list.

| SPOC                   | SPOCC.Net » Secure » File Management |  |
|------------------------|--------------------------------------|--|
| 🙀 File Manag           | gement                               |  |
| Use this form to uploa | Id files into SPOCC.                 |  |
| Type of Upload:        | Other file                           |  |
| File to Upload:        | Choose File No file chosen           |  |
| Request Comment        |                                      |  |
|                        | Upload                               |  |

Figure 120 - Select the 'Type of Upload'

Choose the file you wish to upload and enter a request comment if it will help the Local Authority to accept the request.

| SPOCC                                                         | SPOCC.Net » Secure » File Management                                                   |  |
|---------------------------------------------------------------|----------------------------------------------------------------------------------------|--|
| File Manage<br>Submit files to Loc<br>Use this form to upload | ement<br>al Authority (LA)<br>files into SPOCC.                                        |  |
| Type of Upload:                                               | Other file •                                                                           |  |
| File to Upload:                                               | Choose File SPOCC_UserGuide.pdf Ignore missing data and inconsistancies where possible |  |
| Request Comment:                                              |                                                                                        |  |
|                                                               | Upload                                                                                 |  |

Figure 121 - Enter the file path and click 'Upload'

Click the 'Upload' button.

Note that the LA could have disabled uploading files of unknown types. If such attempt has been made, the user will be prompted with the following or similar message (file extensions may be different).

| SPOCC.Net » Secure » File Management                                                                                                    |
|----------------------------------------------------------------------------------------------------|
| 🙀 File Management                                                                                                    |
| The file has an unknown extension. Only files with the following extensions are allowed by the Local Authority for uploading: doc, docx, gif, jpeg, jpg, pdf, png, ppt, pptx, txt, xls, xlsx |

Figure 122 – An error message due to not allowed type of file

If the file meet the LA's requirements or this option has not been enabled, a successful upload will be confirmed.

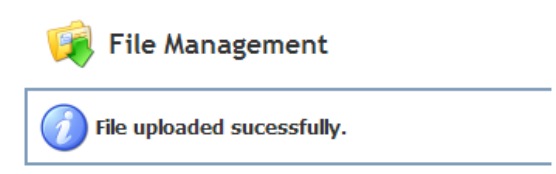

Figure 123 - A successful upload is confirmed

# 8.9 Managing Performance Indicators

You can manage the Performance Indicators that are currently held on SPOCC by submitting new or editing existing ones.

Click on the 'Manage Performance Indicators' link on the welcome page:

| SPOCC.Net » Secure                                                                                                    |                                                                                                    |  |  |  |
|----------------------------------------------------------------------------------------------------|----------------------------------------------------------------------------------------------------|--|--|--|
| Welcome to SPOCC.Net, Mr R.G. Bhaji                                                                                                  |                                                                                                    |  |  |  |
| Messages from your LA                                                                                                    |                                                                                                    |  |  |  |
| Submit your PI workbooks by the end of the week (14/02/2                                                                             | 017) <u>Read more</u>                                                                                                    |  |  |  |
| Use the features below to manage the service and client inform<br>performance workbooks and much more!                               | ation you share with the Local Authority, run reports, upload                                                              |  |  |  |
| 🤣 Manage Services                                                                                                    |                                                                                                    |  |  |  |
| Manage services and their associated client details, client scheduled<br>services, property details and QAF submissions              | Manage clients and their associated scheduled services and other related<br>information                                    |  |  |  |
| Manage Performance Indicators                                                                                                    | Performance Workbooks                                                                                                    |  |  |  |
| View your services' Performance Indicators. Submit new and updated PIs<br>to your Local Authorit                                     | Download workbooks and upload completed workbooks                                                                          |  |  |  |
| Manage Contract Documents                                                                                                    | Manage Actions                                                                                                    |  |  |  |
| Electronically sign any contract documents made available by your Local Authority                                                    | Manage any Actions assigned to the Provider or logged on user                                                              |  |  |  |
| 🙀 File Management                                                                                                    | Generate Reports                                                                                                    |  |  |  |
| Upload and download Provider Data Interchange files and Service Rich Workbooks                                                       | View .pdf versions of reports that your Local Authority have made available for you to use.                                |  |  |  |
| Quality Assessment Frameworks (QAFs)                                                                                                 |                                                                                                    |  |  |  |
| Manage Quality Assessment Frameworks (QAFs)                                                                                          |                                                                                                    |  |  |  |
| Manage Account & Requests                                                                                                    |                                                                                                    |  |  |  |
| Use the features below to manage your account, view the results of w                                                                 | vorkflow between you and the Local Authority.                                                                              |  |  |  |
| Requests Sent to Local Authority           View status of requests sent in the past 1           1 of your requests has been rejected | ) <u>Go</u>                                                                                                    |  |  |  |
| Manage Contacts                                                                                                    |                                                                                                    |  |  |  |
| Add new contacts and edit current contact details                                                                                    |                                                                                                    |  |  |  |
| Change Password                                                                                                    | 🚱 Log out                                                                                                    |  |  |  |
| Manage your password                                                                                                    | Log out of the system                                                                                                    |  |  |  |
| This is a secure system. View the policy on <u>privacy, security &amp; cookies</u>                                                   | This is a secure system. View the policy on <u>privacy, security &amp; cookies</u> . Get help in the 🖄 <u>user quide</u> . |  |  |  |

Figure 124 The Manage Performance Indicators link on the welcome page

This section contains two main tabs as seen below.

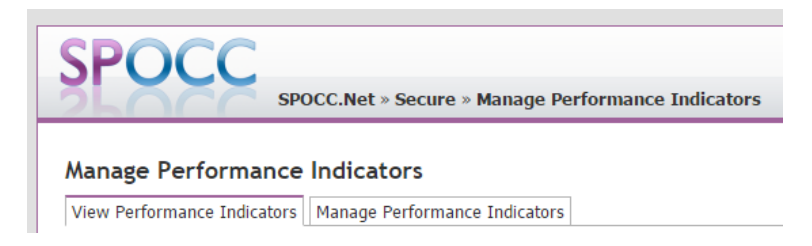

#### Figure 125 The Manage Performance Indicators - Main tabs

### 8.9.1 View Performance Indicators

### Manage Performance Indicators

View Performance Indicators Manage Performance Indicators

#### Filter Criteria

Performance Indicator Values

Use this form to filter existing performance indicator value submissions

| Service:            | Please sele | ect a value | • |
|---------------------|-------------|-------------|---|
| Start Quarter/Year: | Q1          | ▼ 2017      | • |
| End Quarter/Year:   | Q4          | ▼ 2017      | • |
|                     |             | Refresh     |   |

#### Figure 126 The Manage Performance Indicators - View Performance Indicators – Criteria

Make your choice based on the Service and a period using Start and End Quarter/Year, and then click the *Refresh* button.

You will be presented with a table showing all Performance Indicators submitted or added for the selected Service in this time. You will notice the cells are coloured according to the targets set for the PI: Red = Critical, Orange = Warning, Green = Acceptable.

Hover your cursor over a PI value to see its full details. Click on any PI value to select its guarter. All quarters with saved data are marked by \* 2017 Q2 \* 2017 Q1 2015 Q1 2014 Q1 2013 Q2 2013 Q1 2012 Q1 2008 Q2 2008 Q1 KPI 2a 250.00 LPI 101a LPI 102a 5.00 LPI 103a 100.00 112.50 LPI 104a LPI 3a SPI 2b SPI 3a 16.59 77.04 SPI 4a 50.00 5.88 SPI 8a Edit data for selected quarter

Figure 127 The Manage Performance Indicators - View Performance Indicators – Values

If you are not sure what each Performance Indicator is about, hover your mouse pointer over its name on the far left side.

| LPI 104a                               |        | 112.50 |  |
|----------------------------------------|--------|--------|--|
| LPI 3a                                 | 54.55  |        |  |
| SPI Percentage of Unpaid Support Hours |        |        |  |
| SPI 3a                                 | 642.42 |        |  |

You may also hover your pointer over the single cell to see the values of each of the Performance Indicator's Data Items.

#### Performance Indicator Values

Hover your cursor over a PI value to see its full details. Click on any PI value to select its quarter. All quarters with saved data are marked by \*

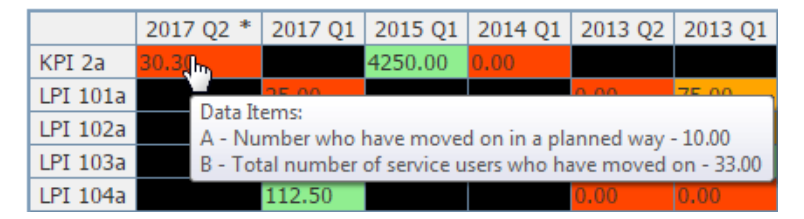

If you click on a column, its content will become bold which means it is selected. Now you can click the *"Edit data for selected quarter"* button below the table if you wish to update the Data Items. Doing it will automatically take you to the "Manage Performance Indicators" tab (see below) with Service, Quarter and Year matching the column you already selected.

# 8.9.2 Manage Performance Indicators

| Manage Perfo                                 | ormance Indicators                                                                                                    |
|----------------------------------------------|----------------------------------------------------------------------------------------------------|
| View Performance                             | Indicators Manage Performance Indicators                                                                                                    |
| Use this form to filt Service: Quarter/Year: | er existing performance indicator value submissions and to select one for adding/editing          Please select a value       •         Q1       •       2017       •         Refresh       •       •       • |

#### Figure 128 The Manage Performance Indicators - Manage Performance Indicators - Criteria

On this tab you can add or update Performance Indicator data for a particular quarter and submit your changes to the Local Authority.

Make your choice based on the Service and Quarter/Year, and then click the Refresh button.

You will be presented a form showing all applicable Performance Indicators and their Data Items with a full description so you do not have to remember what every PI and Data Item code means.

If the Local Authority has defined any Shared Data Items in the system, they will be listed on the top of the form with "SHARED" in the first column and the PIs that use that value in brackets after its definition, as shown below:

| Data Item | Definition                                                             | Value |
|-----------|------------------------------------------------------------------------|-------|
| SHARED    | The total number of service users (LPI101a, LPI102a, LPI103a, LPI104a) |       |

# If you enter any value for a Shared Data Items, it will be automatically displayed in all Performance Indicators using the shared value.

| Data Item                                                                  | Definition                                                             | Value |  |
|----------------------------------------------------------------------------|------------------------------------------------------------------------|-------|--|
| SHARED                                                                     | The total number of service users (LPI101a, LPI102a, LPI103a, LPI104a) | 85    |  |
| LPI 101a The percentage of service users who achieved greater independence |                                                                        |       |  |
| LPI 101a (A)                                                               | The number of service users who achieved greater independence          |       |  |
| LPI 101a (B SHARED                                                         | ) The total number of service users                                    | 85    |  |
| LPI 102a The percentage of service users who moved on in planned way       |                                                                        |       |  |
| LPI 102a (A)                                                               | The number of service users who moved on in planned way                |       |  |
| LPI 102a (B SHAREE                                                         | ) The total number of service users                                    | 85    |  |

# Below the form you can see the table containing all Performance Indicators for the selected Service, Quarter and Year.

#### Performance Indicators

| KPI 2a   | Percentage of service users who moved on in a planned way                                                    | 20.00 |
|----------|----------------------------------------------------------------------------------------------------|-------|
| KPI 3a   | Percentage of new service users that have accessed SP through referral routes other than host                |       |
| KPI 3b   | Percentage of new service users that have accessed SP and are from a BME group                               |       |
| KPI 7b   | Copy of KPI 3b Percentage of new service users that have accessed SP and are from a BME group                |       |
| KPI 8b   | Copy of KPI 7b Copy of KPI 3b Percentage of new service users that have accessed SP and are from a BME group |       |
| LPI 101a | The percentage of service users who achieved greater independence                                            |       |
| LPI 102a | The percentage of service users who moved on in planned way                                                  |       |
| LPI 103a | The percentage of service users with support plan in place                                                   |       |
| LPI 104a | The percentage of service users purchasing with individual budget                                            |       |
| LPI 3a   | Percentage of Unpaid Support Hours                                                                           |       |
| LPI 8a   | Percentage of service users with sufficient rent arrears to prevent them moving on                           |       |
| LPI 9a   | Percentage of Service Users who have stayed longer than one year in a ShortTerm Service                      |       |
| SPI 1a   | Percentage availability (accommodation based services)                                                       |       |
| SPI 2a   | Percentage utilisation (accommodation based)                                                                 |       |
| SPI 2b   | Percentage utilisation (support)                                                                             | 83.33 |
| SPI 3a   | Percentage staffing levels                                                                                   | 77.04 |
| SPI 4a   | Percentage turnover                                                                                          | 60.00 |
| SPI 8a   | Percentage of service users that made a complaint                                                            | 5.88  |

#### Figure 129 The Manage Performance Indicators - Manage Performance Indicators - Values

To refresh this table and calculate the values of Performance Indicators based on the data you provided, you may click the "Calculate PIs" button at any time. Note that the values will not be saved when you click the calculate button.

To save your work in progress, click the "Save" button, which keeps the data you have entered so that you can continue work on it in the future. Also, you may click "Save and Close" button to save the values and immediately close the form. Note that saving will not submit any changes to the Local Authority.

When you are ready to submit your PIs to the Local Authority, you can press the "Submit" button. You will be presented with a text box to add any additional information you find relevant, which will be shown to the Local Authority when they review your submission.

#### **Request Comment**

If any additional information is required, please put them here:

|               | / |
|---------------|---|
| Submit Cancel |   |

Note that to be able to submit the form, at least one Performance Indicator must be calculable, which means all its Data Items must be provided.

#### 8.9.3 Editing existing Performance Indicators

When looking at the "View Performance Indicators" tab, if you (or any other user) have already entered some Data Items and saved the form as described in section 8.9.2 Manage Performance Indicators, the column with Performance Indicators for this Service, Quarter and Year will be marked with an \* as shown below:

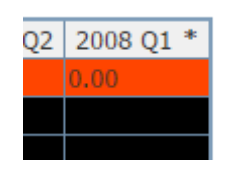

If you select this column (Quarter/Year) and press "Edit data for selected quarter" or select this Quarter and Year directly using the "Manage Performance Indicators" tab, a form with the previously saved data will be presented. Also, at the top of the form, you will be shown the details of the user who updated this data last:

There is saved data in the system for above criteria. Values were last updated by: Bhaji, Mr R.G. on 14/02/2017 at 14:12 Changed values are marked by the color of this message. To see the orginal value please place the cursor over the value.

Also, all Data Items that were loaded from this saved data will be highlighted with the same colour as the message above.

| Data Item                                                        | Definition                                                             | Value |  |
|------------------------------------------------------------------|------------------------------------------------------------------------|-------|--|
| SHARED                                                           | The total number of service users (LPI101a, LPI102a, LPI103a, LPI104a) | 85.00 |  |
| KPI 2a Percentage of service users who moved on in a planned way |                                                                        |       |  |
| KPI 2a (A)                                                       | Number who have moved on in a planned way                              | 2.00  |  |
| KPI 2a (B)                                                       | Total number of service users who have moved on                        | 10.00 |  |

The data in the form that was not previously edited and saved will be displayed normally.

| SPI 2b Percentage utilisation (support) |                                                                                                    |        |  |
|-----------------------------------------|----------------------------------------------------------------------------------------------------|--------|--|
| SPI 2b (A)                              | The total number of days that support plans apply to each service user during the reporting period              | 455.00 |  |
| SPI 2b (B)                              | Number of service users specified in the support contract                                                       | 6.00   |  |
| SPI 2b (C)                              | The number of days in the reporting period (where a contract for support is in place)                           | 91.00  |  |
| SPI 3a Percentage staffing levels       |                                                                                                    |        |  |
| SFI Sa Fercentage                       | staffing levels                                                                                                 |        |  |
| SPI 3a (A)                              | staffing levels The total number of hours worked in providing the support service (during the reporting period) | 369.77 |  |

You may still change any value on the form, regardless of whether it had been edited before, already existed or had never been provided and either save it again before submitting or submit right away as described in section 8.9.2.

Note that the rules for submitting such form still apply – you need to provide enough data to calculate at least one Performance Indicator.

If you are editing the form that already contained some values, you may hover over the text box to see what the original value of the Data Item was.

#### Performance Indicators

| KPI 2a | Percentage of service users who moved on in a planned way                                     | 20.00h                 |
|--------|-----------------------------------------------------------------------------------------------|------------------------|
| KPI 3a | Percentage of new service users that have accessed SP through referral routes other than host | Opering al Values 0.00 |
| KPI 3b | Percentage of new service users that have accessed SP and are from a BME group                | Orginal value: 0.00    |
| KPI 7b | Copy of KPI 3b Percentage of new service users that have accessed SP and are from a BME group |                        |

It is especially useful if working on a saved form as it may show some data that was already overridden. If you opened a new blank form, such tooltip will display "Not set".

# **9** Frequently Asked Questions

# 9.1 Can I check my payments?

Yes. There are a number of Reports concerning payments that can be both examined and downloaded if your LA has agreed. The exact Reports available will depend on local policy but the full list is:

- Service User Subsidy Schedule
- Service User Means Schedule
- Service Subsidy Summary
- Payment Items
- Service User Adjustment Schedule
- Service Adjustment Schedule
- External Payments
- Service User Subsidy Schedule with Unit Type

The procedure for downloading these items is described in section 7.1

# 9.2 Can I analyse the data from my Reports?

Yes. SPOCC.Net gives you the option of printing out the PDF file or saving the data as an Excel document which can be analysed as you wish.

# 9.3 Can other Providers see my data?

No. The SPOCC.Net Secure Services area is specifically designed to give you access to only your own data. By the same token you cannot examine the details of any other Provider's data.

N.B. This does not apply to the Public areas of SPOCC.Net which, by definition, are accessible to all with web access.

# 9.4 Which ID should I use in my PI workbook?

If you download a copy of a performance workbook it will be pre-populated with the correct IDs that your Local Authority and the SPOCC system are expecting.

# 9.5 How quickly is my new data processed?

When you submit a request it will appear almost instantly on the SPOCC system at your local authority. The time taken to respond will depend on your Local Authority who will need to examine each submission that you make before deciding whether to accept or reject your request.

No data is ever changed in the SPOCC system until it is approved by the Local Authority.

# 9.6 How secure is SPOCC.Net?

This depends upon the Security certificate that your LA has purchased, usually 128 bit SSL encryption.

# **10 Appendix A: Version History**

# 10.1 What's New in SPOCC.Net 2016?

# 10.1.1 Improved uploading of PIs

In previous version of the system it was possible to only upload the data for LPIs and not other types of Performance Indicator. Now it has been changed so that the <u>Local Authority can choose which</u> PIs can be uploaded online and not be restricted to LPIs.

# 10.2 What Was New in SPOCC.Net 2014?

# 10.2.1 Duplicating a submitted QAF

Once the QAF is submitted to the local authority, it can no longer be edited. There is, however, an option to duplicate the QAF that has already been submitted and accepted by the local.

# 10.2.2 Uploading Other files

A new type of upload, "Other file", has been added.

# 10.3 What Was New in SPOCC.Net 2013?

### 10.3.1 Respond to Messages from the Local Authority

You can now send a response to any Message set to you by the Local Authority. The message will be immediately sent through to SPOCC.

# 10.4 What Was New in SPOCC.Net 9?

### 10.4.1 Manage Clients

A new Manage Clients sections has been added. See section 8.2 Managing Clients.

More client detail can now be entered including a client's email address. A client's age is displayed; the value being calculated automatically based on the client's DOB.

# 10.4.2 Ability to perform Needs Assessments for Clients

This function is only available if your local authority has purchased the Needs Assessment module in SPOCC

# **10.4.3 Ability to refer Clients to other Providers**

This function is only available if your local authority has purchased the Needs Assessment module in SPOCC

### 10.4.4 Update Client details without LA approval

Your local authority can give you permission to update Client details directly without requiring acceptance from them.

# 10.5 What was New in SPOCC.Net 8?

### 10.5.1 Cost, performance, quality and outcomes in public search results

Self-directed support allows a Client to choose the Services they believe would be best for them, but to do this they must be able to make an informed choice based on the best information available. SPOCC contains a wealth of data on the cost, performance and quality of those Services and SPOCC.Net's Service directory is an ideal way to give the Client a way of accessing it to help them make the best choice possible.

Local Authorities (in conversation with providers) now have the choice to display cost, performance (PI), quality (QAF) and outcomes information on the service details pages of SPOCC.Net's public service directory:

- **Cost** Depending on how your directory is configured this will either result in the contracted cost per unit being shown for each service level or a price range being shown for the service as a whole.
- **QAF** QAF scores are shown as star ratings between 0 and 3 stars representing the grades "unmet" (or "D" in the old-format QAF) to "A" respectively. The average of the QAFs from the last 4 quarters will be shown.
- **PIs** PIs will be shown as a star rating from 1 to 3 stars based on how their average score over the 4 quarters before the current quarter (because PIs come in arrears) meet the PI targets. For example if the average score for KPI1a is above the warning target then it will get 3 stars; if it is between the warning and critical targets then 2 starts; and below the critical target then 1 star.
- **Outcomes** Outcomes will be shown as a star rating from 1 to 3 stars based on how their average score for the domain as a whole over the 4 quarters before the current quarter (because outcomes come in arrears) meet the outcome targets. For example if the average score for Be Healthy is above the warning target then it will get 3 stars; if it is between the warning and critical targets then 2 starts; and below the critical target then 1 star.

There are no specific options or controls available to providers regarding this information and the data itself is shown on the public search service details page, which is not covered by this guide. The pageshot below shows an example of how PI and Outcome ratings are displayed:

| Service Ratings                                                                            |                     |  |
|--------------------------------------------------------------------------------------------|---------------------|--|
| The following is an average of recent ratings information.                                 |                     |  |
| Performance:                                                                               |                     |  |
| KPI 1a Percentage of service users who have been supported to establish independent living | ***                 |  |
| SPI 1a Percentage availability (accommodation based services)                              | $\star\star\star$   |  |
| SPI 2a Percentage utilisation (accommodation based)                                        | $\star\star\star$   |  |
| SPI 3a Percentage staffing levels                                                          | $\star \star \star$ |  |
| SPI 4a Percentage turnover                                                                 | $\star\star\star$   |  |
| Outcomes:                                                                                  |                     |  |
| (1) Achieve Economic Wellbeing 🛛 📩 📩                                                       |                     |  |
| (2) Enjoy and Achieve 🔶 📩                                                                  |                     |  |
| (3) Be Healthy $\bigstar \bigstar \bigstar$                                                |                     |  |
| (4) Stay Safe 🔶 📩 📩                                                                        |                     |  |
| (5) Making a positive contribution 🜟 🜟 🜟                                                   |                     |  |

### 10.5.2 Improved QAF entry pages

Based on feedback from Local Authorities and Providers who reported difficulties completing QAFs in SPOCC.Net, we have improved the QAF pages to make them clearer and more reliable.

Now, when entering data, every time you enter or edit a piece of information you will need to save the QAF, which will send your change to the database and refresh your connection to SPOCC.Net. This regular saving should prevent the large majority of issues reported. We'd love to hear of any other improvements you'd like us to make to this area.

### **10.5.3 Additional service reports**

Providers can now be granted access to the following reports in the Reports area of SPOCC.Net:

- Performance Indicators
- Performance Indicators by Primary Client Group
- Service QAF

These will allow providers to view performance and quality information about their services, collected by the local authority, in a clear, printable format.

# 10.6 What Was New in SPOCC.Net 7?

### **10.6.1 New Feature: Edit Client Information for all current clients**

SPOCC.Net now enables the provider to view and edit the client information for all the current clients from the 'Manage Services' section. Subsequently, there is a new 'Client Details' tab on Manage Service page.

Clicking on the name of the Client you wish to manage will open the Update Client Details page. All the changes waiting to be accepted by the Support Team for a particular client can be examined by using the 'X change(s) pending' links in the Client Details tab.

### 10.6.2 New Feature: User Assignments can be managed by the Provider

SPOCC.Net now allows Users (with appropriate permission) to manage the Services, Contracts, etc that their Provider's Users are assigned to. For example; Users can be assigned to new Services, moved from one Service to another, or have their login revoked.

In SPOCC.Net version 6.0, the Provider could only edit the details of a User, not change their assignments or revoke their login.

# 10.6.3 Enhanced: Include/Exclude Non-Current Items

SPOCC.Net has now moved this functionality directly onto the "Client Schedules" tab and changed the checkbox to a command button so it is more readily available. There is also an additional button on the new "Client Details" tab.

These buttons will either read "Include Non-Current Items" or "Exclude Non-Current Items" depending on which way the option is currently set. The buttons on the two tabs will always read the same, so clicking one will reload the results on both tabs, keeping the items displayed in synch.

In SPOCC.Net version 6.0, the "Include client schedules which have ended" checkbox was only available from the initial "Manage Services" page.

# 10.6.4 Enhanced: Support for QAF Lite and QAFs for multiple Services

SPOCC.Net now allows Providers to create QAF Lites for Small Providers, Sole Traders and Community Alarm Services. They also have the option to create one QAF that spans multiple Services and there is more space for evidence remarks in their submission.

In SPOCC.Net version 6.0, you could only create Standard QAFs for single Services.

### 10.6.5 'Request New Schedule' is available from the Client Schedules list

SPOCC.Net now has a copy of the "Request New Schedule" link to be available at the top of the page, below the tab label and sub-heading 'Client Schedules'. The provider now no longer needs to scroll down to the bottom of the web-page if they happen to have a long list of Client Schedules.

In SPOCC.Net version 6.0, the "Request New Schedule" link was only available at the bottom of the page with the 'Client Schedules' tab, above 'return to secure services'.

### 10.6.6 'Request Update' is available at the top of the Service Details list

SPOCC.Net has now moved the "Request Update" link to be available at the top of the page, below the tab label and sub-heading 'Service Details'. The provider now no longer needs to scroll down to the bottom of the web-page if they happen to have a long list of provider specified availability forms (one per service level, if the LA concerned has purchased the 'Service availability at Service Level' module).

In SPOCC.Net version 6.0, the "Request update" link was only available at the bottom of the page with the 'Service Details' tab, above 'return to secure services'.

### 10.6.7 Change: Client 'Reference' now has it's own column

SPOCC.Net now has an additional column specifically to display the Client Reference, labelled 'Reference' that lies to the left of the 'Service Level' column for each client specified.

This can be seen in two instances on the Service page:

- In the table of clients scheduled for a service (i.e. on the 'Client Schedules' tab)
- In the table of client details for a service (i.e. on the new 'Client Details' tab)

In SPOCC.Net version 6.0, the Client 'Reference' was only shown if it existed, and was difficult to read as it was simply appended to the client name in square brackets.

#### 10.6.8 Change: Total No. of current schedules now has correct label

Beneath the Client schedules table there is a total figure which is still calculated, as it was in previous versions of SPOCC.Net, to be the total number of current schedules. The label attached to this figure has been changed to correctly read "Total Number of Current Schedules: X".

In SPOCC.Net version 6.0, the label had read "Total Clients with Current Schedule: X" which is incorrect as the number of current schedules is not necessarily the same as the number of current clients as each client may have more than one schedule with the service.

i.e. our initial label had remained the same since the early releases of SPOCC.Net, when it was assumed that there was only one schedule per client.